## iPad Basics

# Inspiration Maps

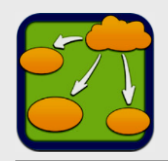

## **Inspiration** Maps

Download and install – 9.99
 Redeem code issued at PLC session
 Visual thinking and learning app
 Diagram transforms to outline with tap
 Use images from camera and web
 Templates in English – French – Spanish

#### Integrate into curriculum

Analyze information Brainstorm new ideas and capture insights Organize thoughts – build thinking skills Helps students take notes

## **Online Handouts**

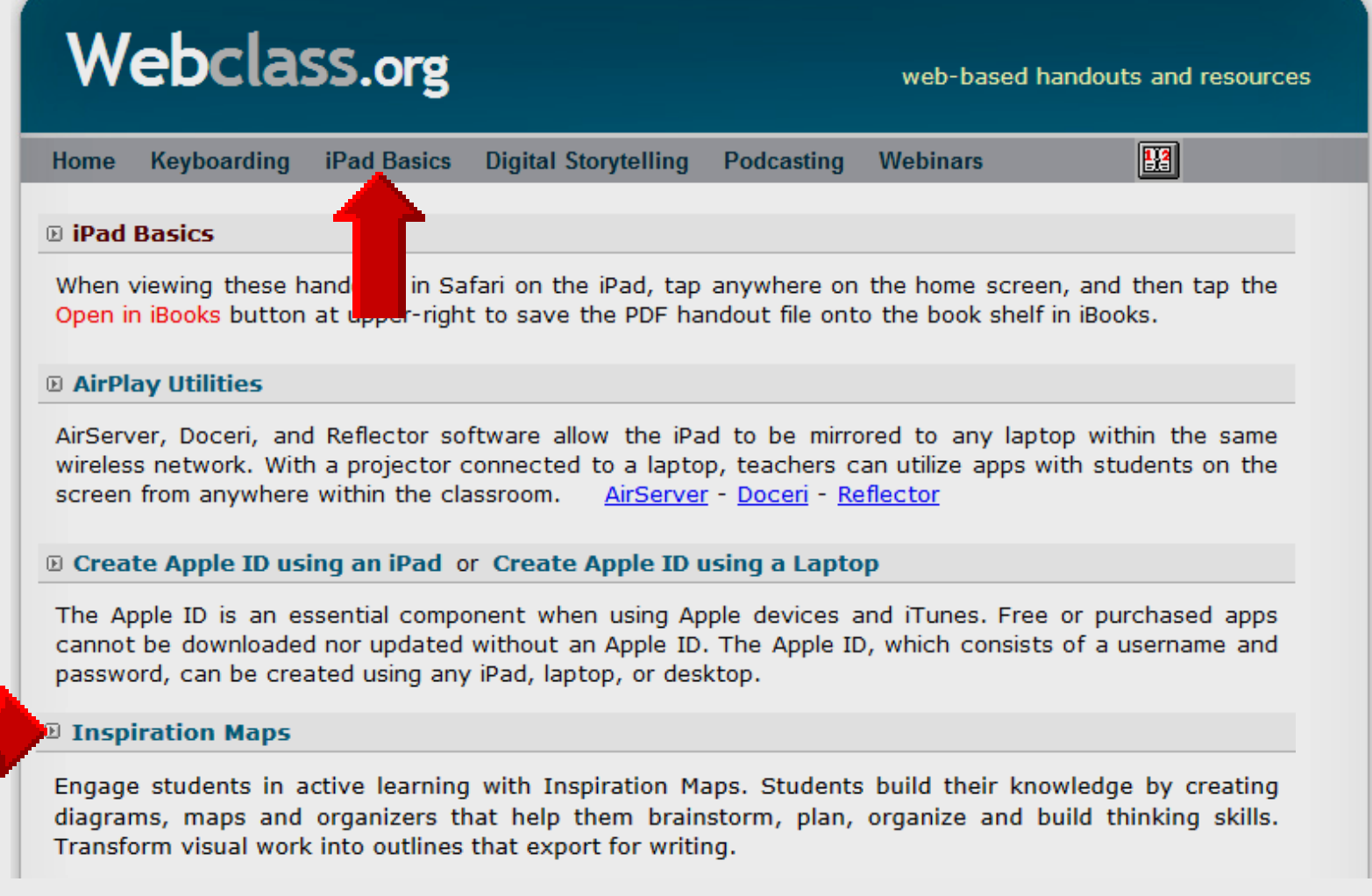

#### **App Store**

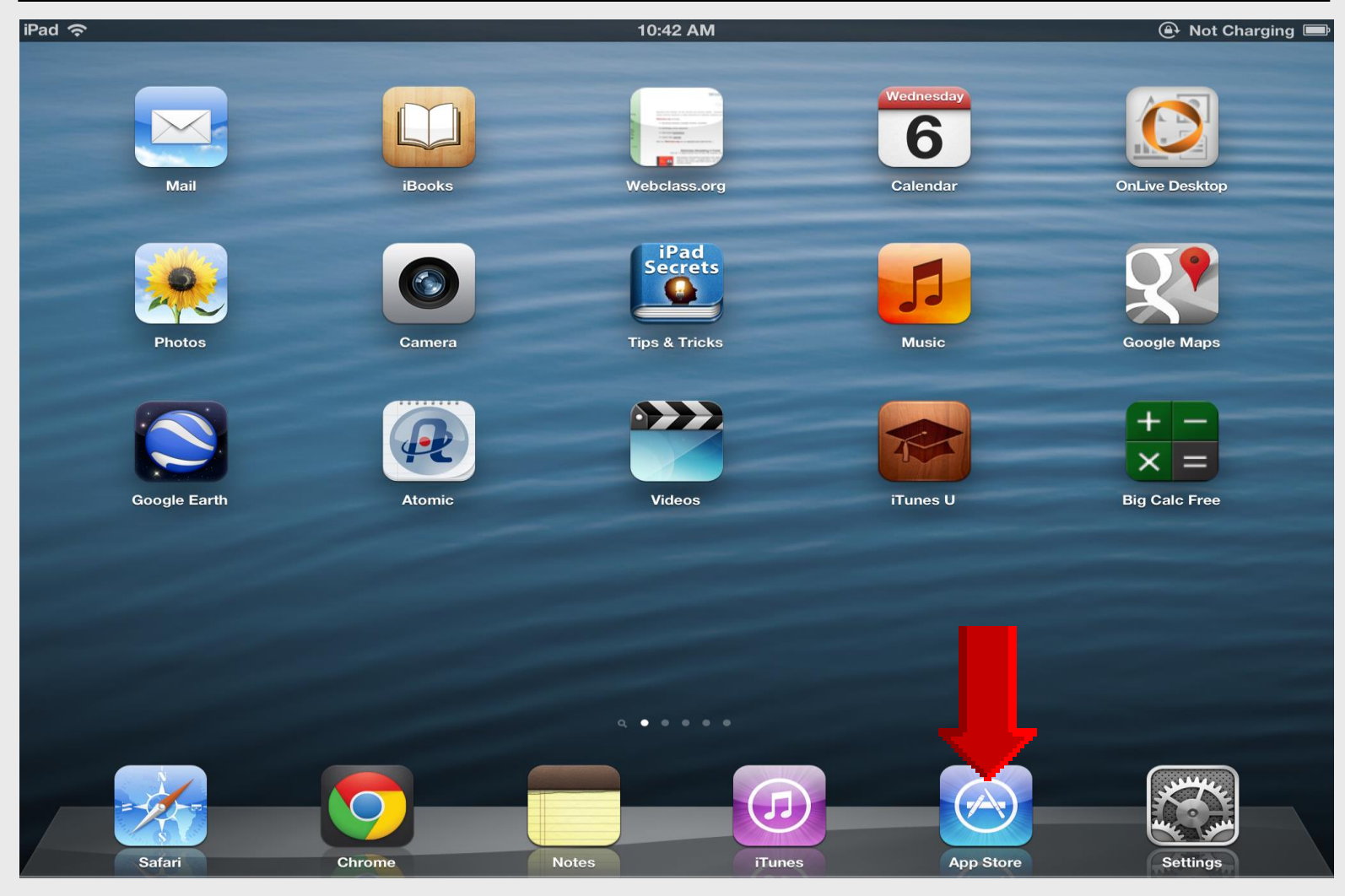

#### Featured

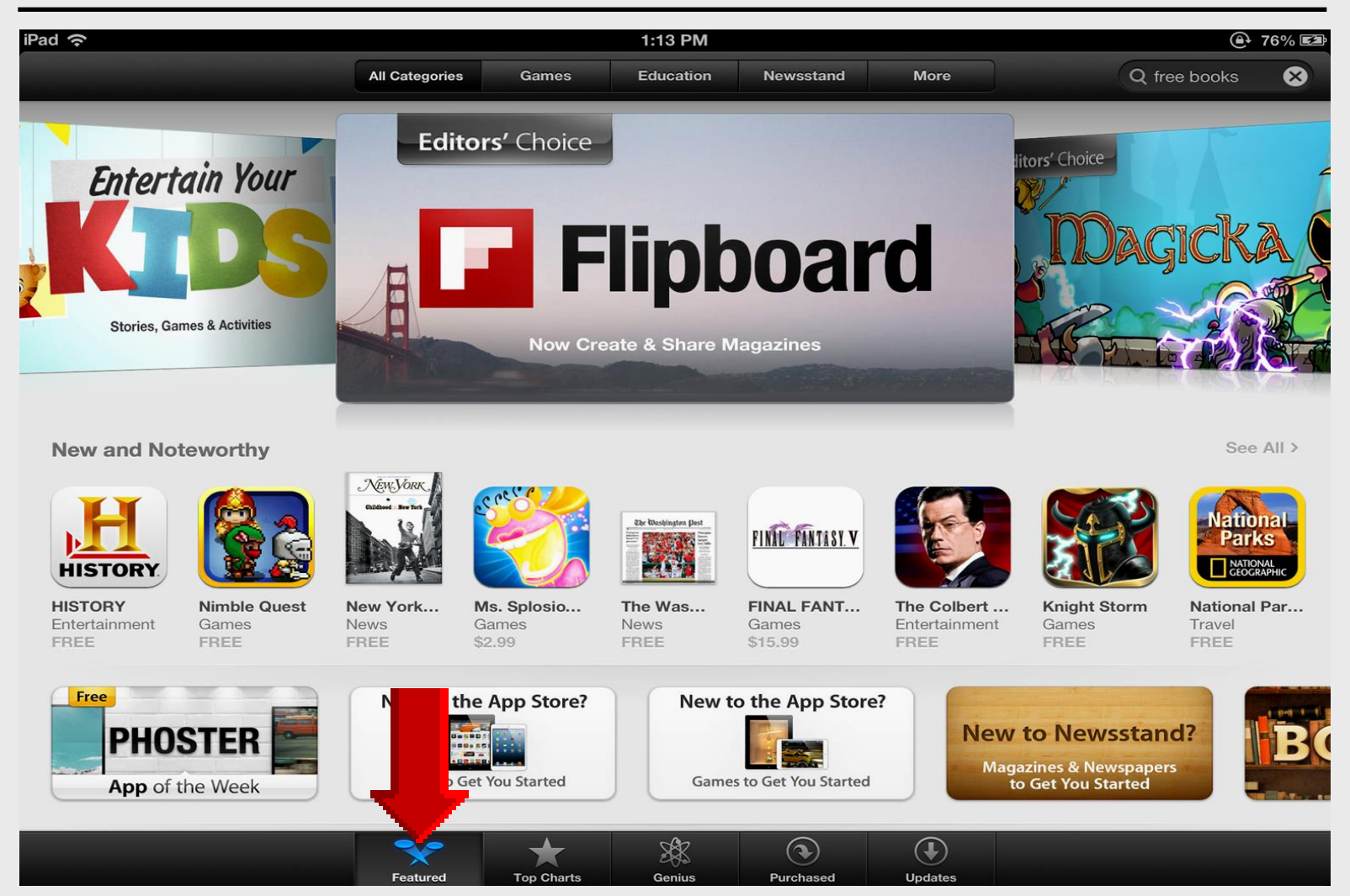

#### Redeem

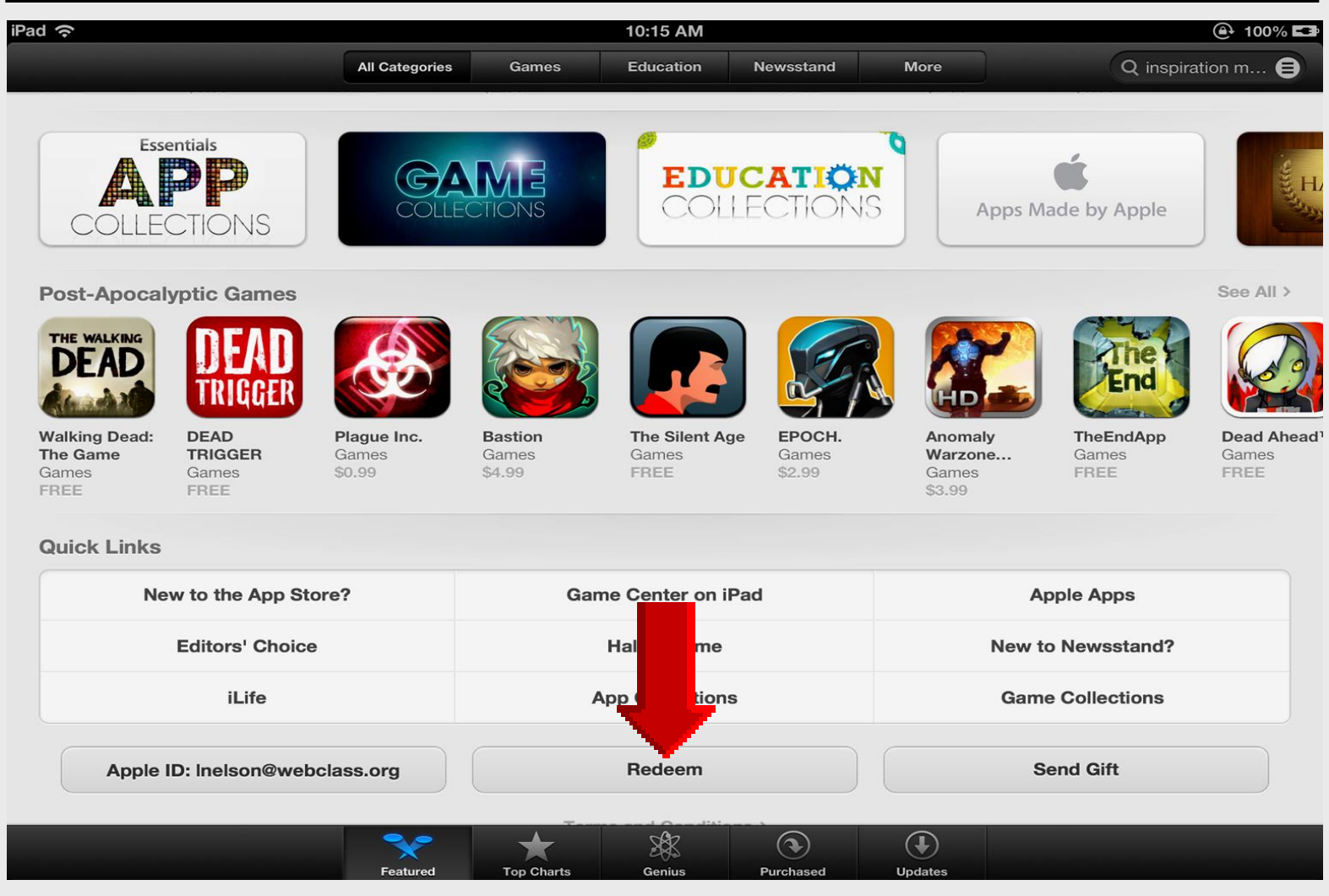

#### **Enter Redeem Code**

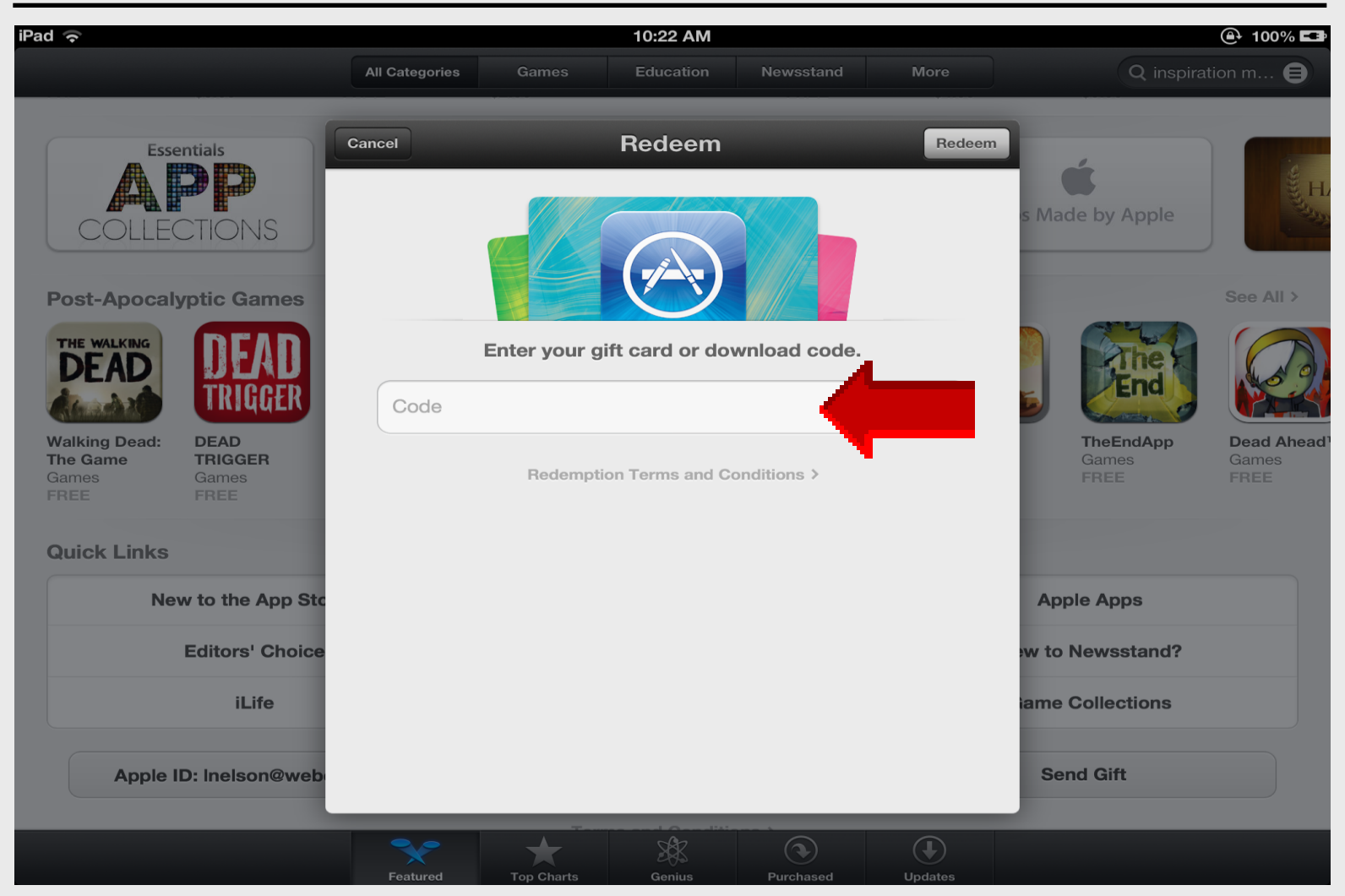

## **Redeem Key**

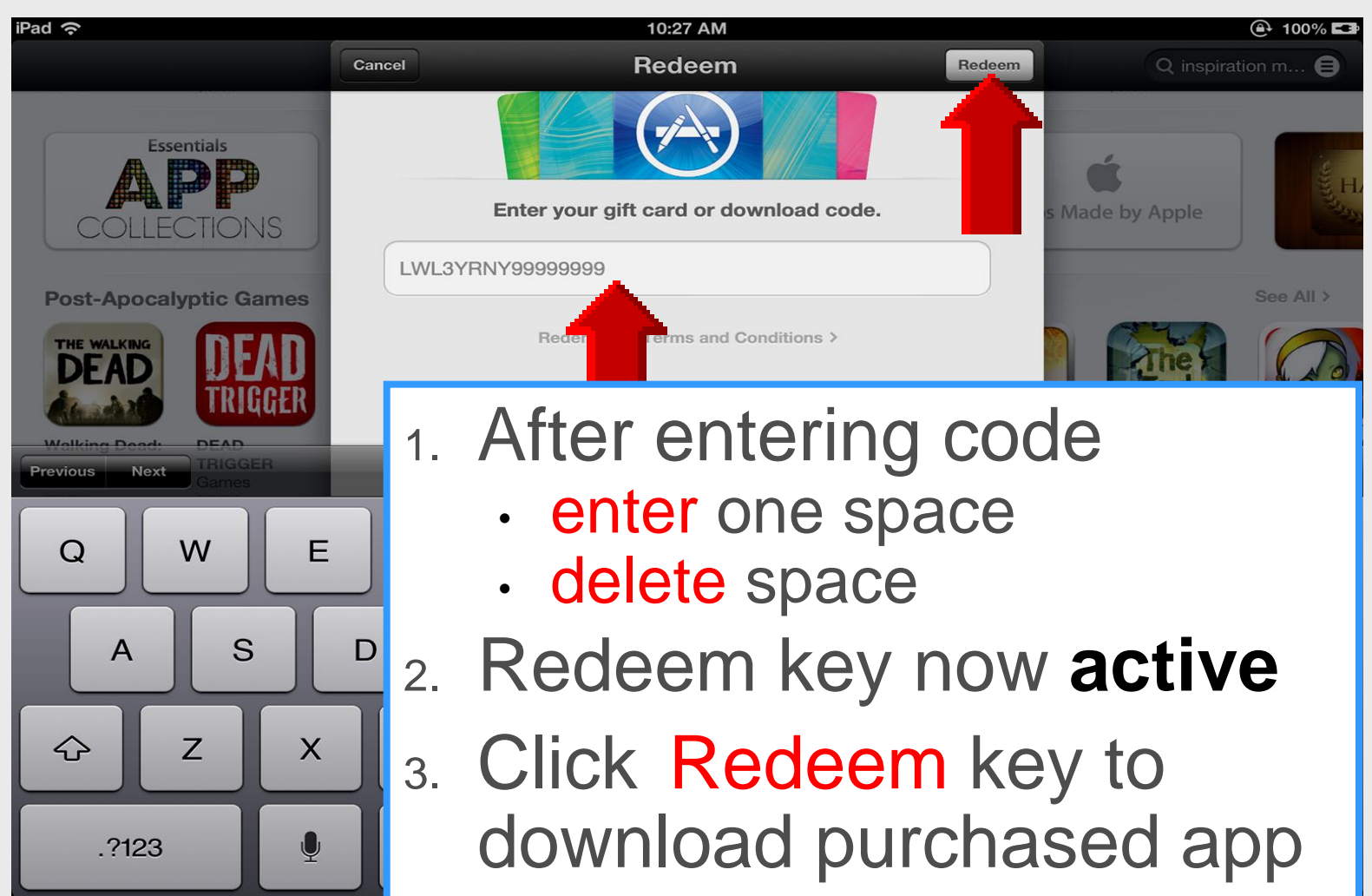

#### **Document Options**

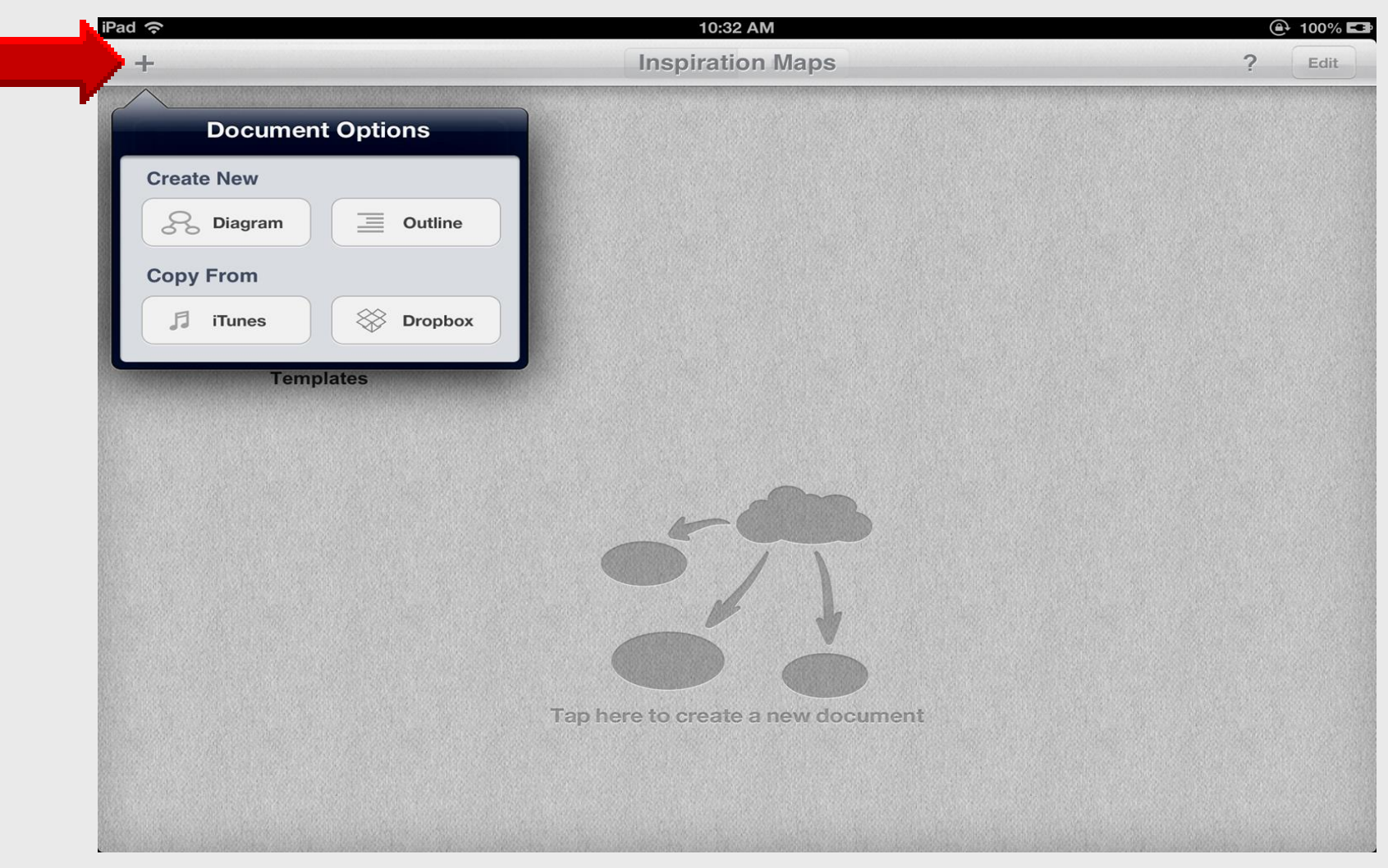

#### Diagram

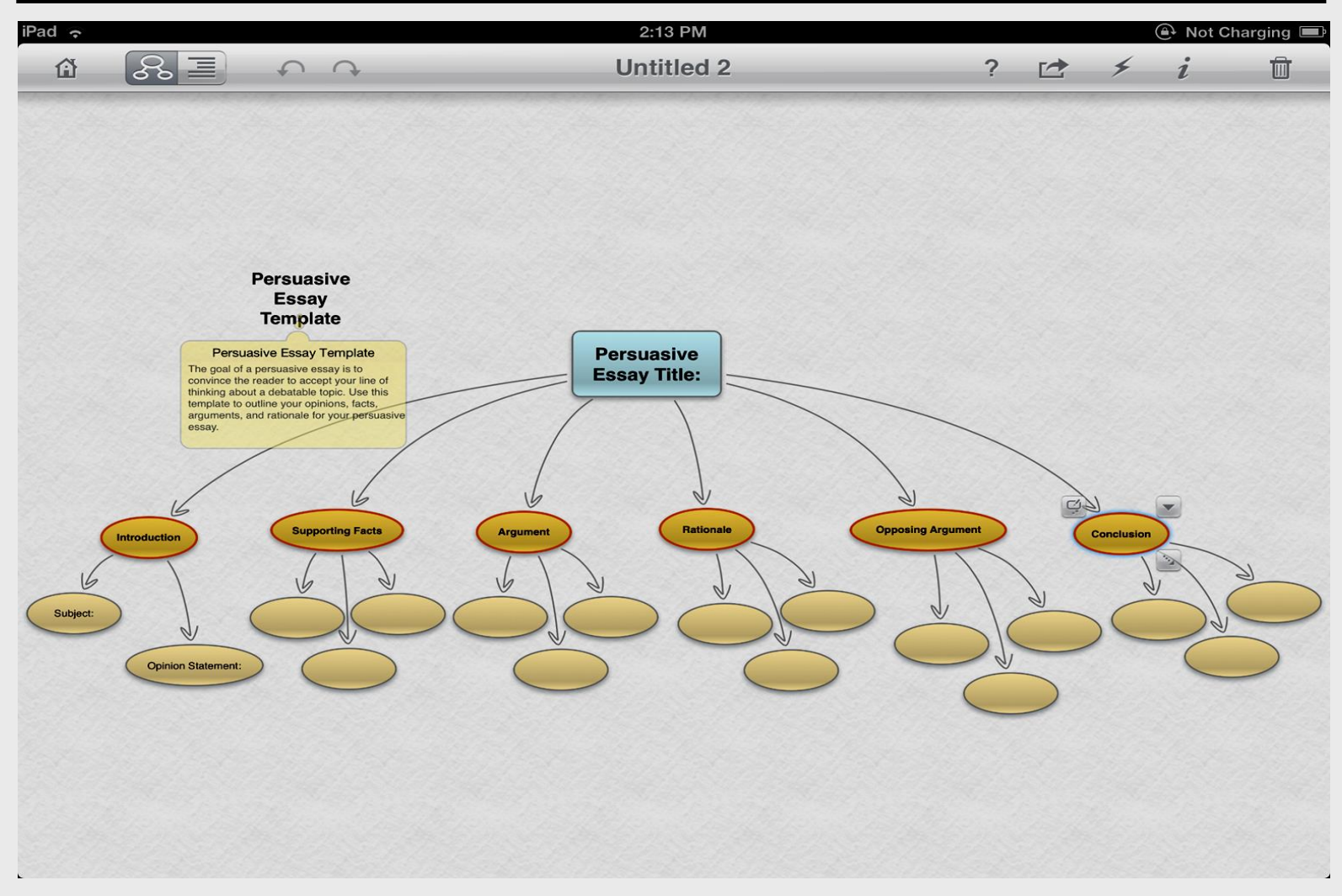

#### Outline

| iPad ᅙ |                                                                                                    | 2:15 PM       A Not Charge                                                                                    |                 |            |          |            |   |  |
|--------|----------------------------------------------------------------------------------------------------|----------------------------------------------------------------------------------------------------|-----------------|------------|----------|------------|---|--|
| â      |                                                                                                    | Untitled 2                                                                                                    | ?               |            | ⊤T       | i          | Ū |  |
|        | and the second second s |                                                                                                    |                 |            |          |            |   |  |
| 9      | Persuasive Essay                                                                                                    | <b>Femplate</b>                                                                                               |                 |            |          |            |   |  |
|        | The goal of a persuasive essay is to outline your opinions, facts, argume                                                                                                    | o convince the reader to accept your line of thinking about a dents, and rationale for your persuasive essay. | lebatable topic | Use this   | template | e to       |   |  |
| ▼      | Persuasive Essay                                                                                                    | Title:                                                                                                    |                 |            |          |            |   |  |
| •      | I. Introduction                                                                                                    |                                                                                                    |                 |            |          |            |   |  |
|        | A. Subject:                                                                                                    |                                                                                                    |                 |            |          |            |   |  |
|        | B. Opinion Statement:                                                                                                    |                                                                                                    |                 |            |          |            |   |  |
| •      | II. Supporting Facts                                                                                                    |                                                                                                    |                 |            |          |            |   |  |
|        | А.                                                                                                    |                                                                                                    |                 |            |          |            |   |  |
|        | В.                                                                                                    |                                                                                                    |                 |            |          |            |   |  |
|        | С.                                                                                                    |                                                                                                    |                 |            |          |            |   |  |
| ►      | III. Argument                                                                                                    |                                                                                                    |                 |            |          |            |   |  |
| •      | IV. Rationale                                                                                                    |                                                                                                    |                 |            |          |            |   |  |
| •      | V. Opposing Argument                                                                                                    |                                                                                                    |                 | <b>←</b> · | → □      | ý <b>+</b> |   |  |
| • .    | VI. Conclusion                                                                                                    |                                                                                                    |                 |            |          |            | ≡ |  |
|        | Dou                                                                                                    | ble tap below the last topic to add a new                                                                     | v topic         |            |          |            |   |  |

#### **New Document**

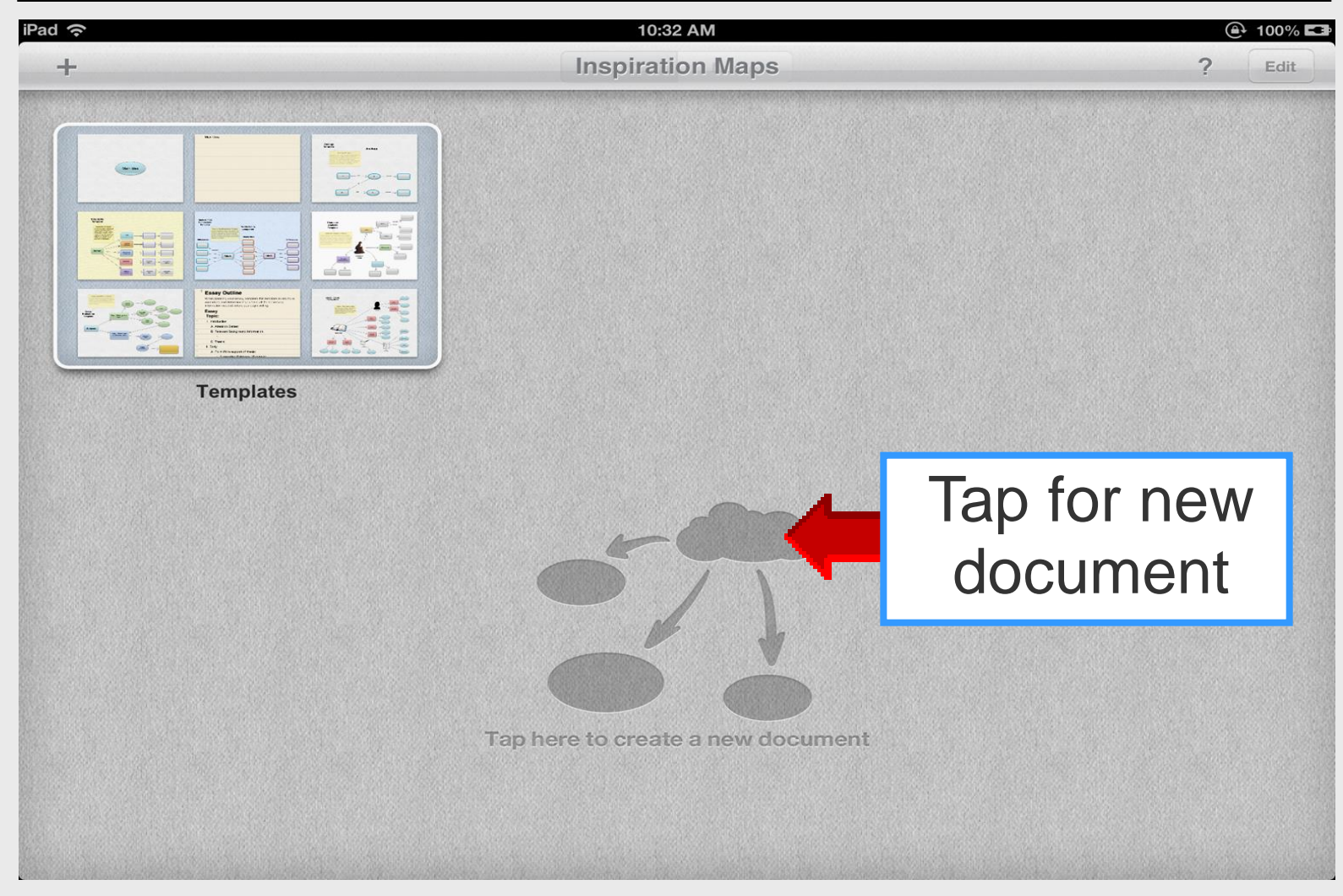

#### **New Document**

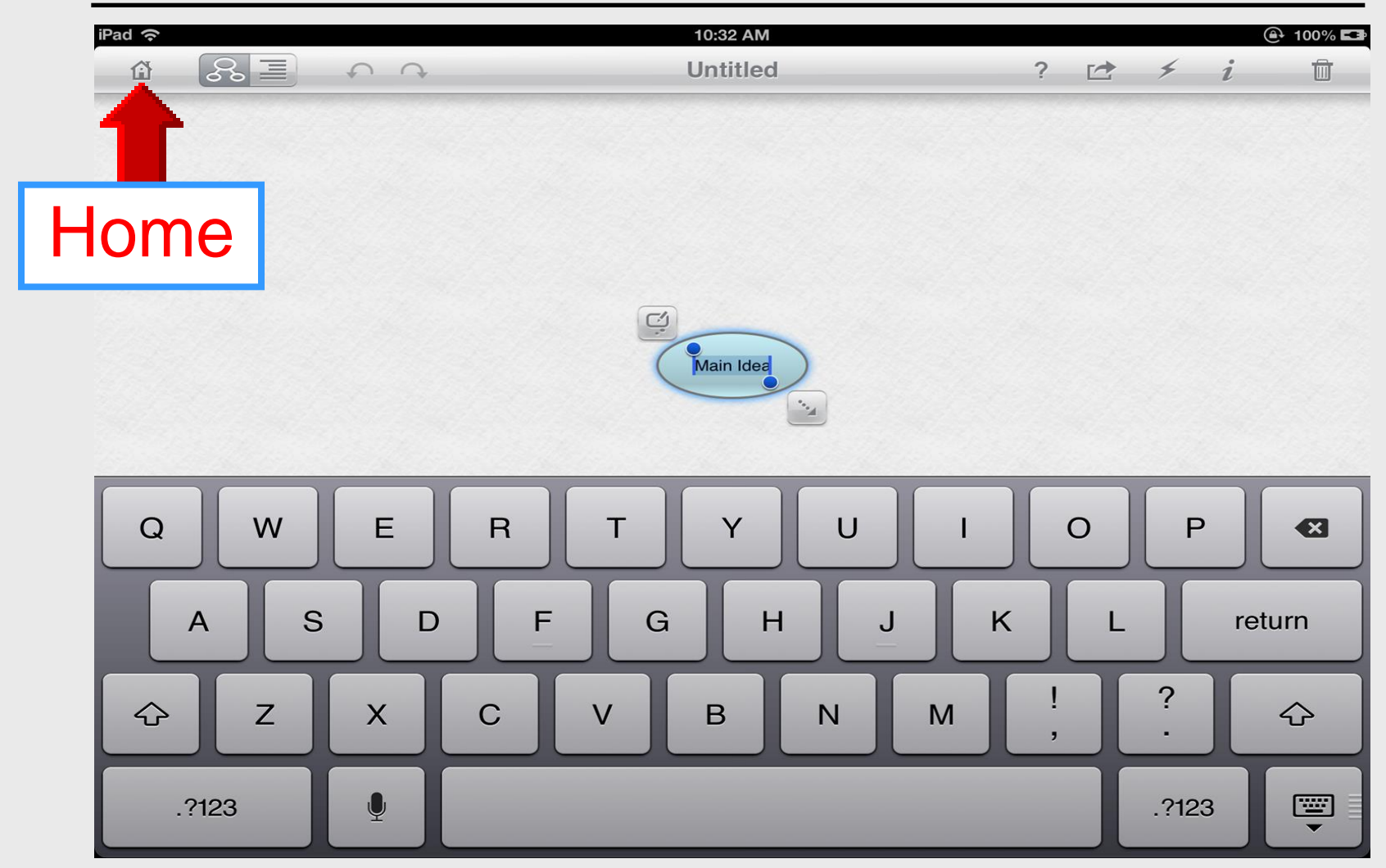

#### Home

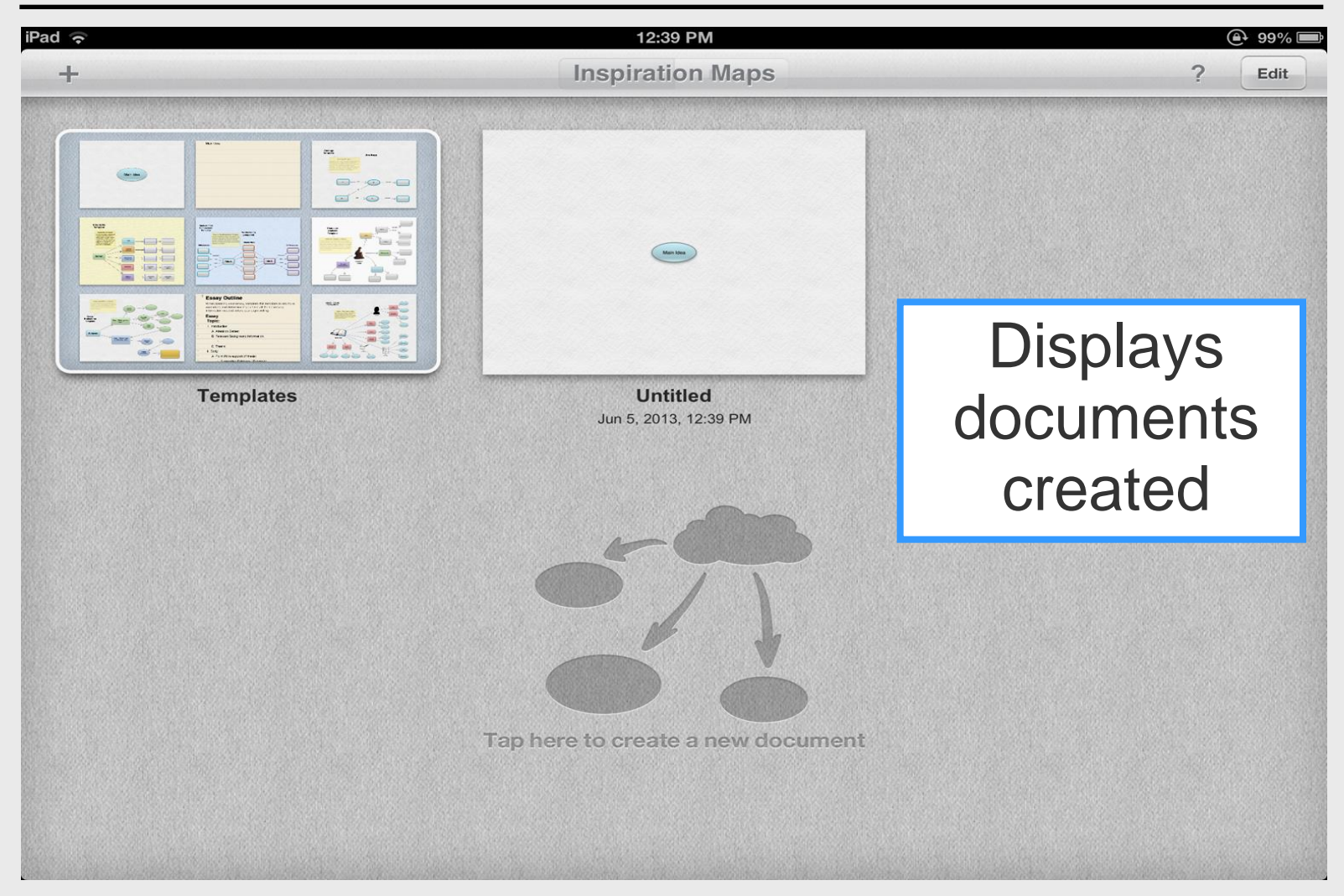

#### **Document Options**

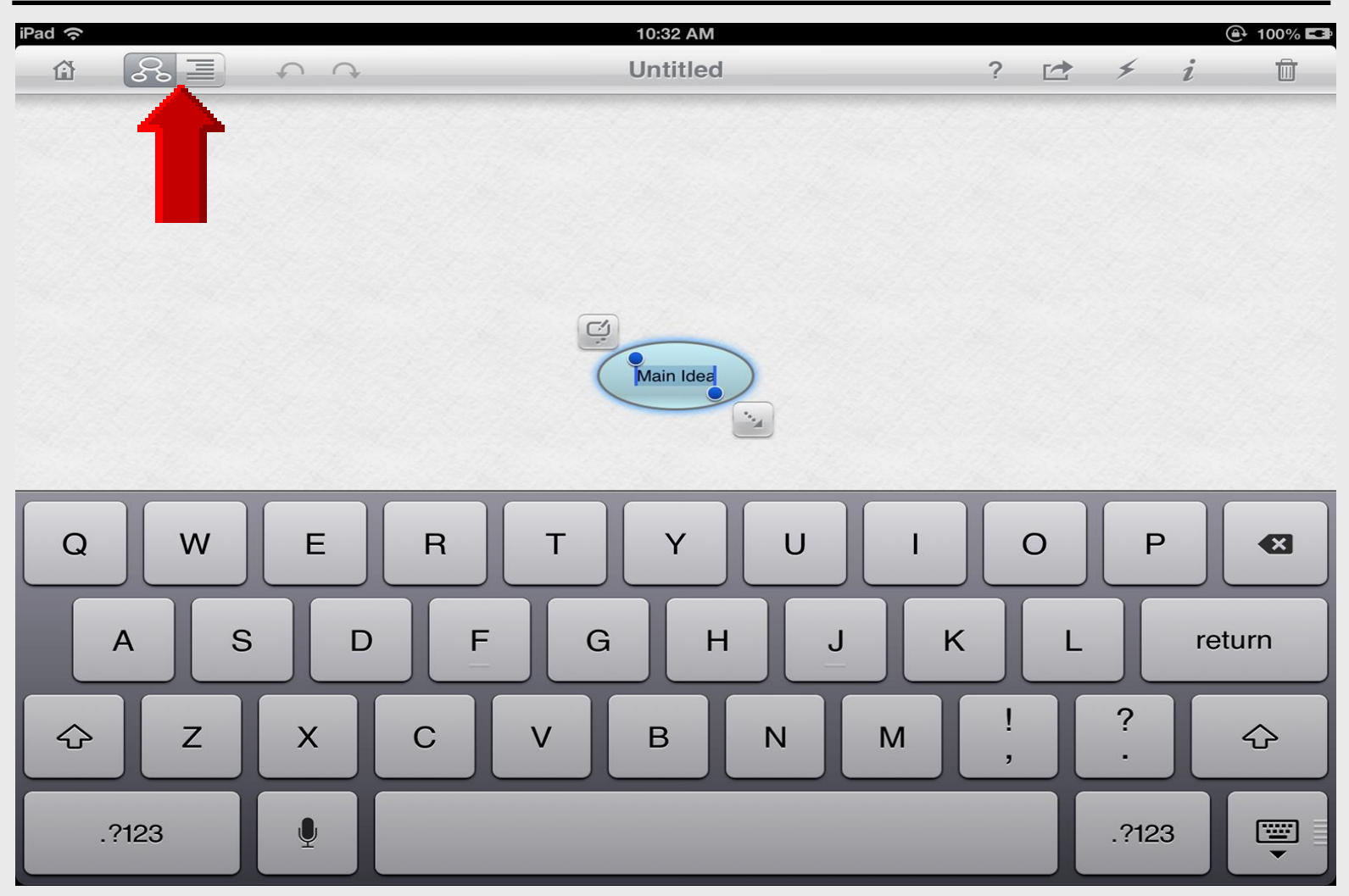

#### **Document Options**

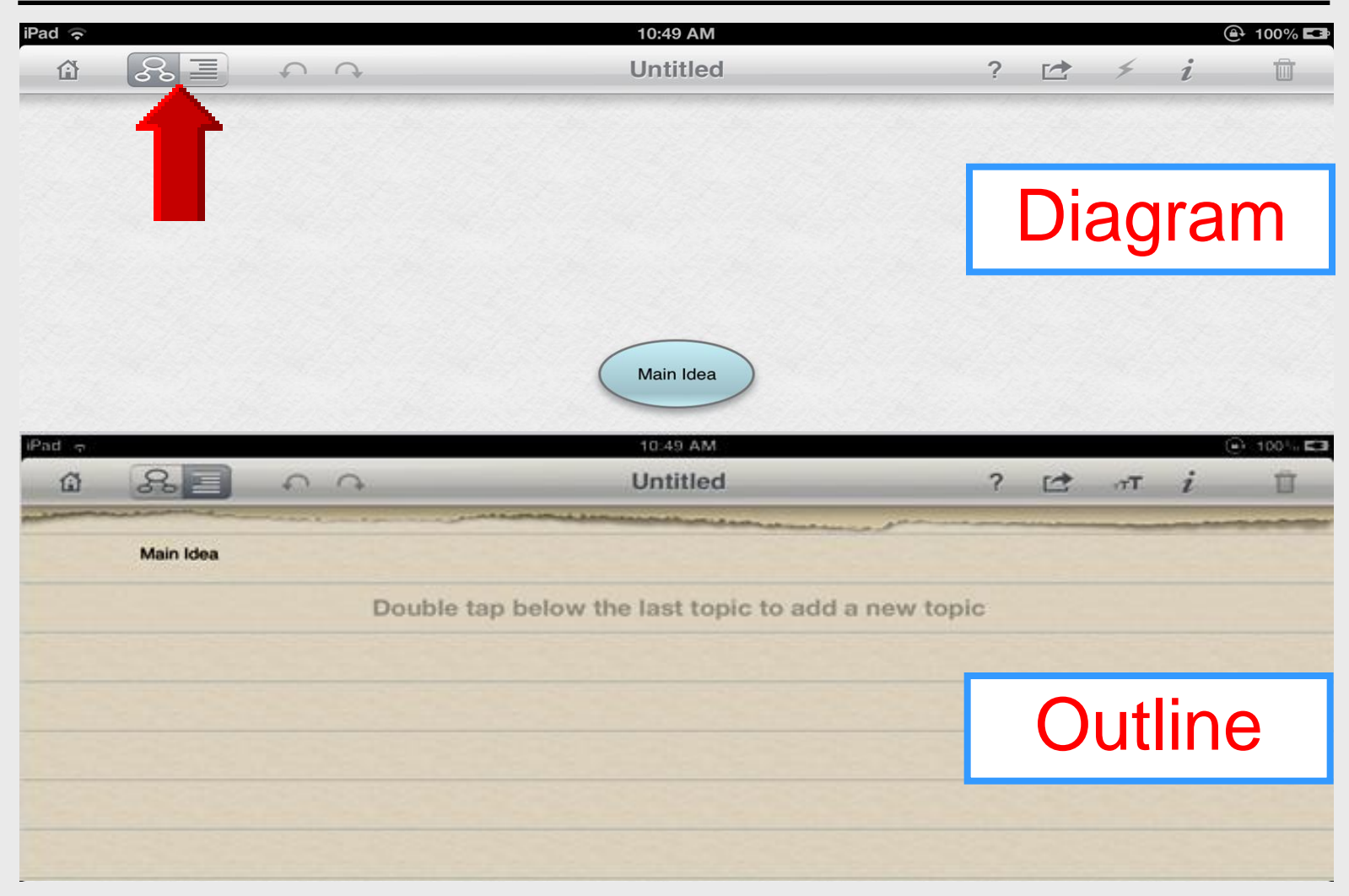

## Help

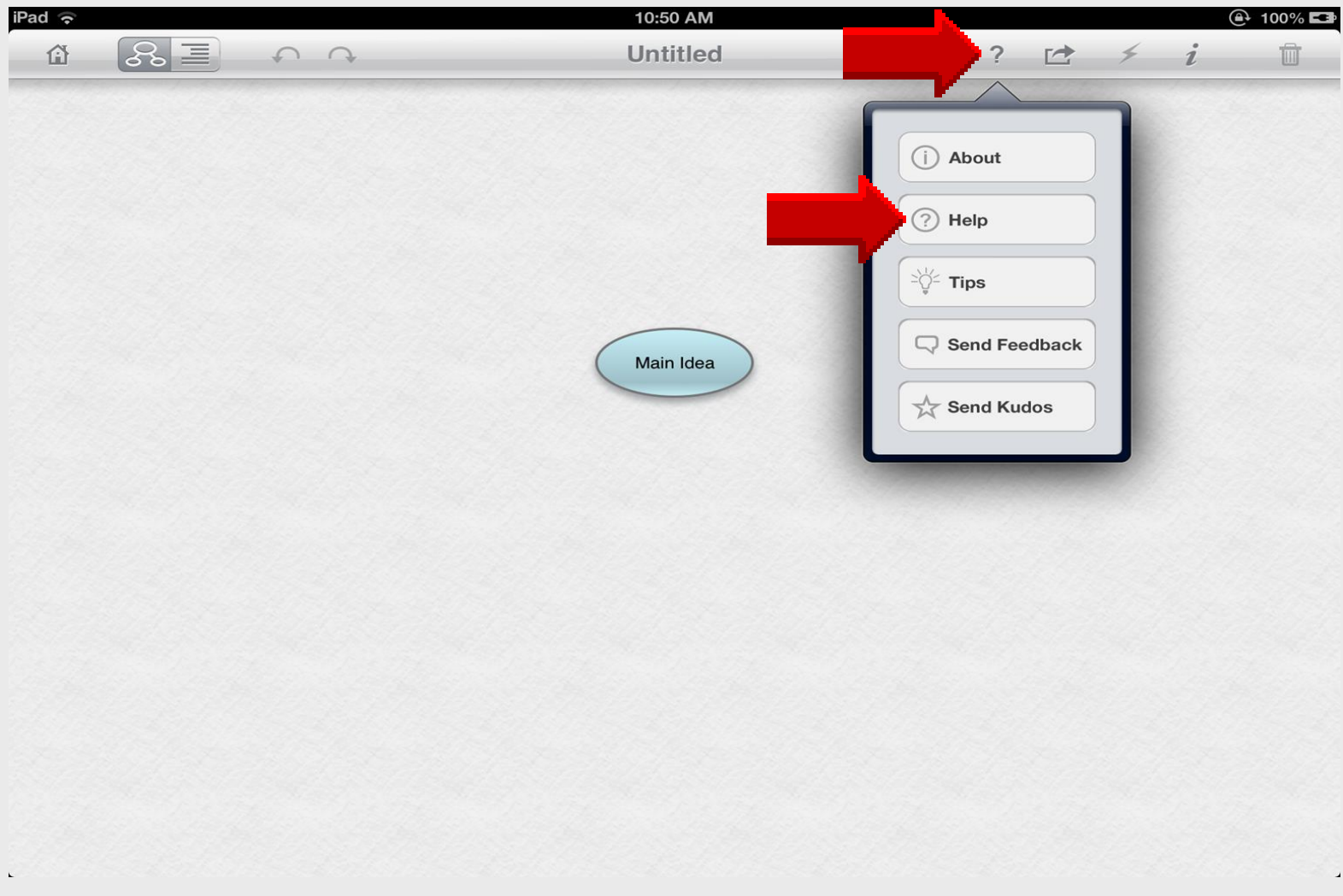

#### **Get Started**

| iPad ᅙ |     |            |                | 10:50 AM       |                          |    |     |   |   | ት 100% 💶 |
|--------|-----|------------|----------------|----------------|--------------------------|----|-----|---|---|----------|
| ŵ      | S I | <b>∩</b>   |                | Untitled       |                          |    | ?   | 4 | i | Ū        |
|        |     |            | and the states |                | ale and a special states |    |     |   |   |          |
|        |     |            | In             | spiration Maps | s Help                   | Do | one |   |   |          |
|        |     | Get Starte | ed with Ir     | nspiration Map | S                        |    | >   |   |   |          |
|        |     | Create     | ms             |                |                          |    | >   |   |   |          |
|        |     | Create O   | ies            |                |                          |    | >   |   |   |          |
|        |     | Manage     | ocumen         | ts             |                          |    | >   |   |   |          |
|        |     |            |                |                |                          |    |     |   |   |          |
|        |     |            |                |                |                          |    |     |   |   |          |
|        |     |            |                |                |                          |    |     |   |   |          |
|        |     |            |                |                |                          |    |     |   |   |          |
|        |     |            |                |                |                          |    |     |   |   |          |
|        |     |            |                |                |                          |    |     |   |   |          |
|        |     |            |                |                |                          |    |     |   |   |          |
|        |     |            |                |                |                          |    |     |   |   |          |
|        |     |            |                |                |                          |    |     |   |   |          |
|        |     |            |                |                |                          |    |     |   |   |          |
|        |     |            |                |                |                          |    |     |   |   |          |

## **General Tips**

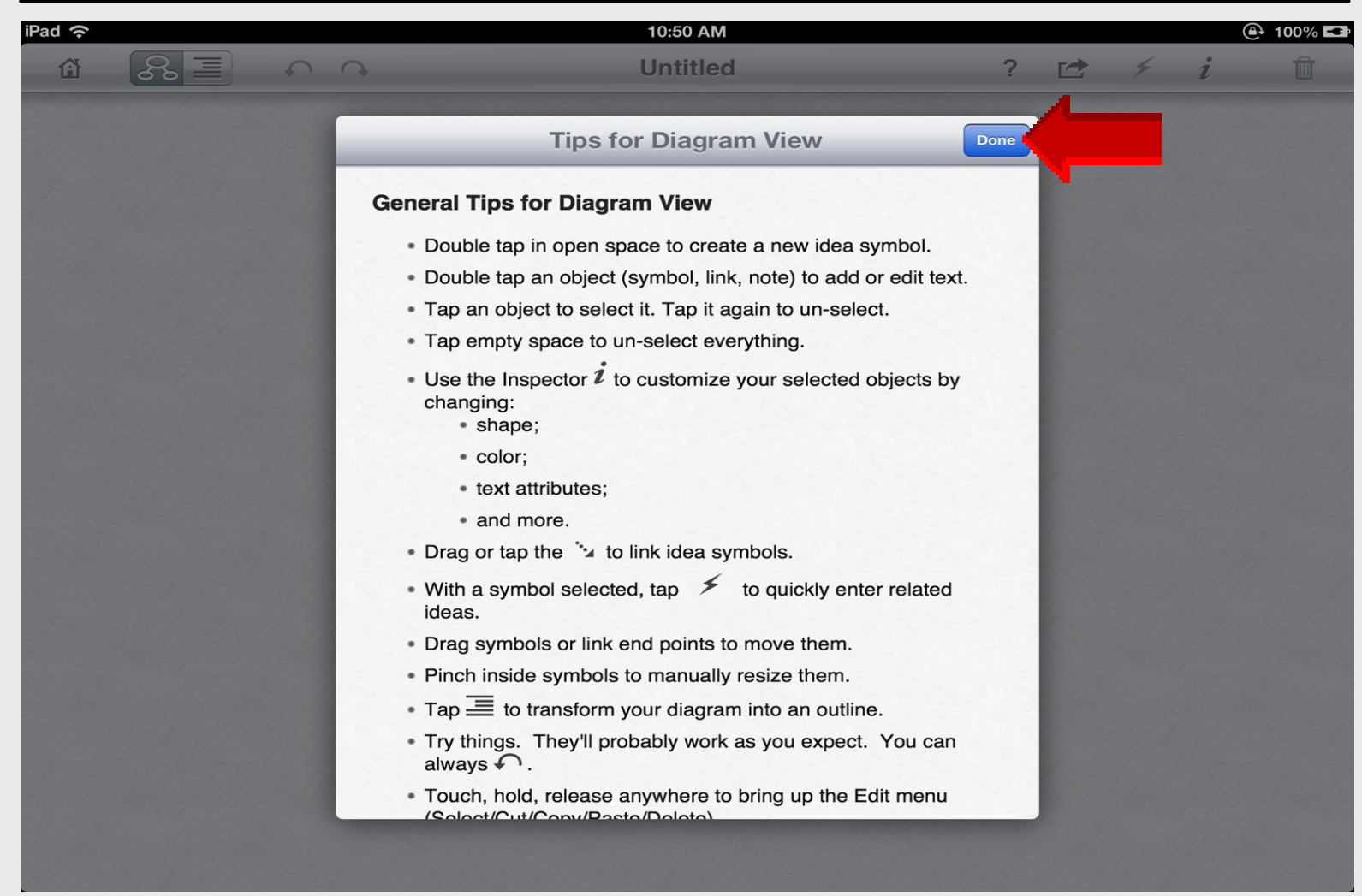

#### Print

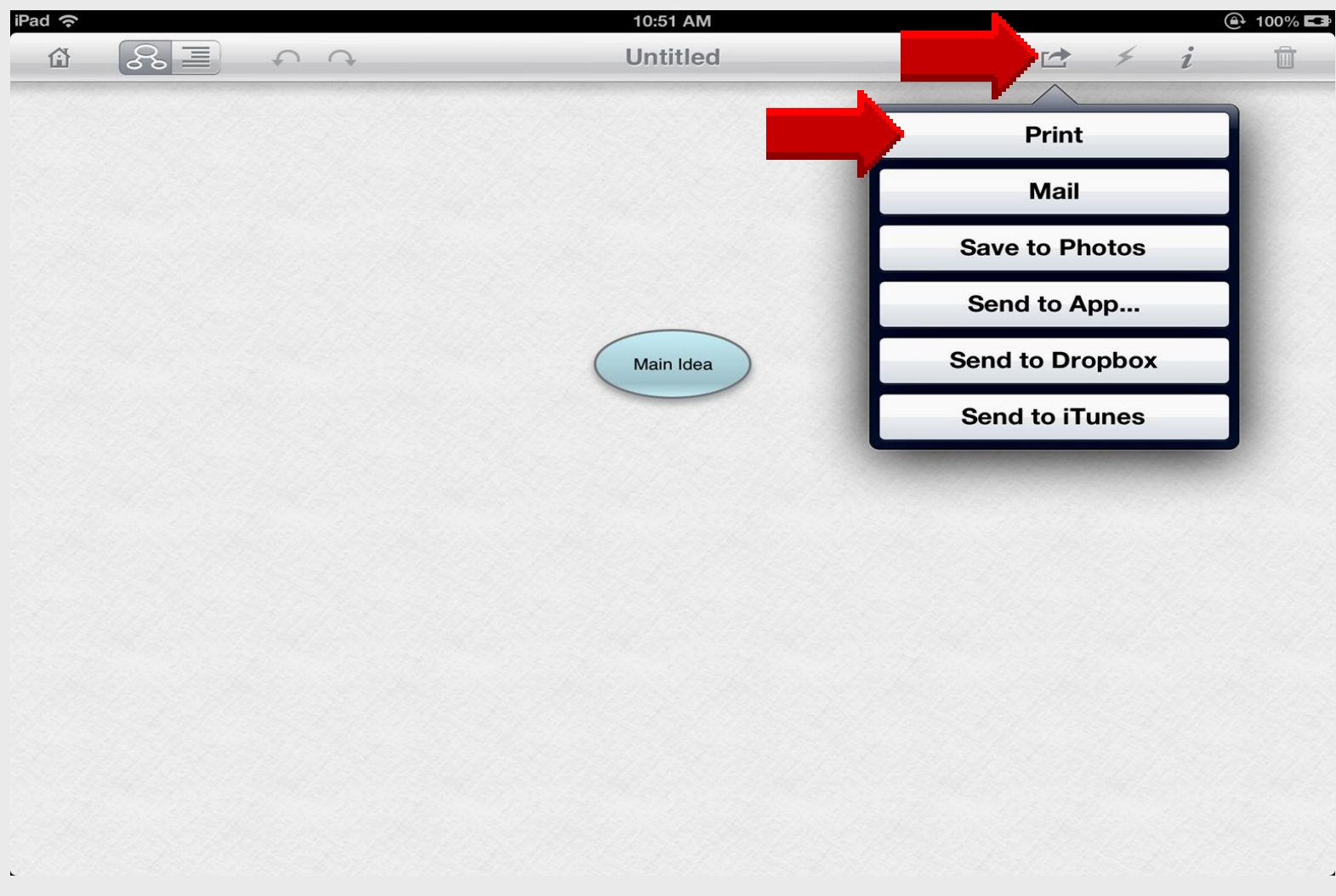

#### Printer

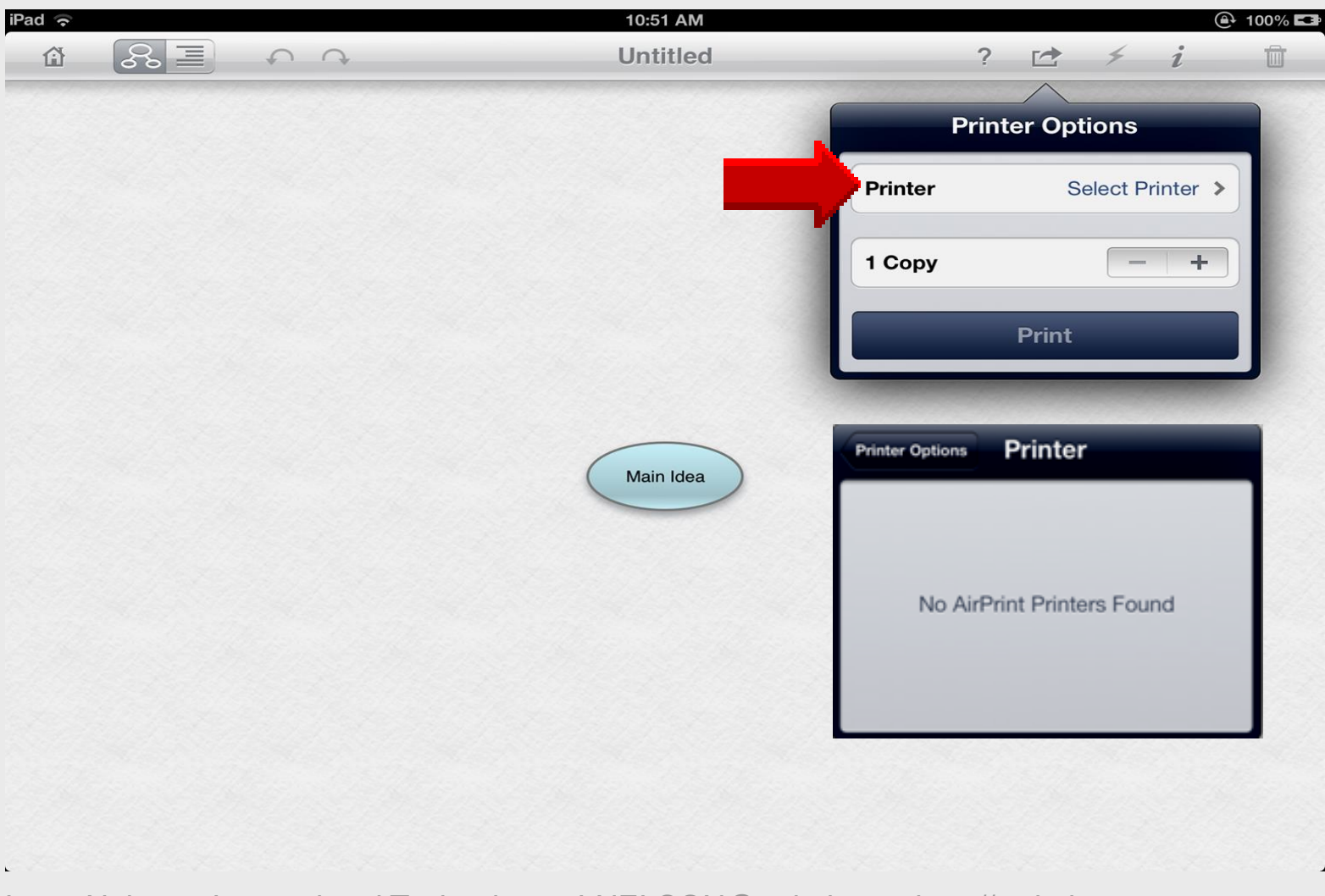

#### Mail

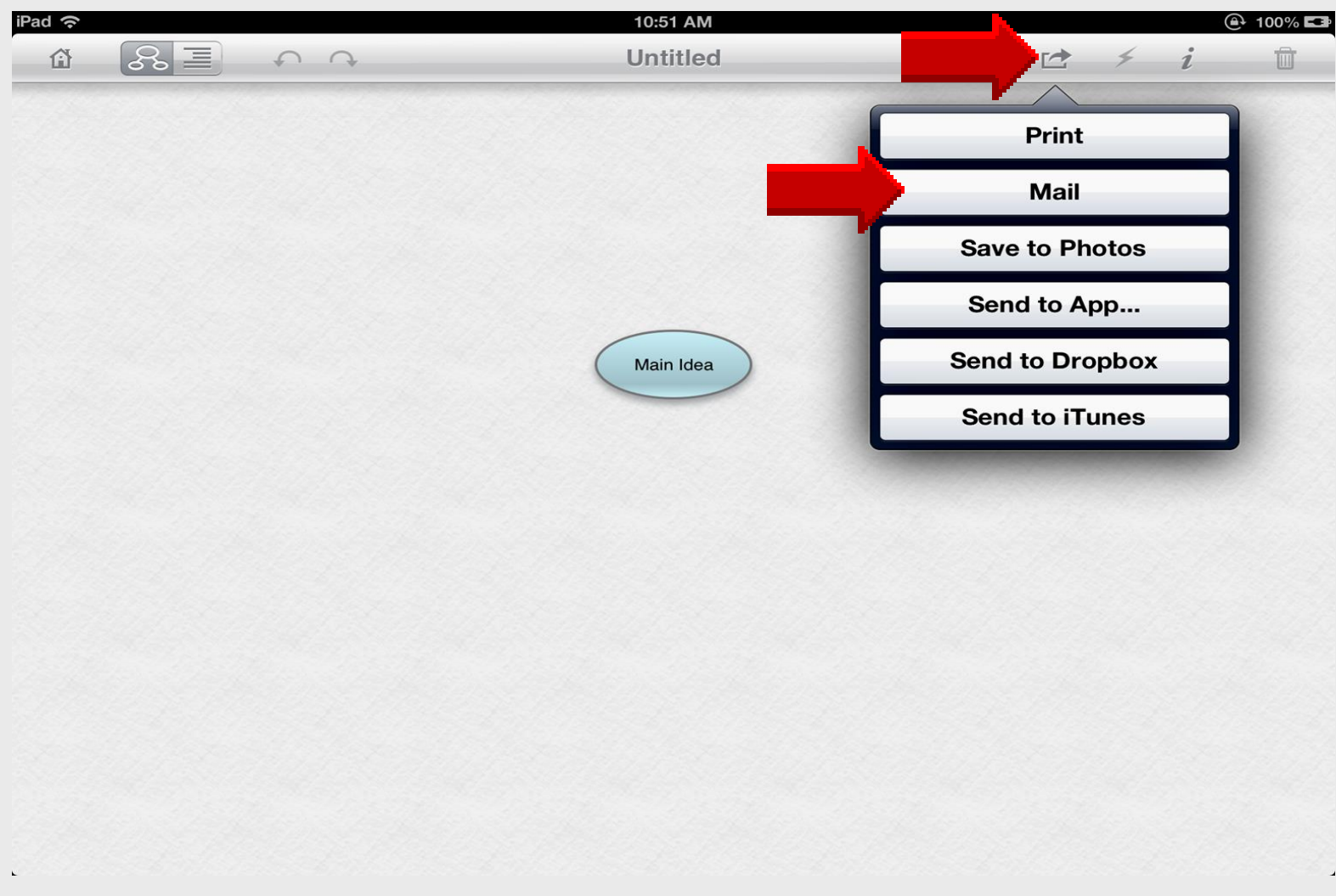

#### **Mail Formats**

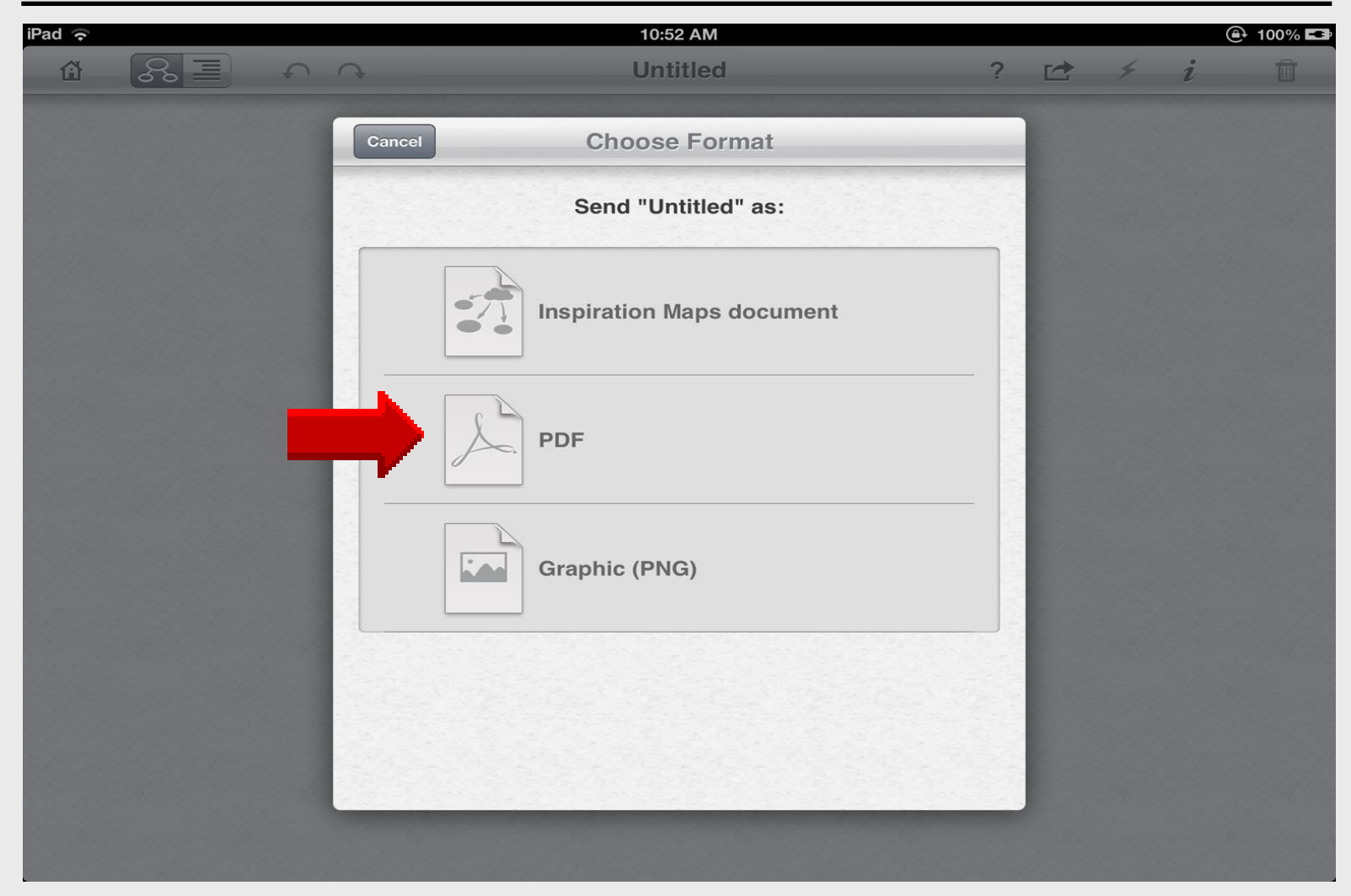

#### PDF OR JPG Attachment

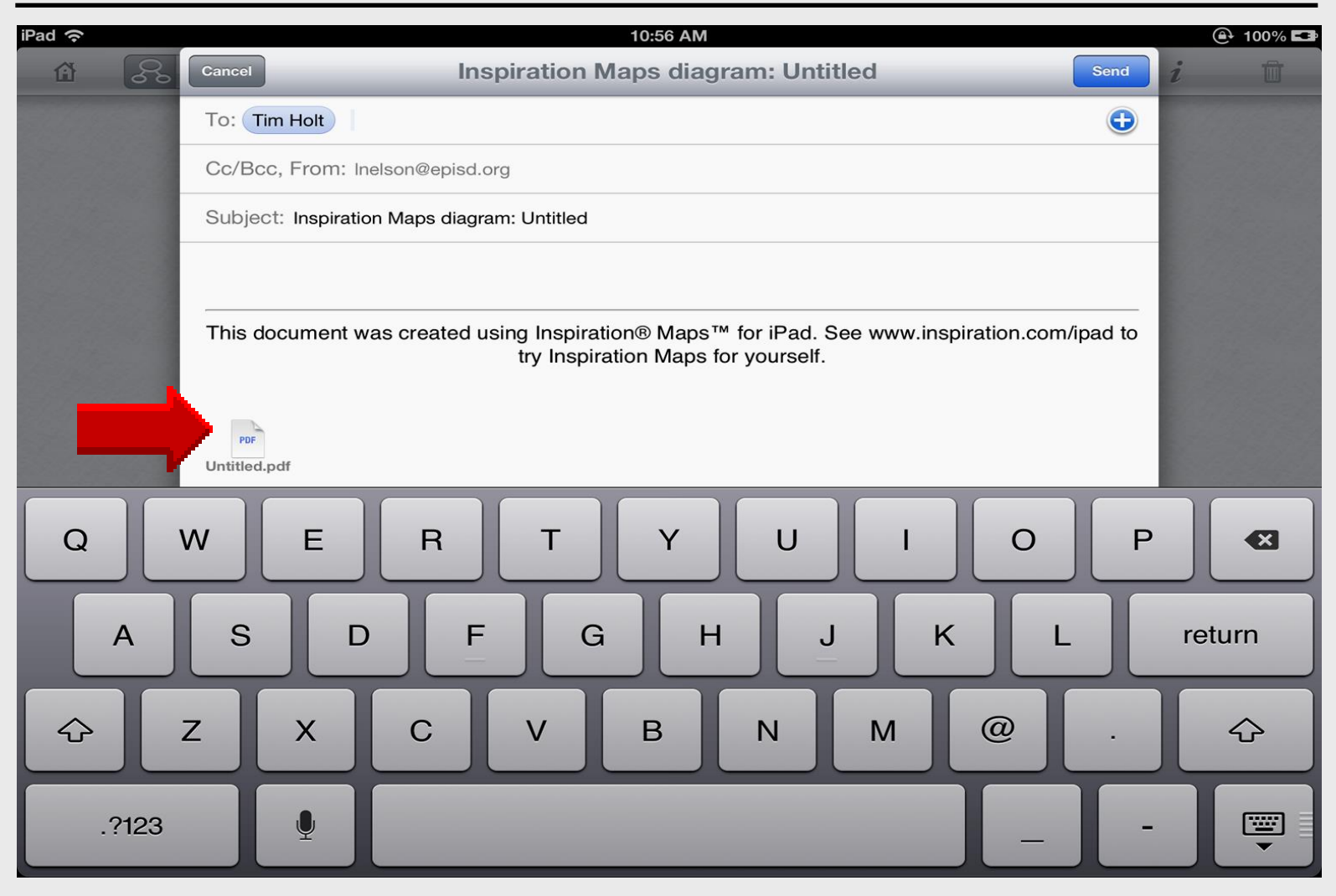

#### Personalize Selected Items

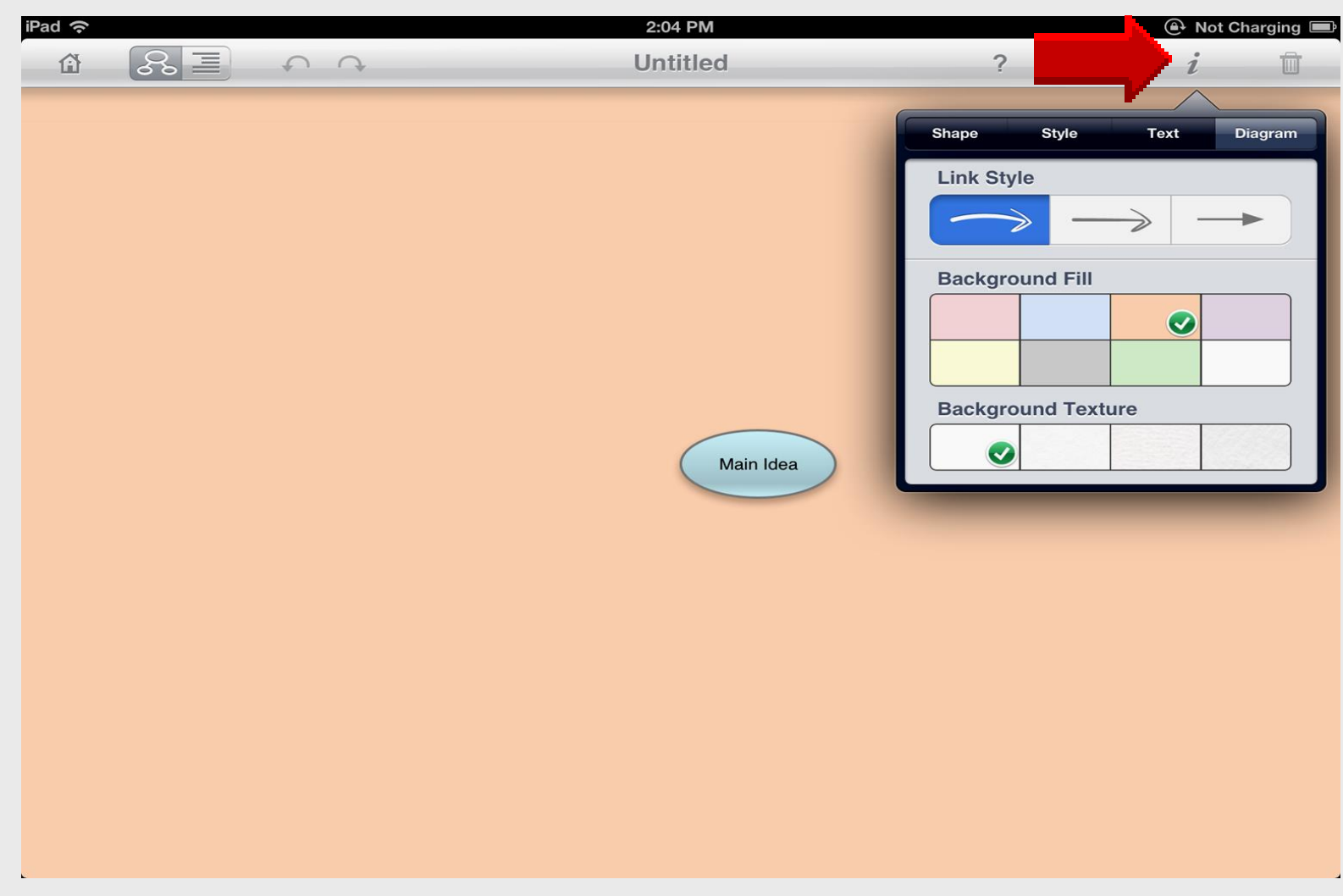

## **Begin** with **Templates**

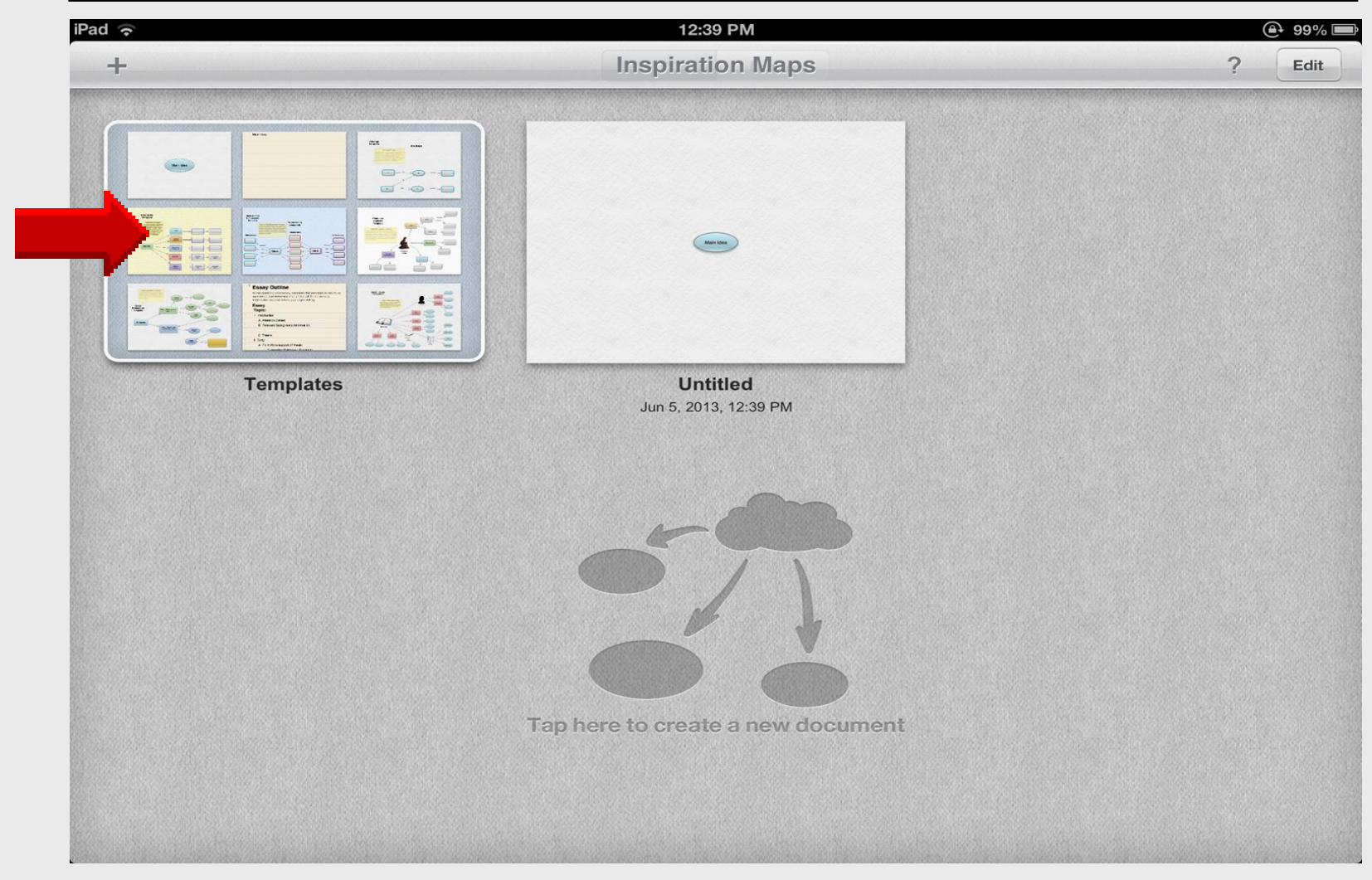

#### **Select Template**

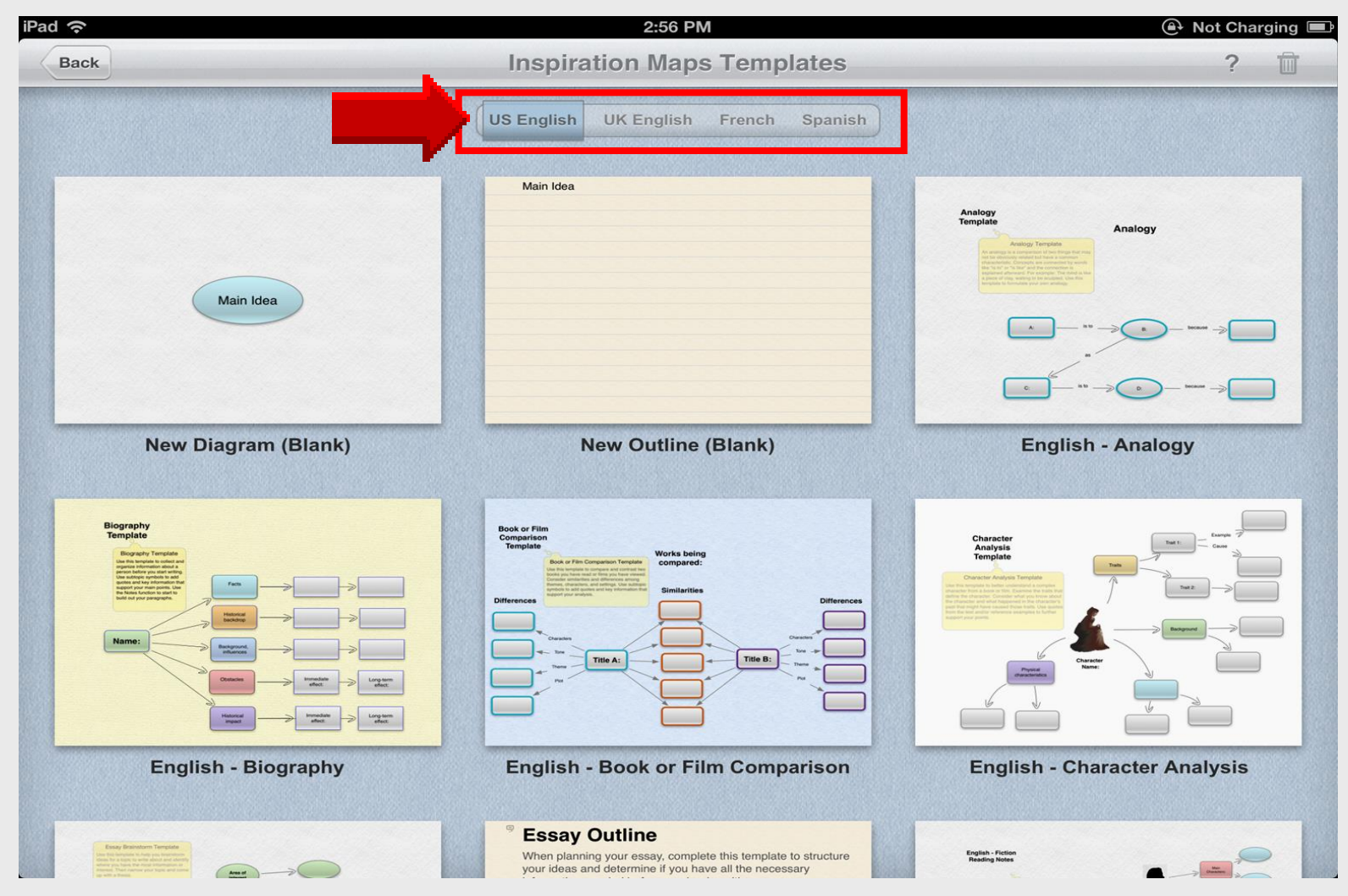

#### **Persuasive Essay**

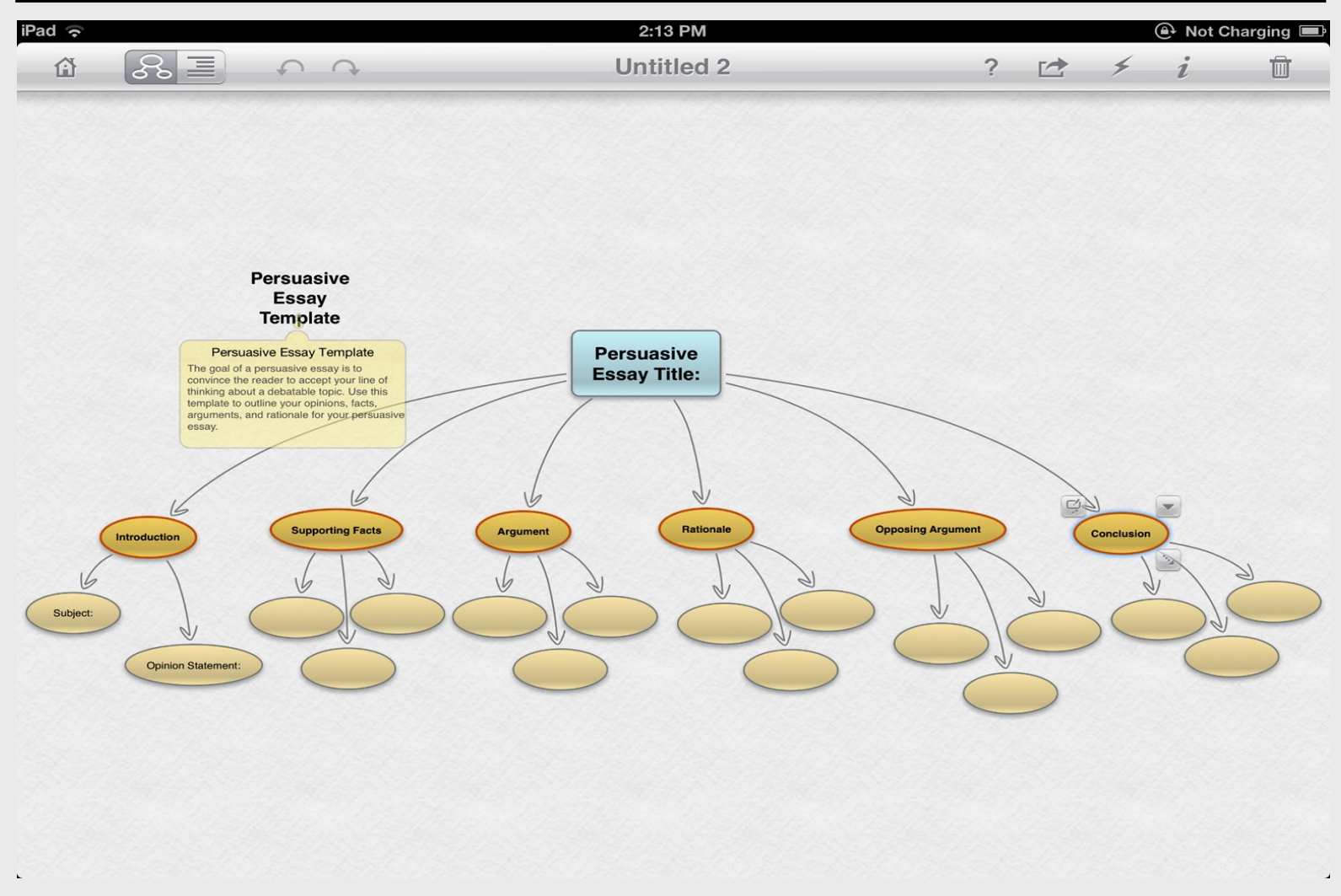

## **Move Shapes**

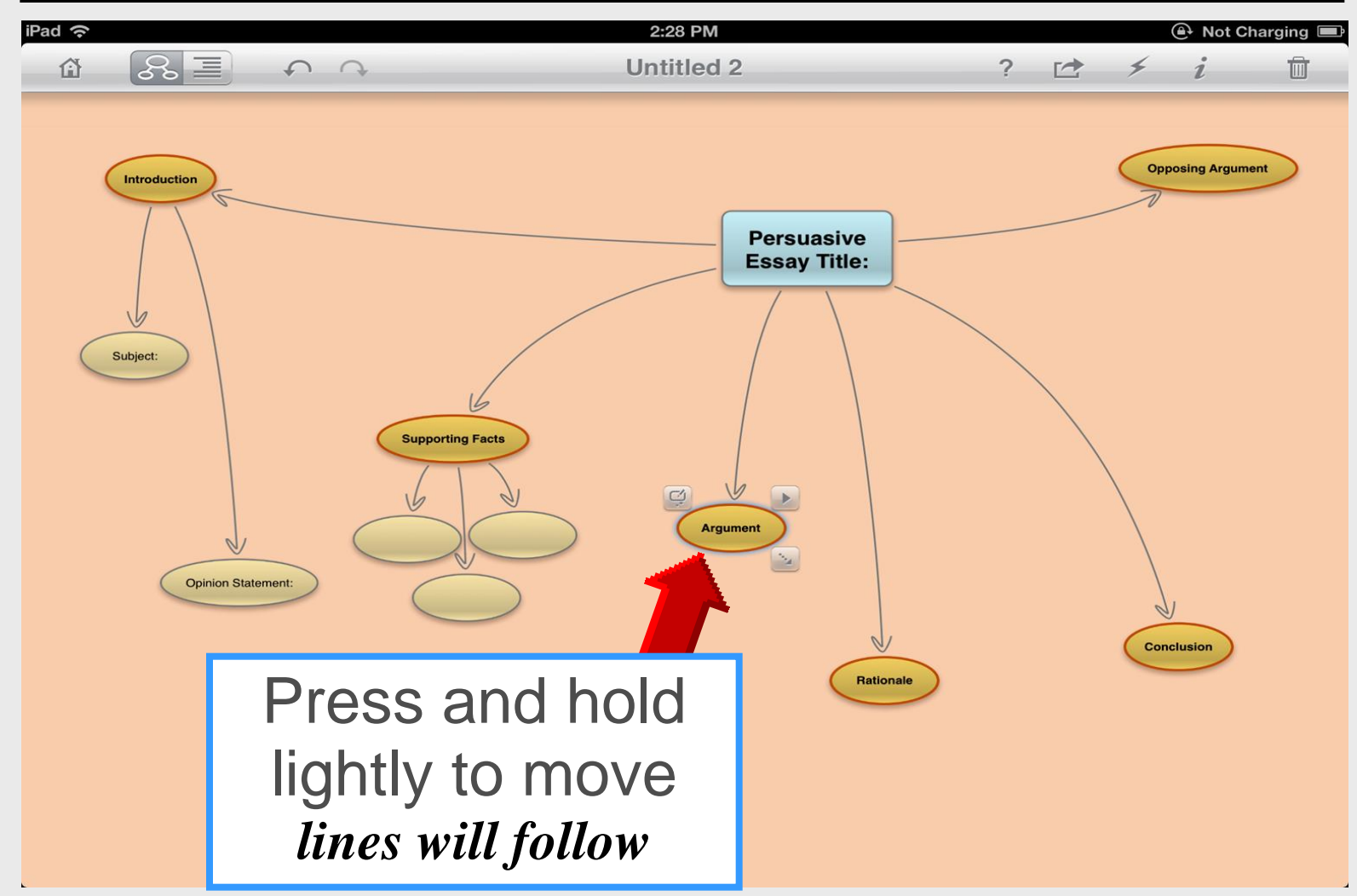

## Background

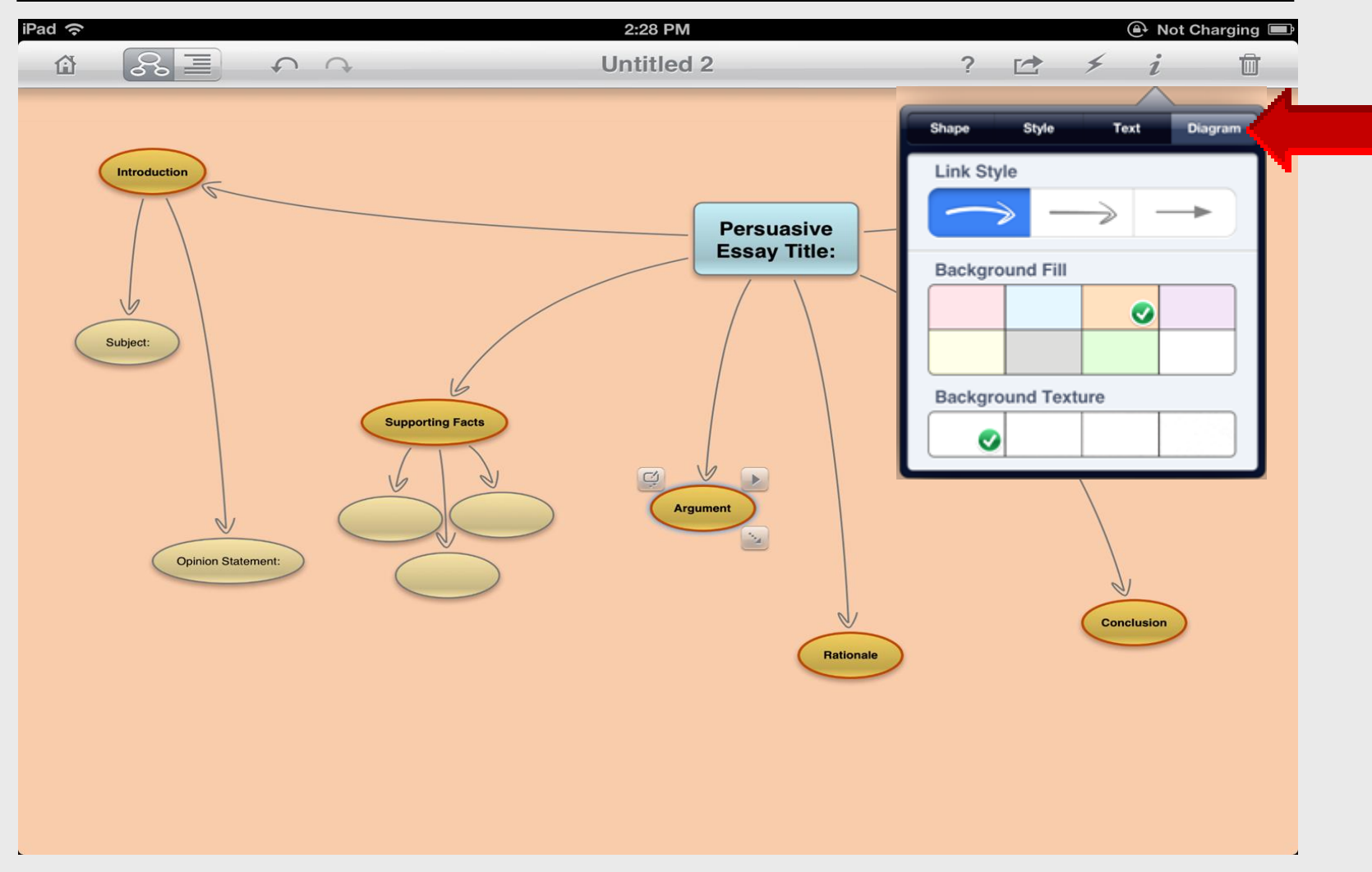

## **Title Symbol**

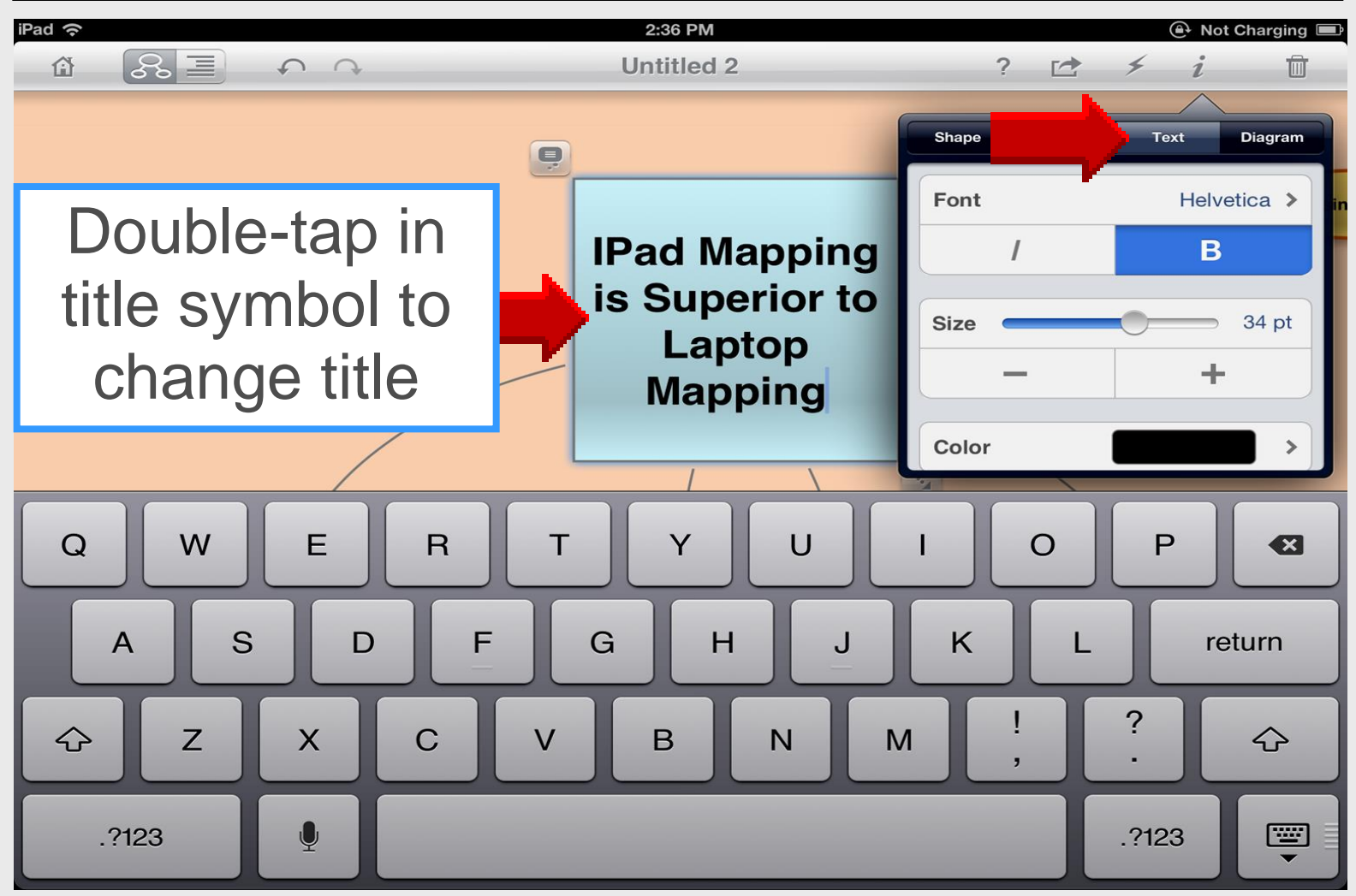

## **Symbol Shapes**

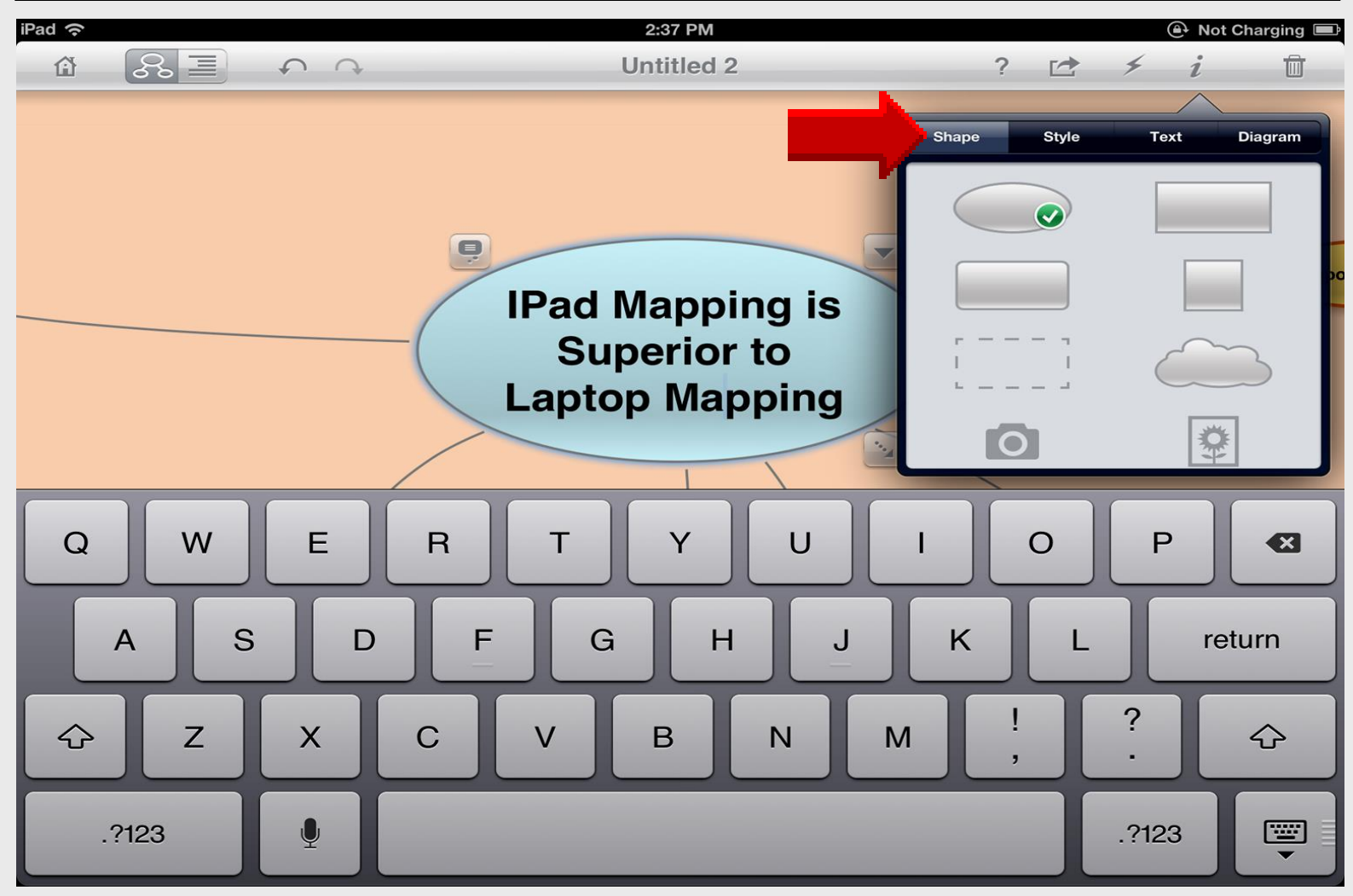

## Save Diagram

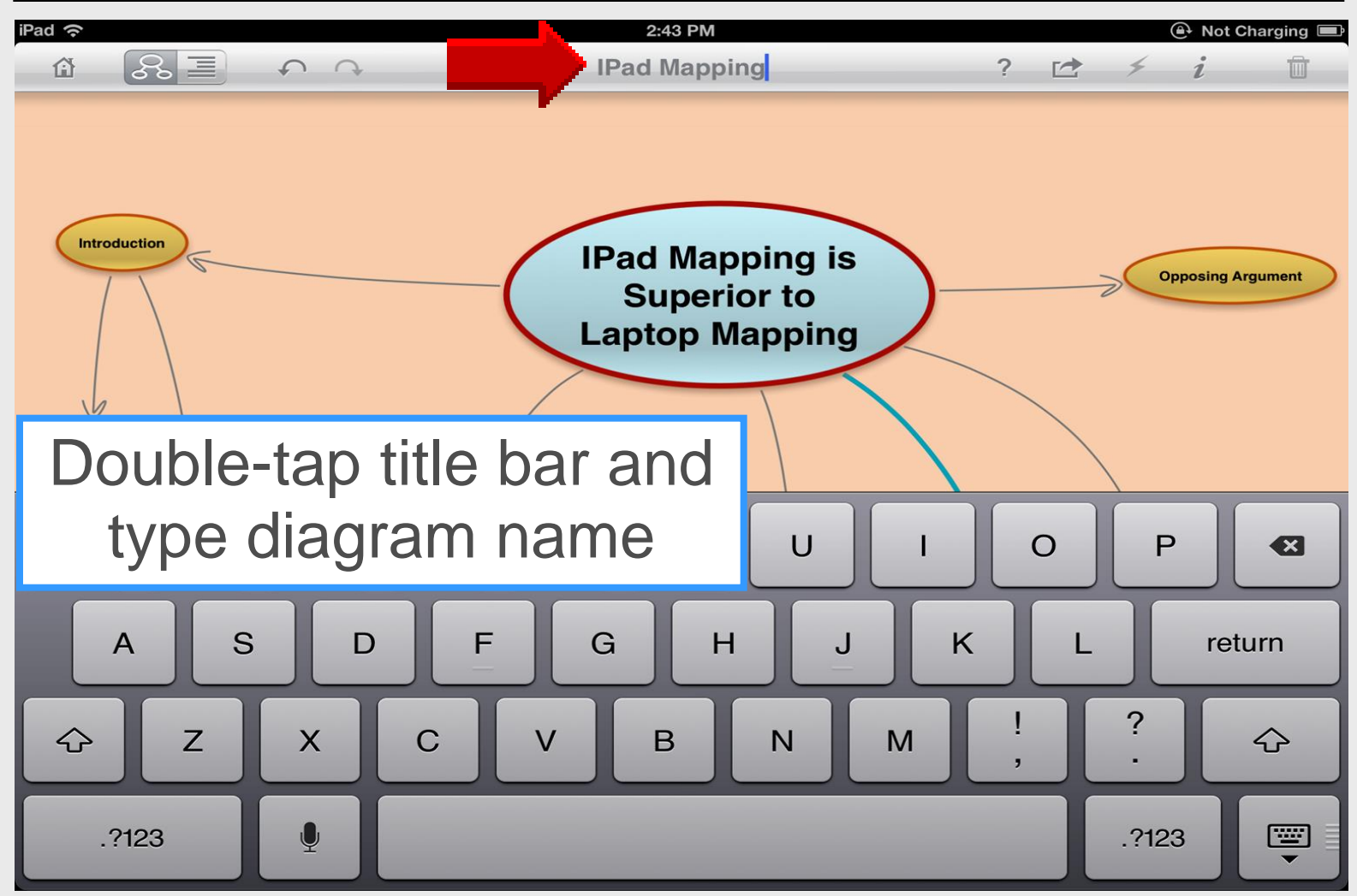

#### **Line Color**

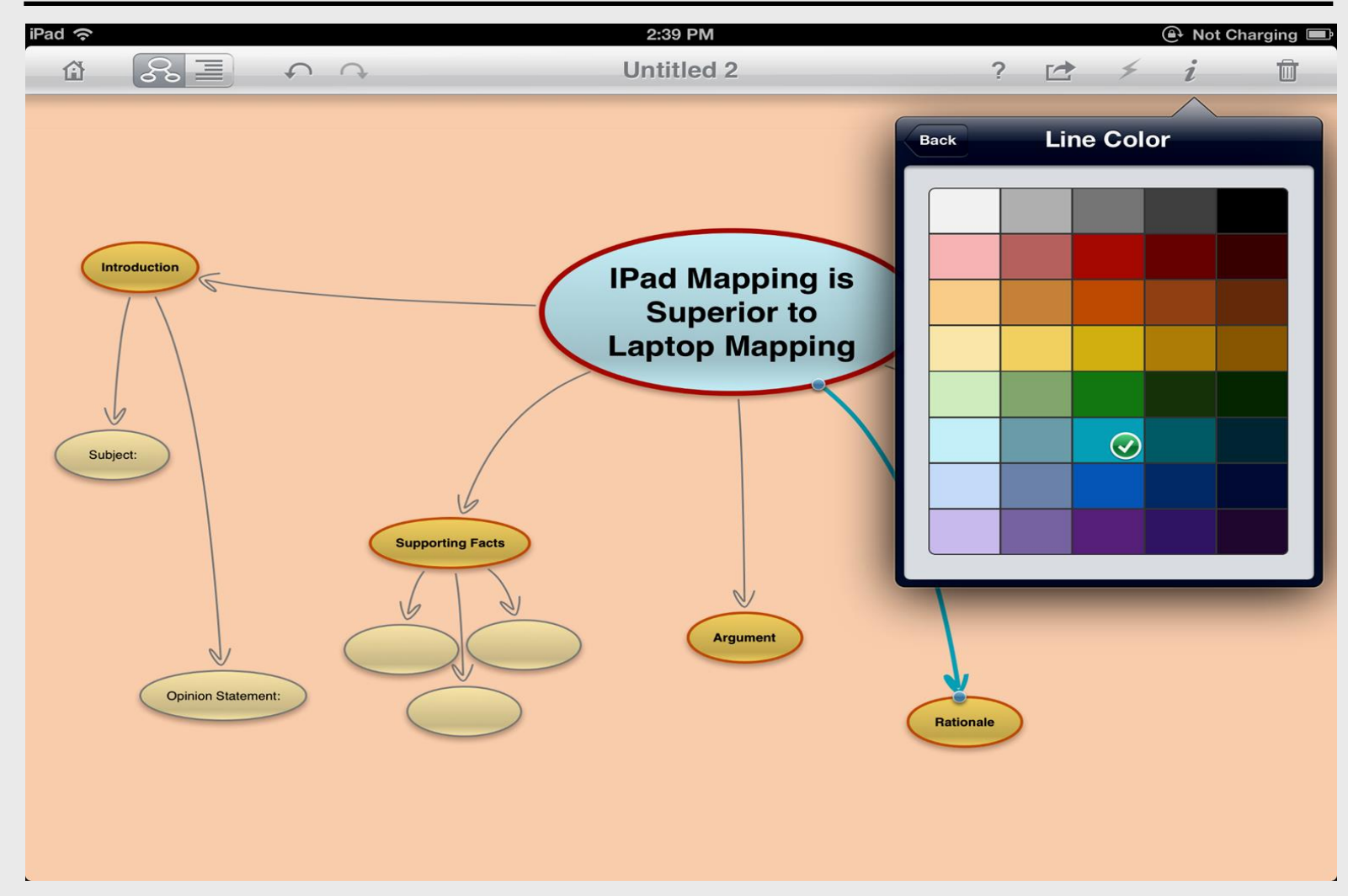

## **Line Style**

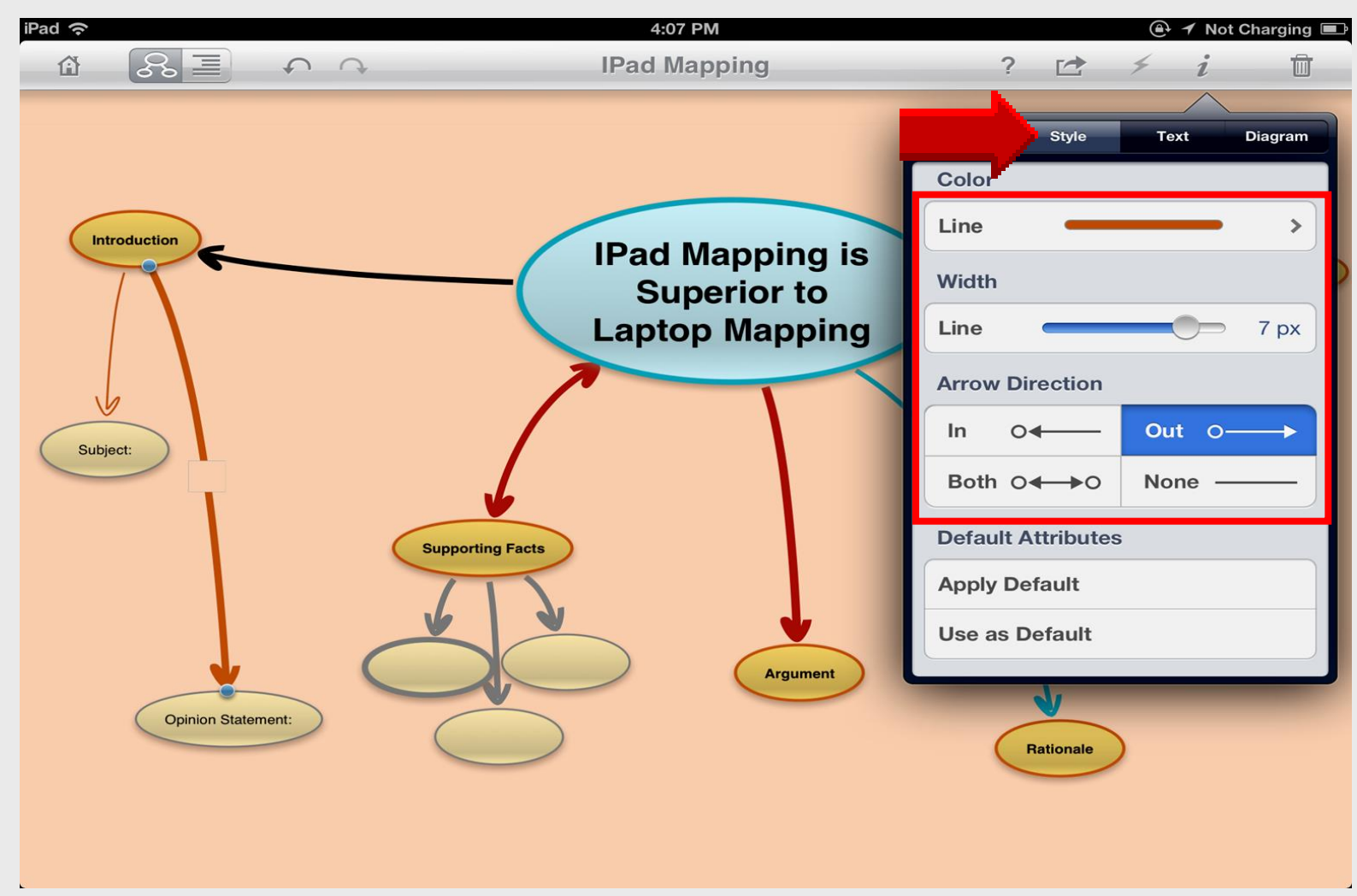

## **Link Styles**

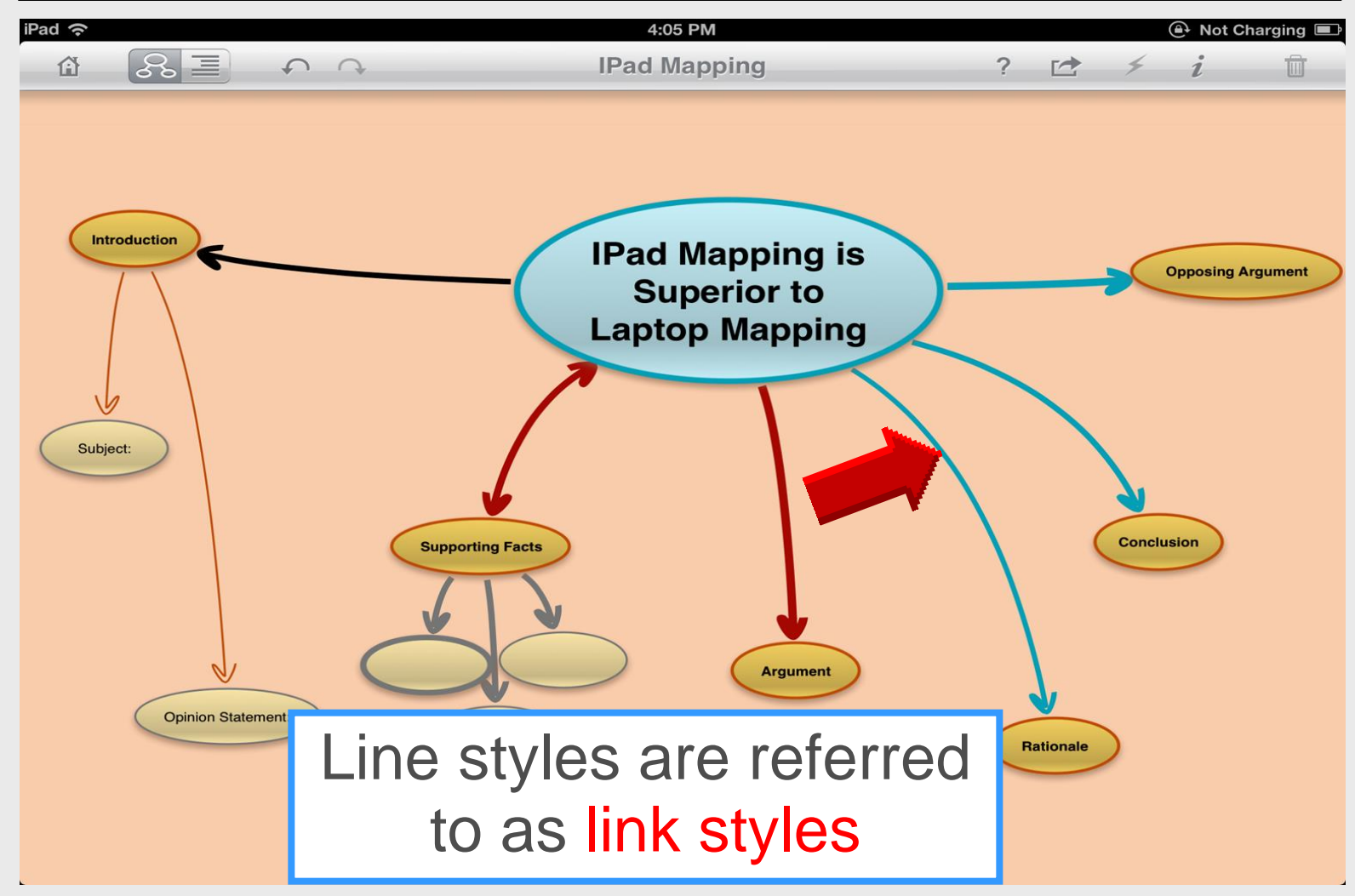
# **Hyperlinks**

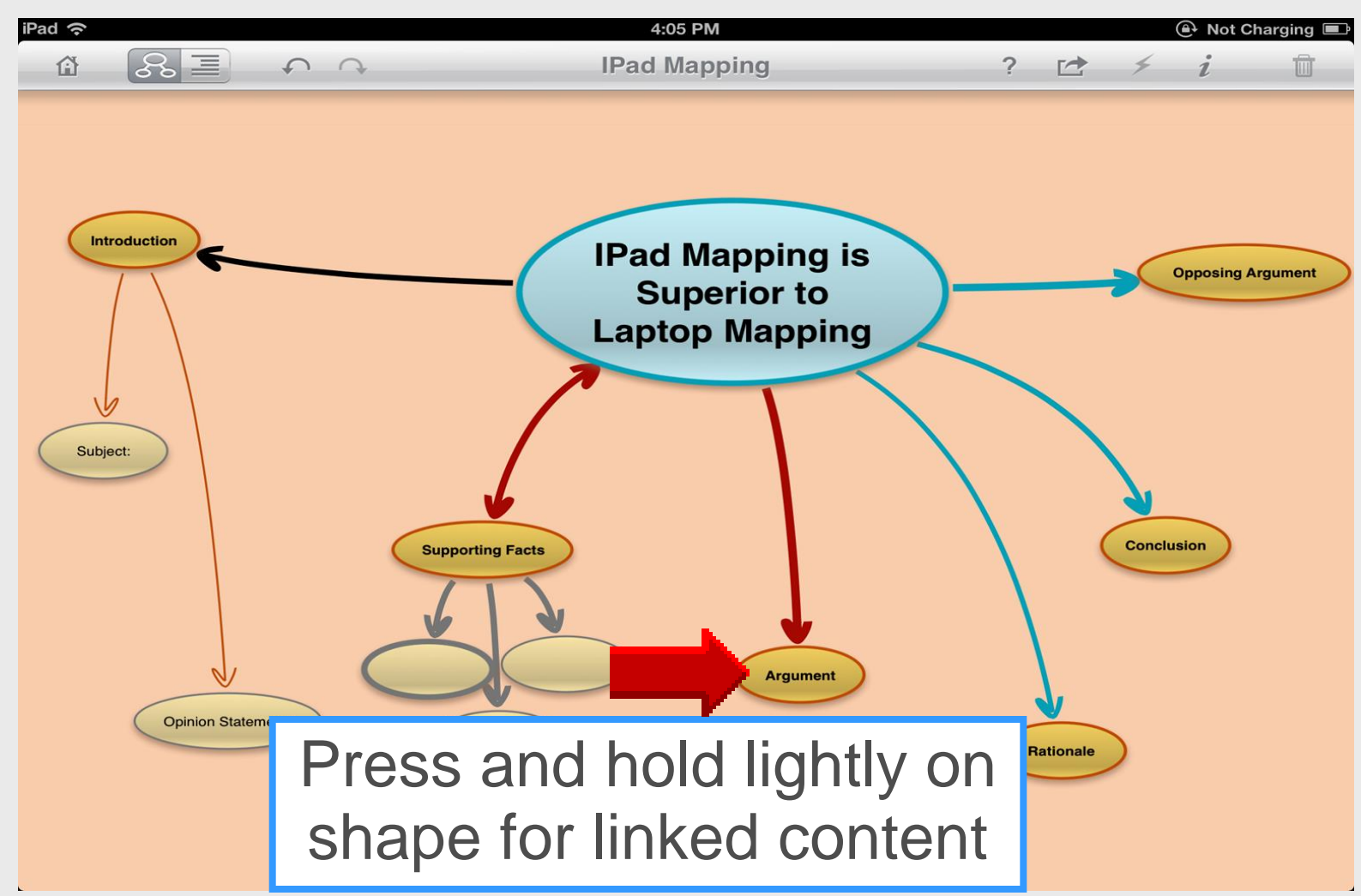

# **Hyperlink Settings**

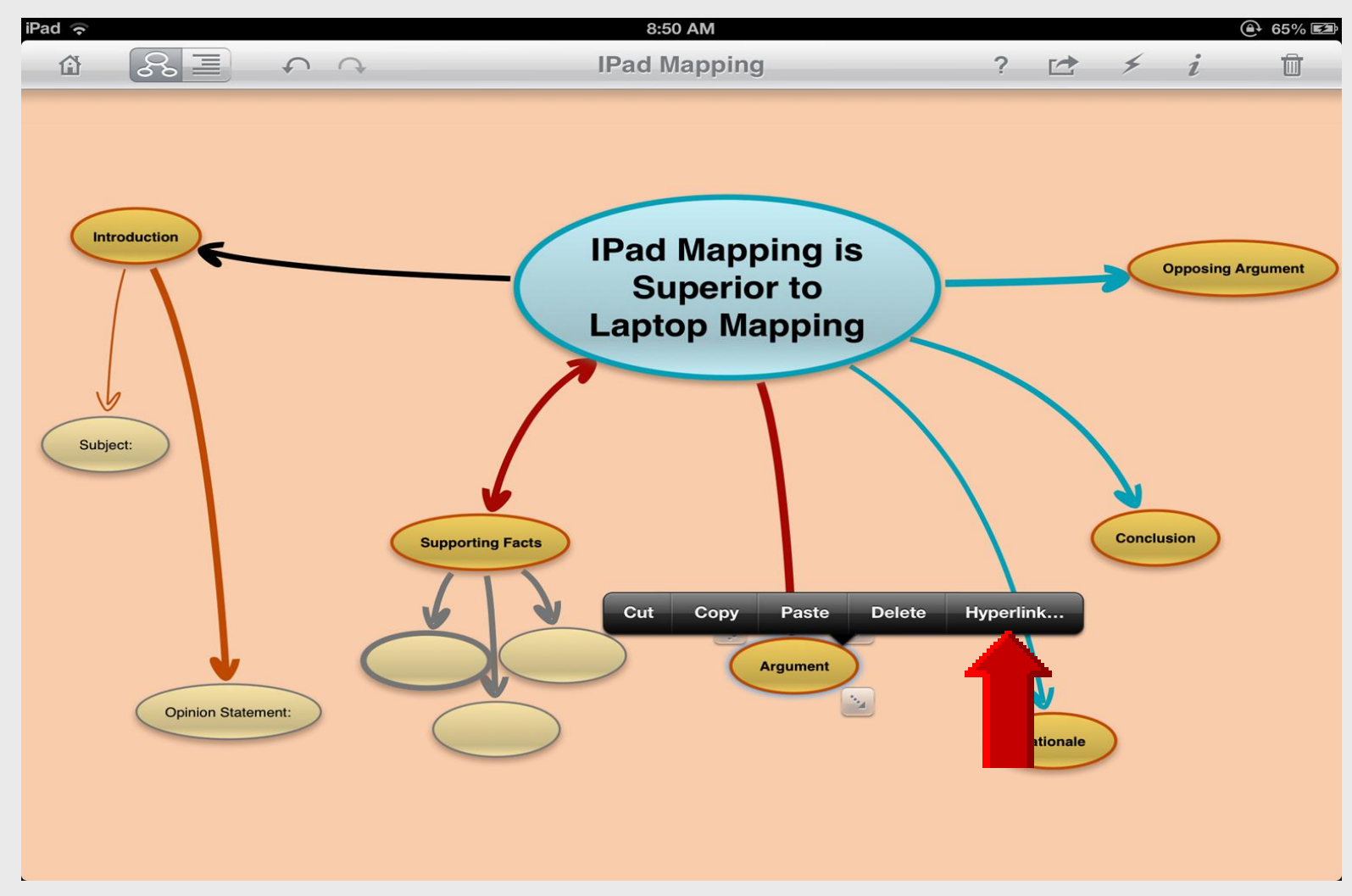

# **Type URL**

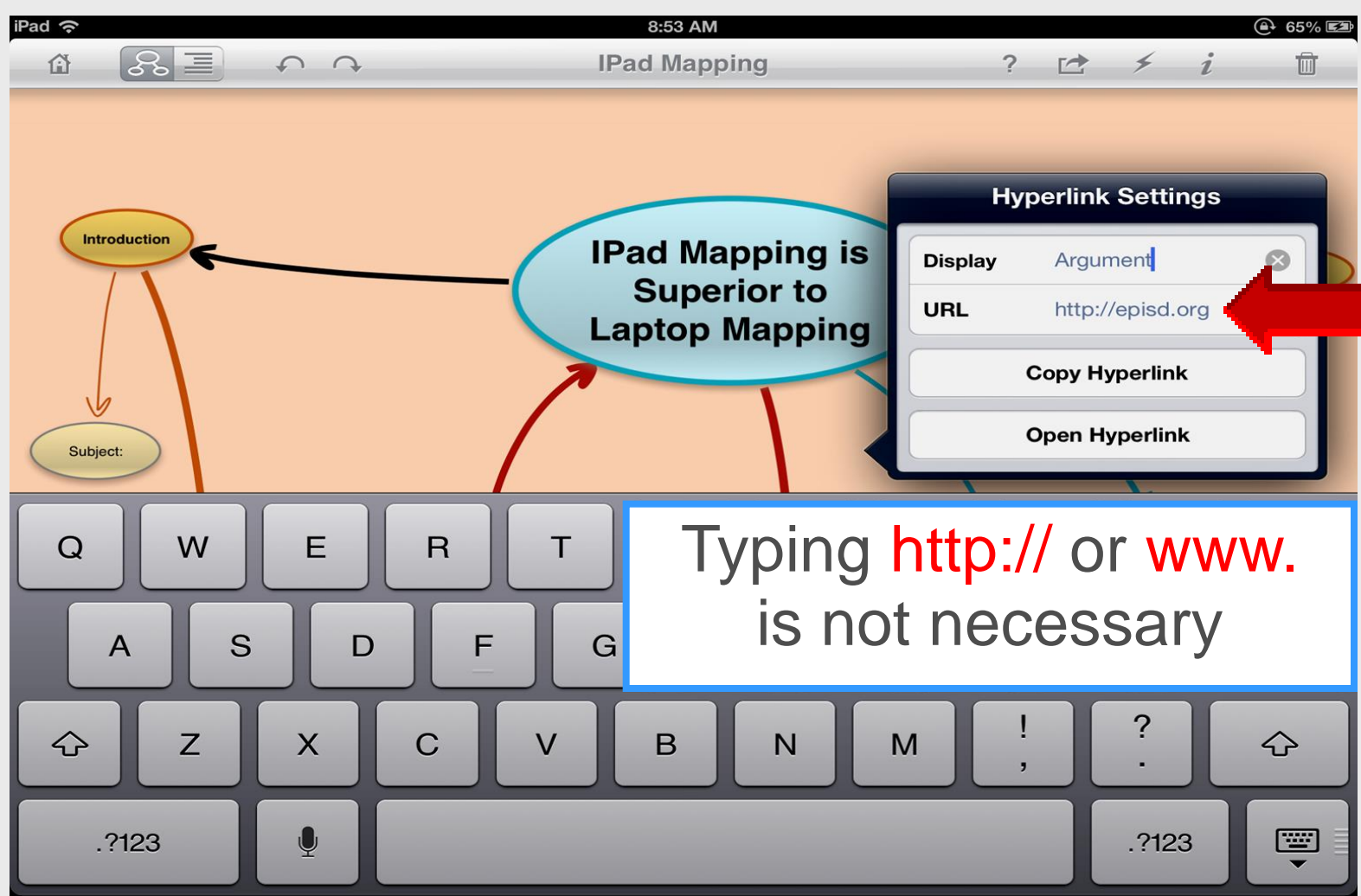

#### **Double-Tap** to **Open URL**

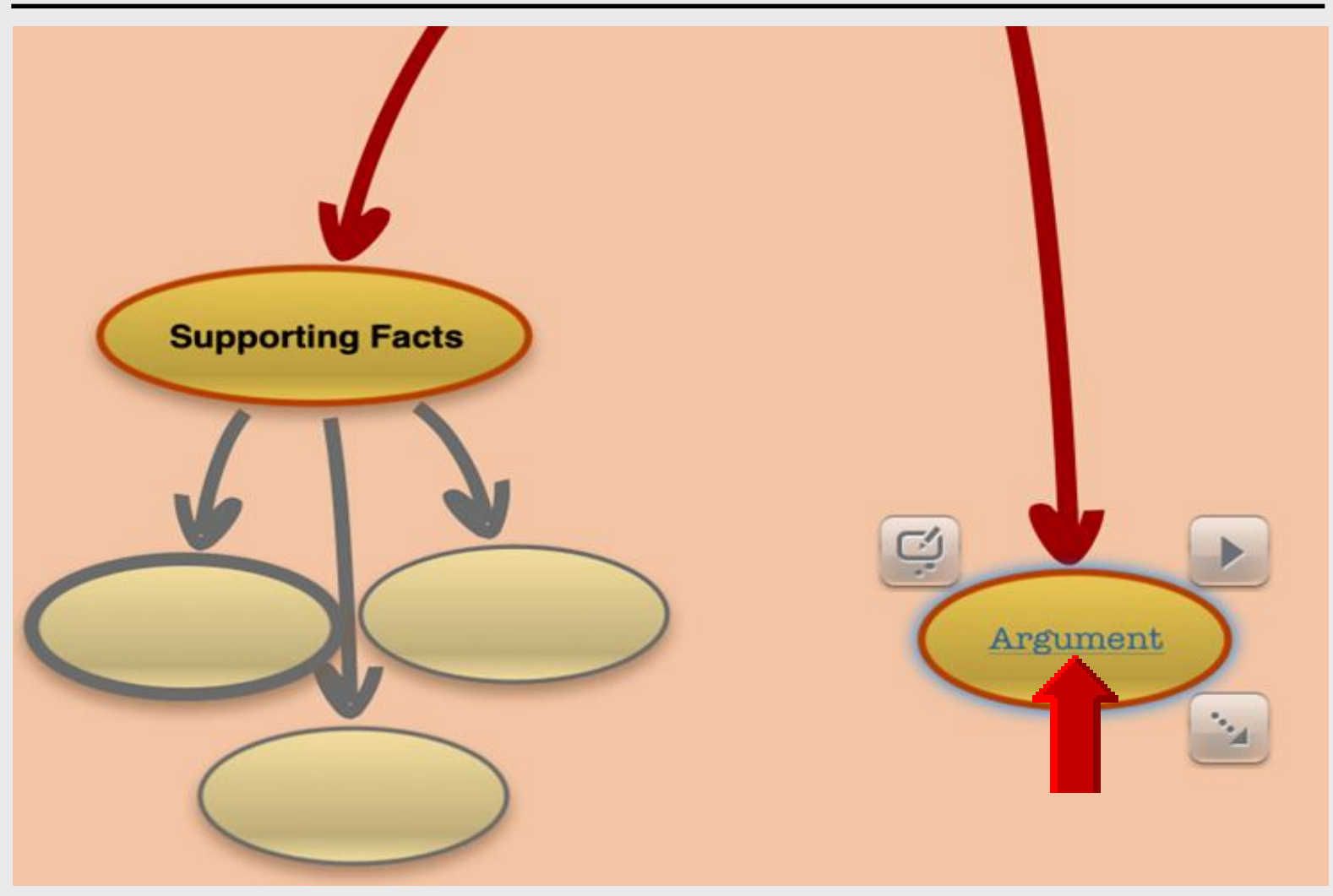

# **Open Hyperlink**

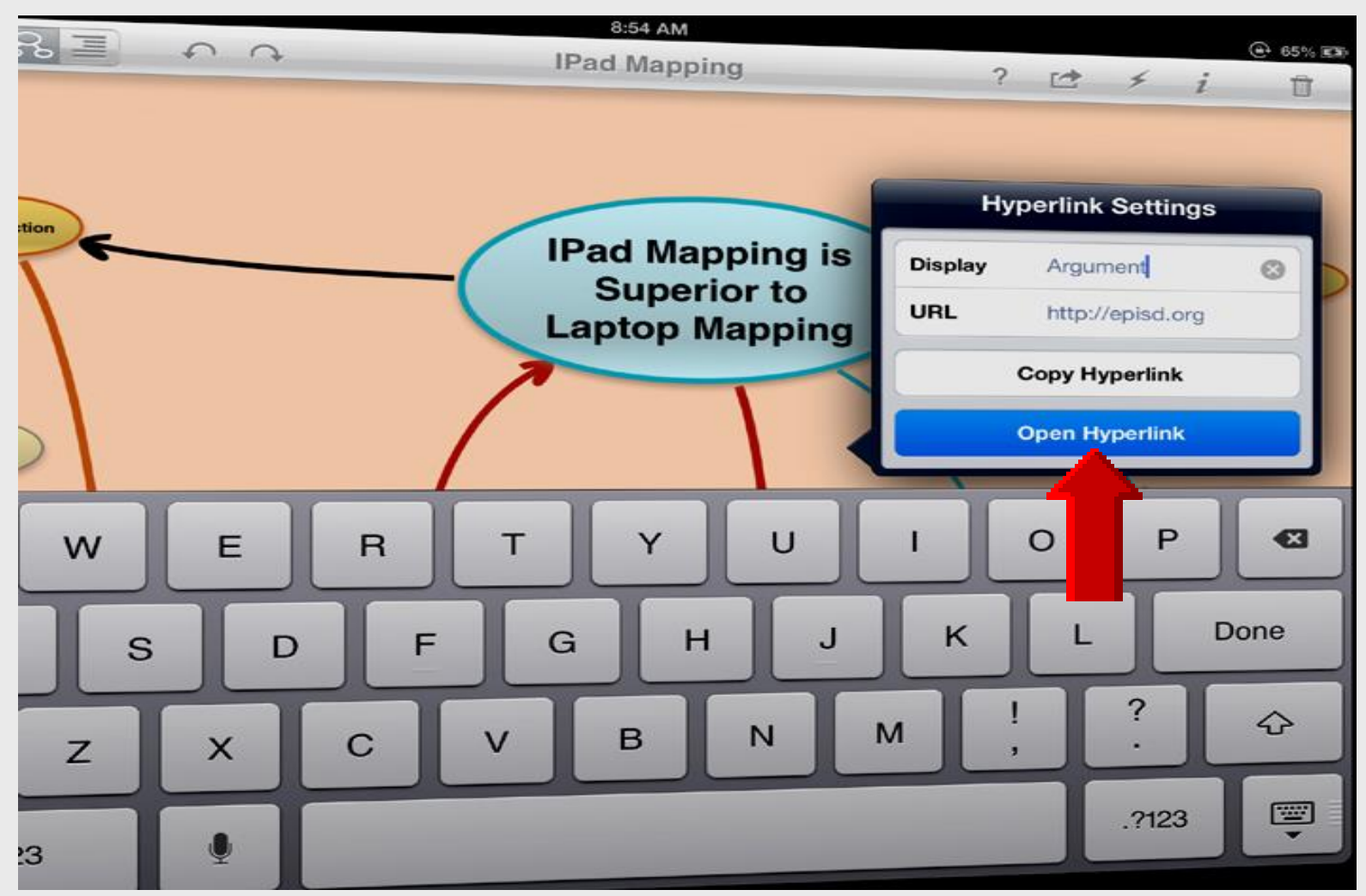

# **Hyperlink Displayed**

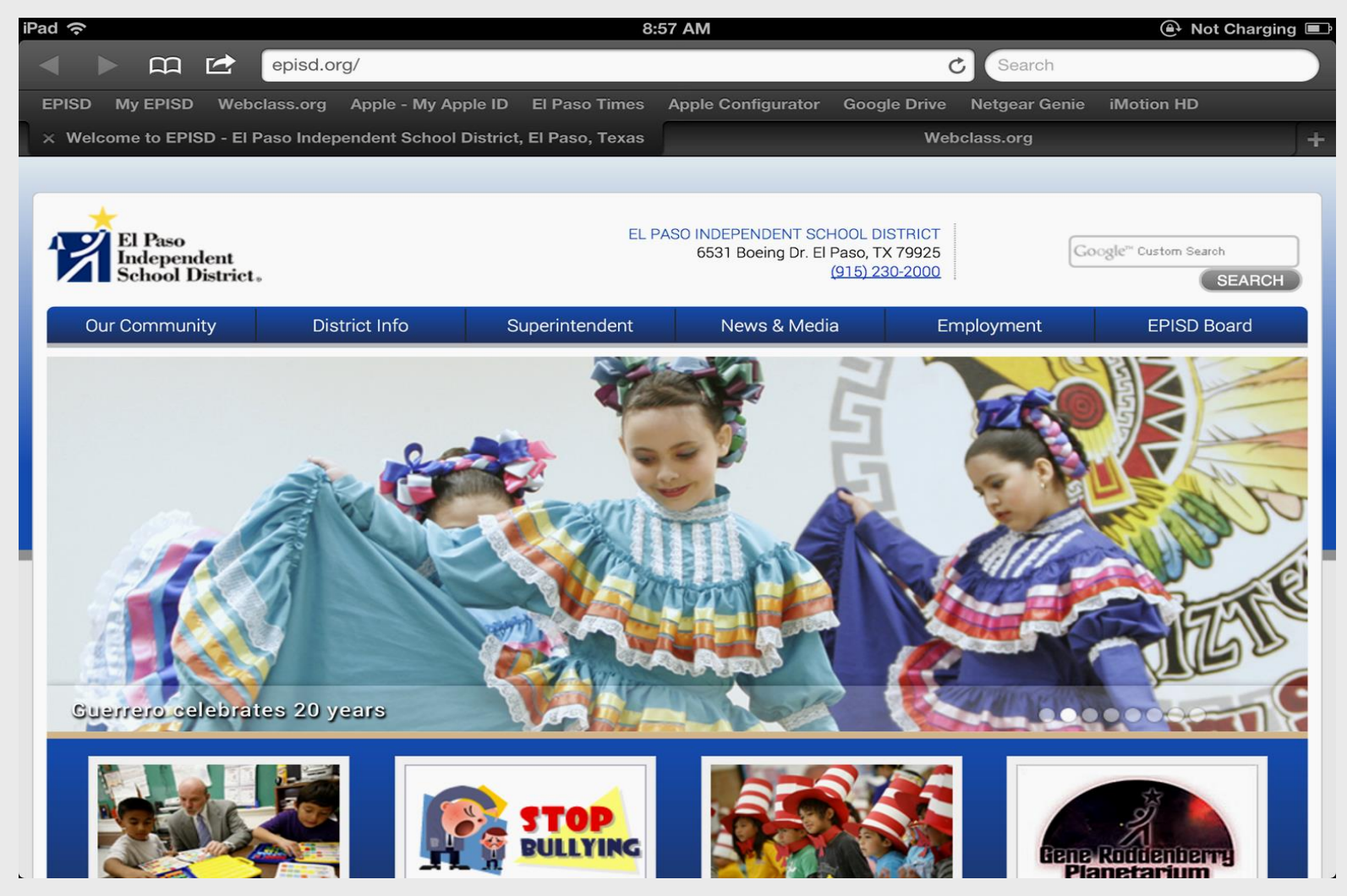

#### Camera

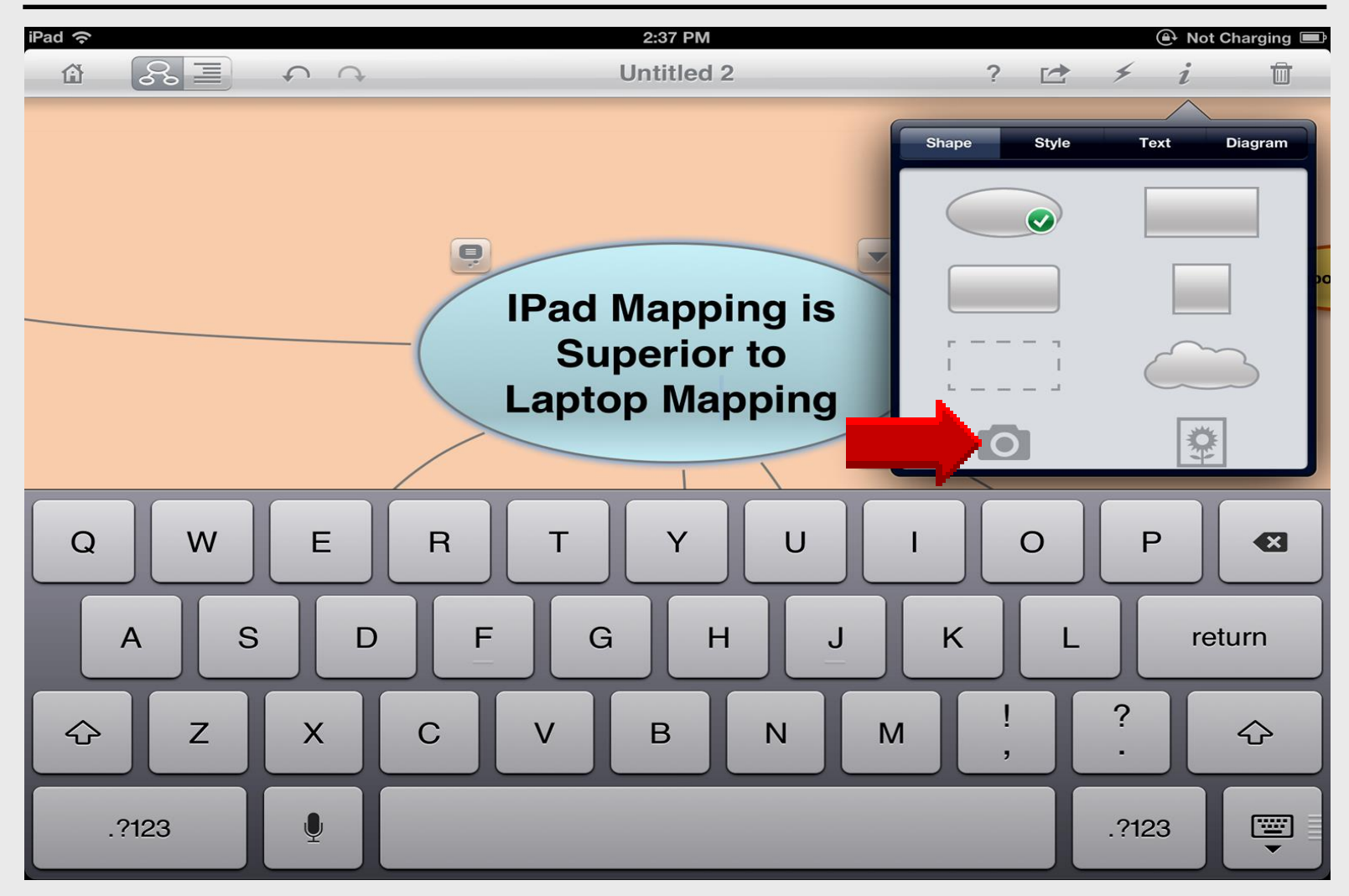

#### **Take Photo**

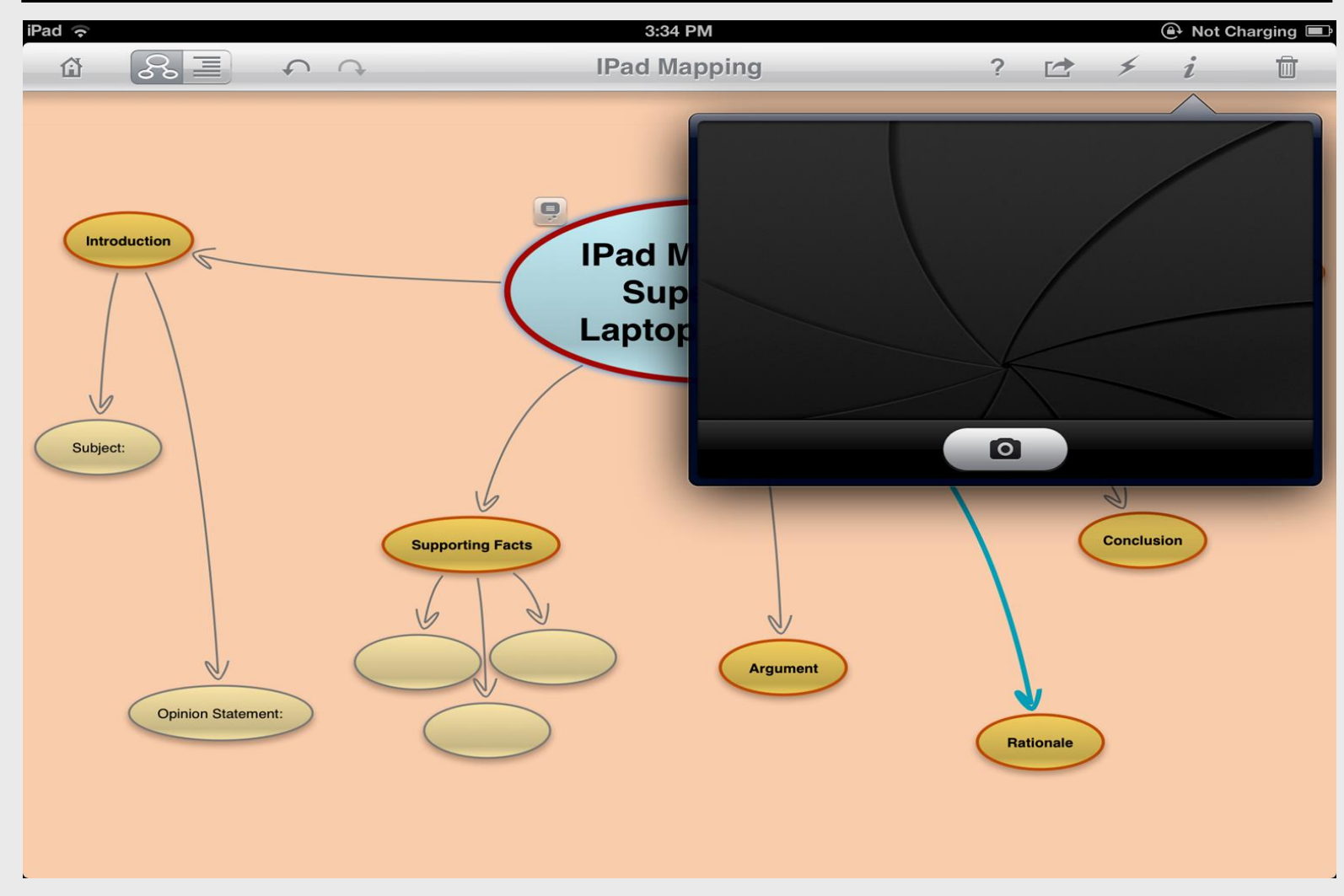

#### **Use Photo**

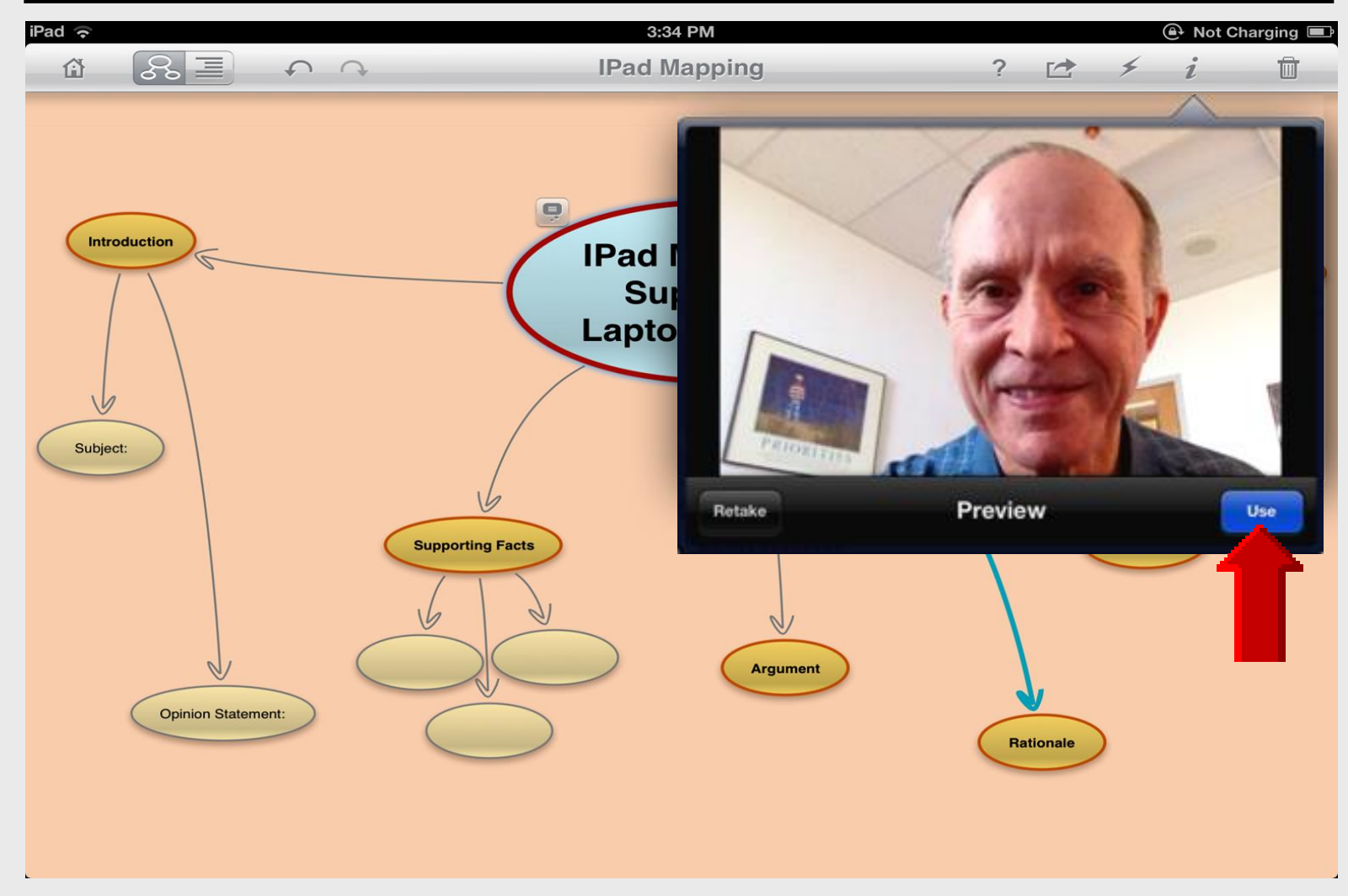

#### **Inserted** Photo

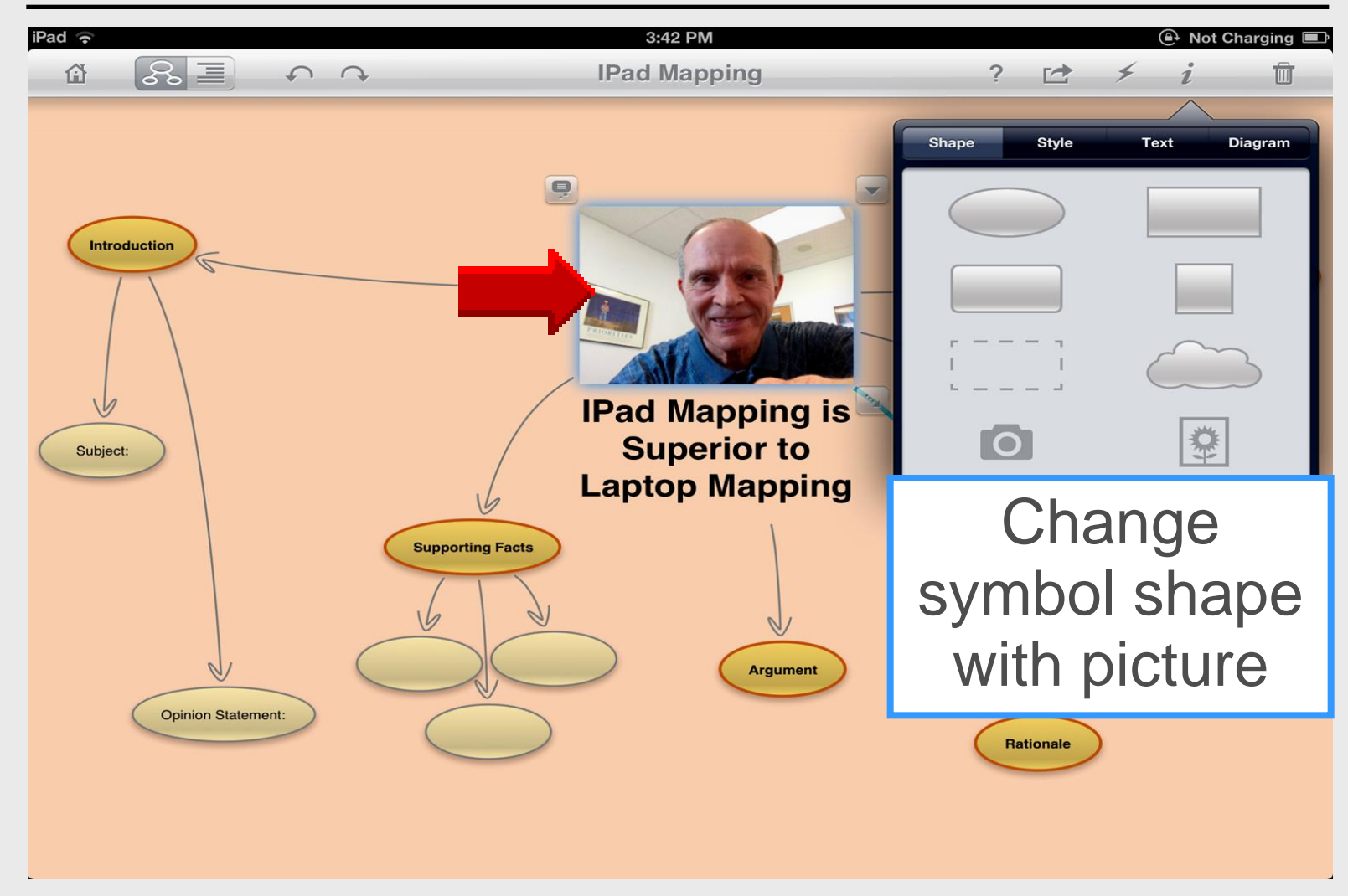

#### Home

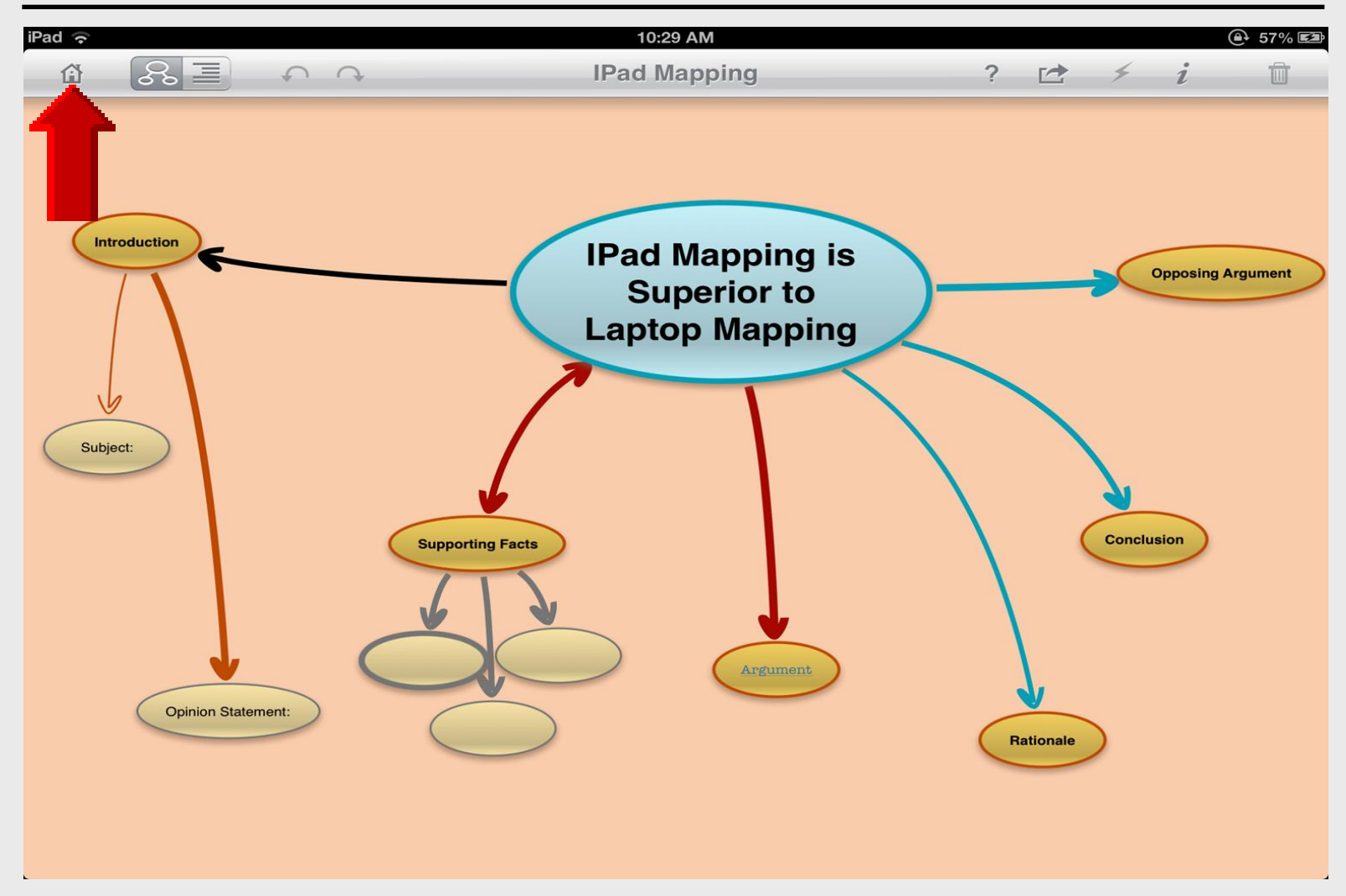

#### **New Document**

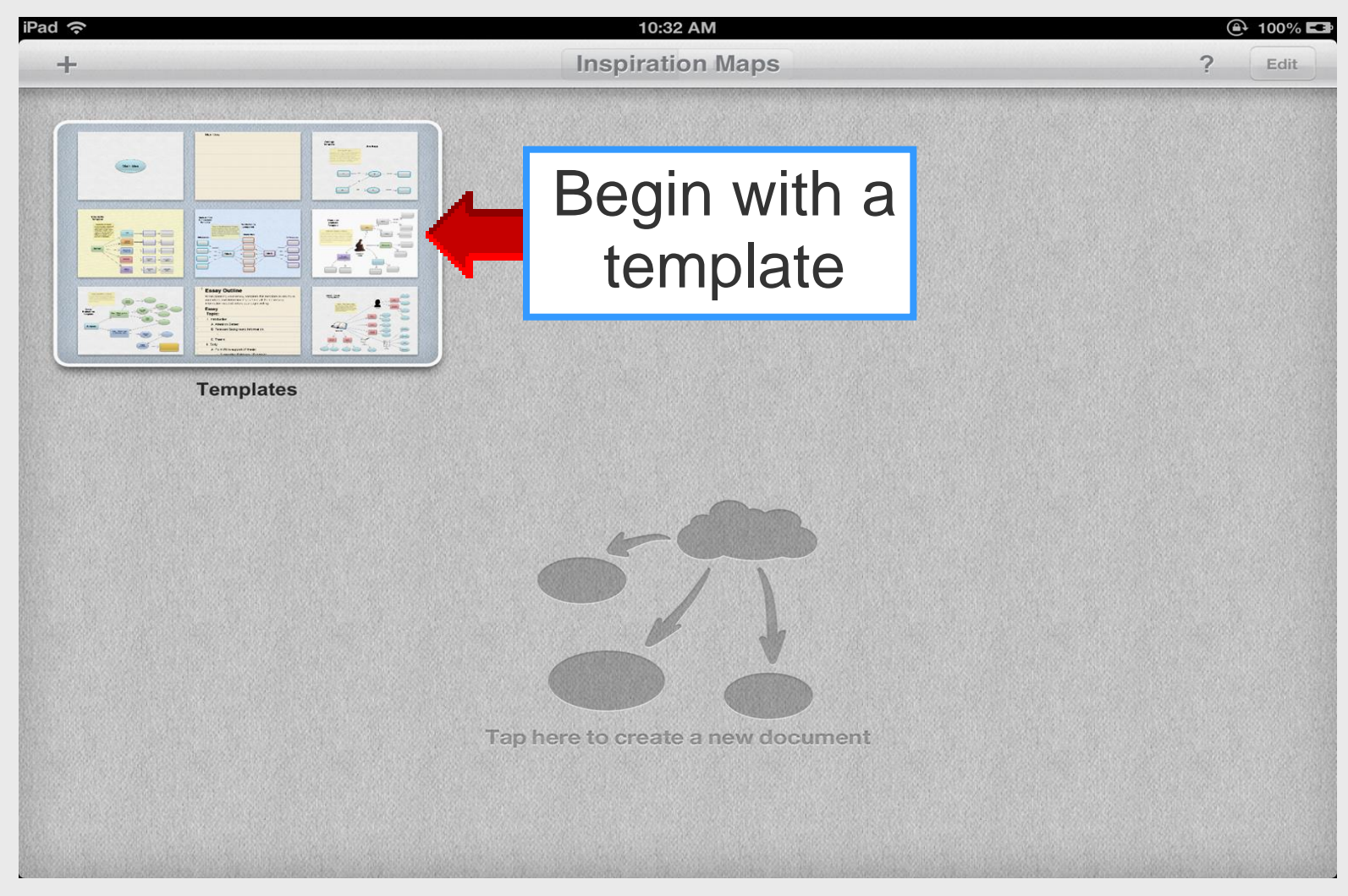

## New Diagram (Blank)

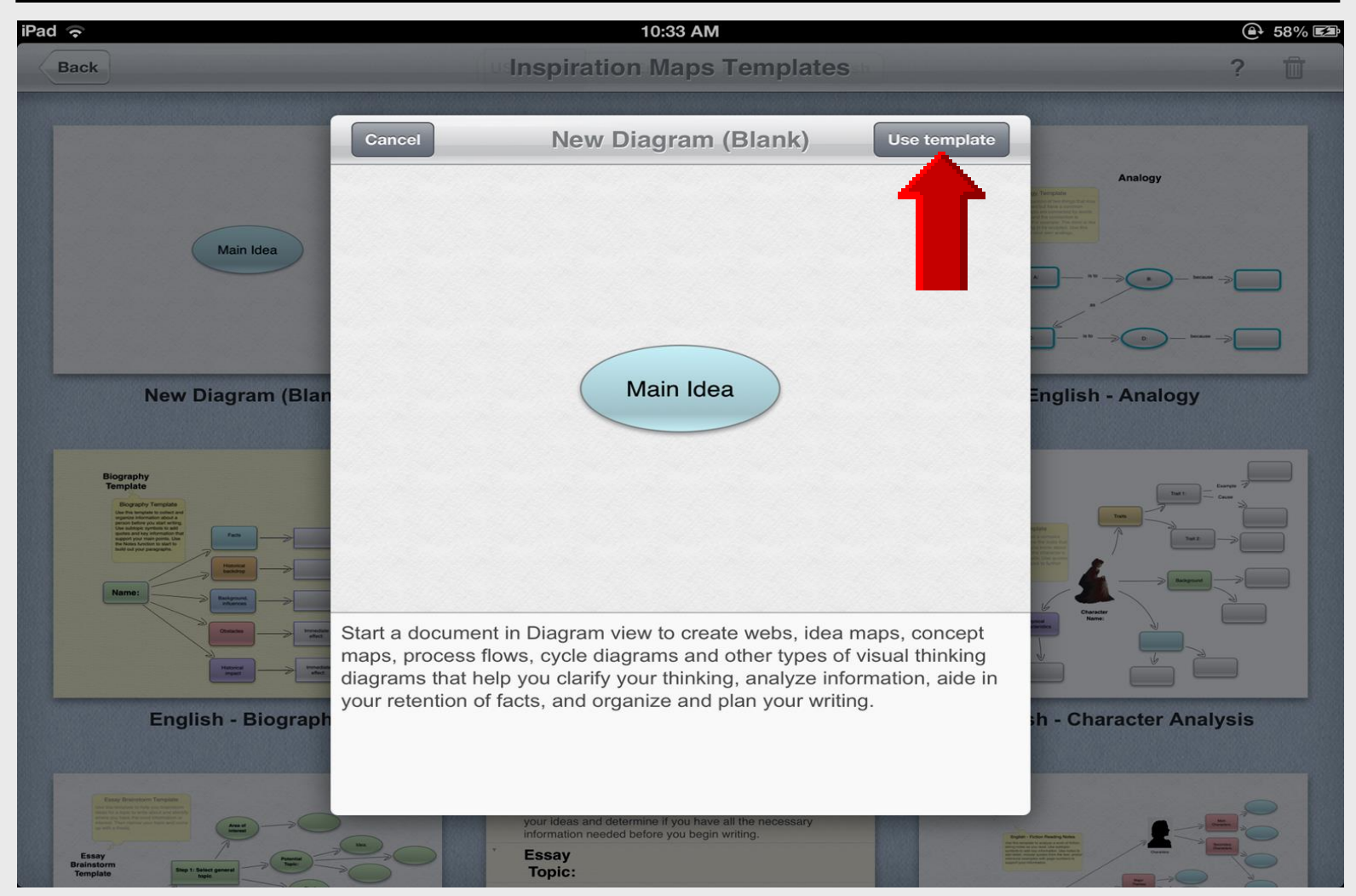

# Main Idea

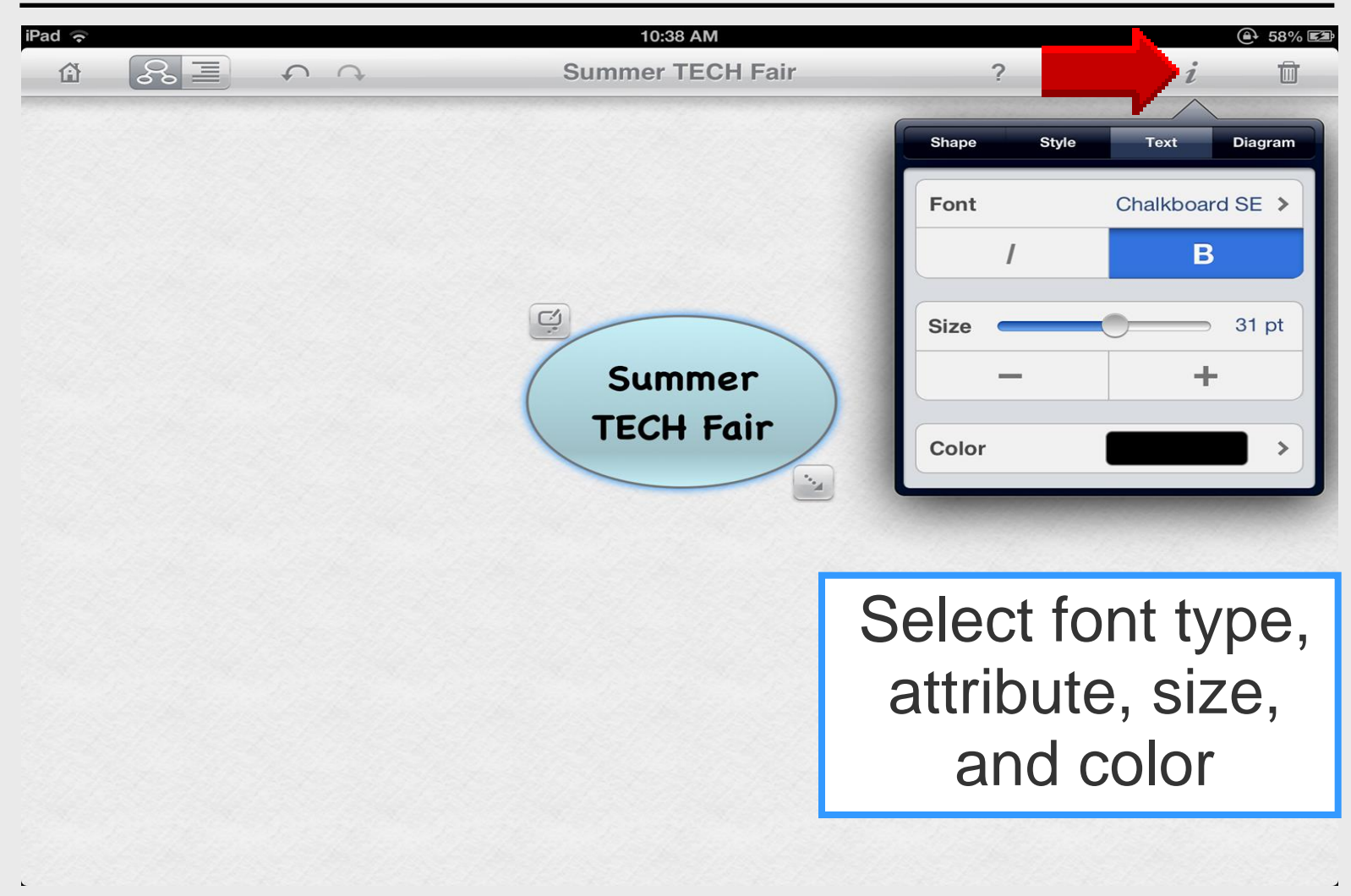

# Font Type

# Shape

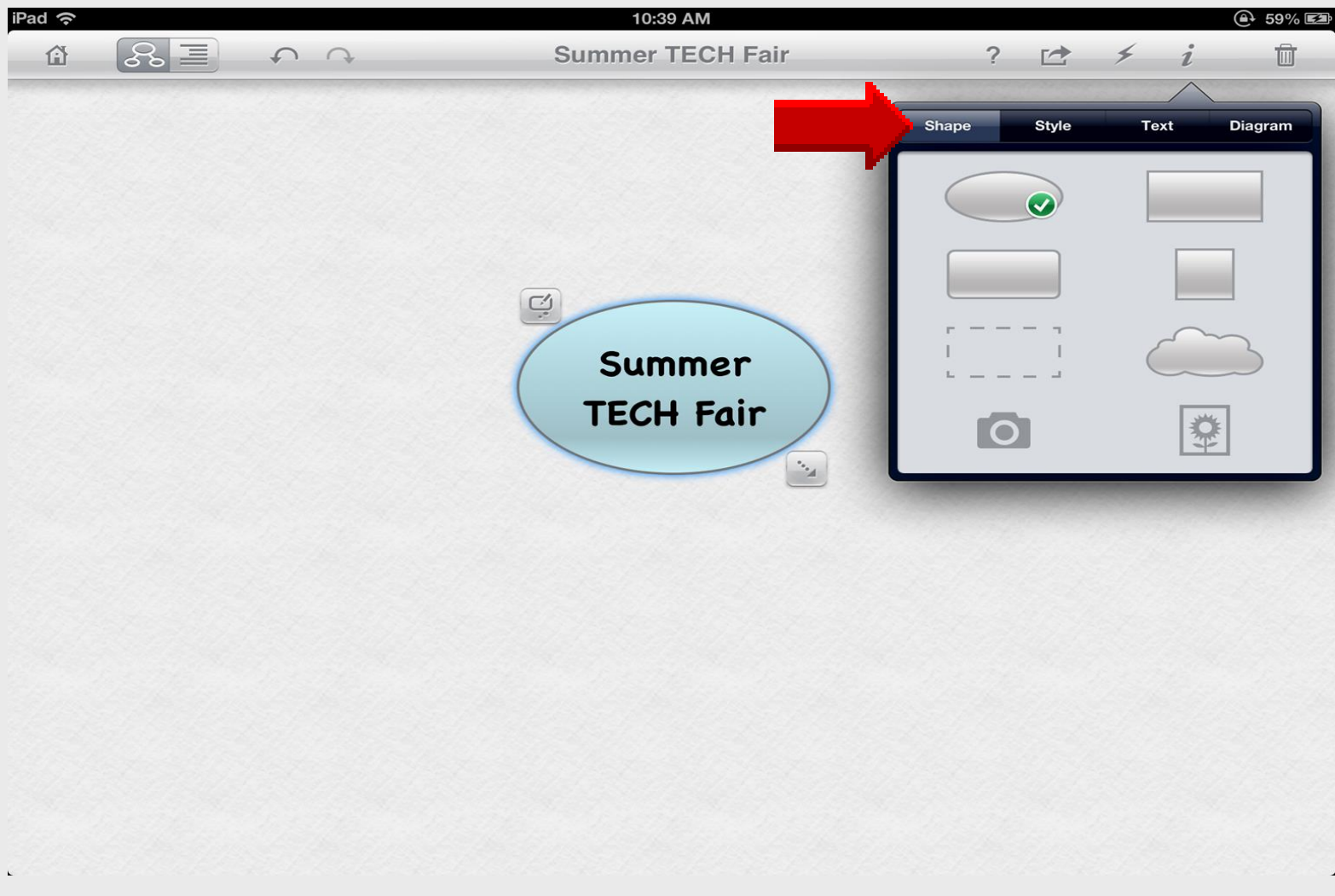

#### **Font Color**

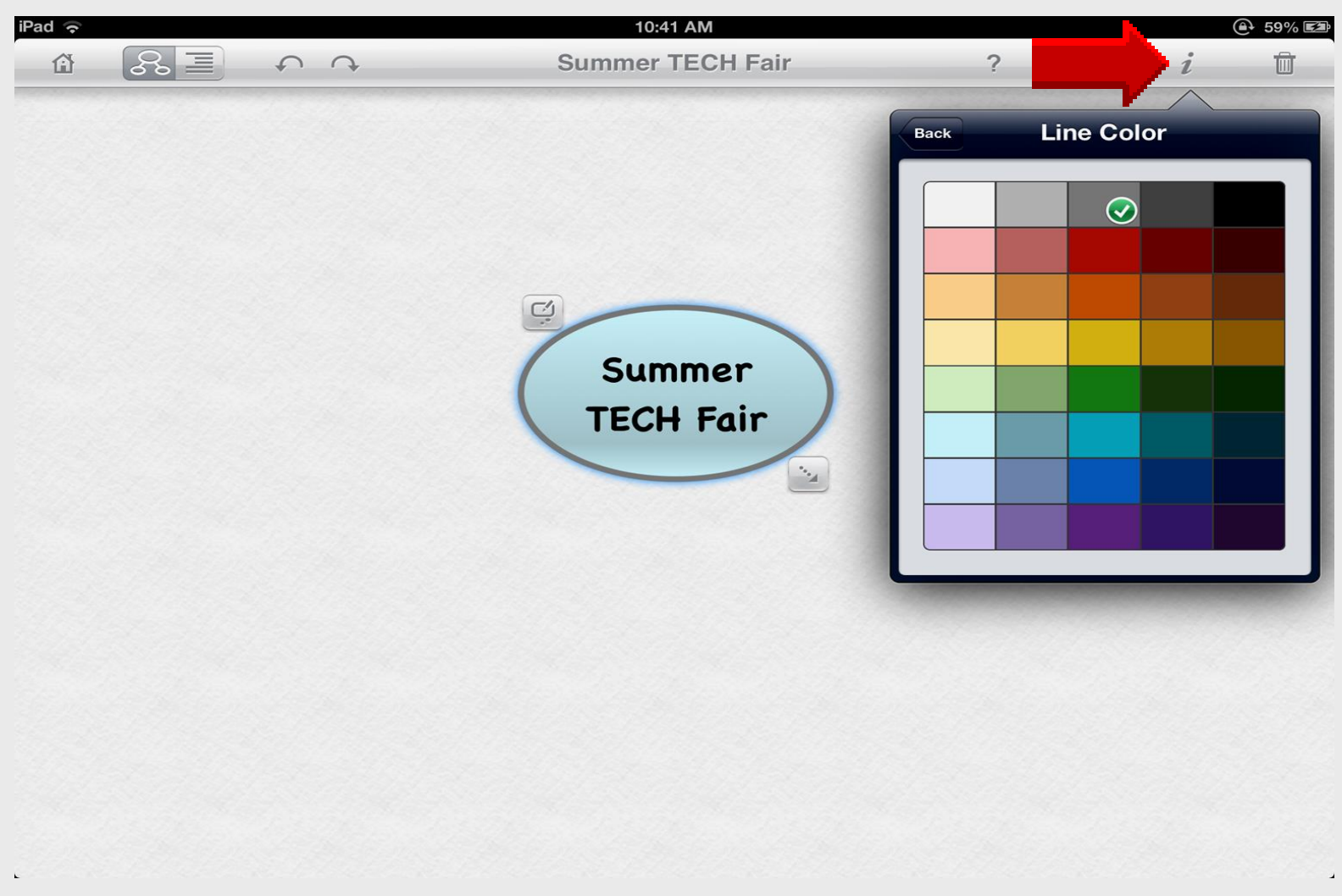

# **Font Style**

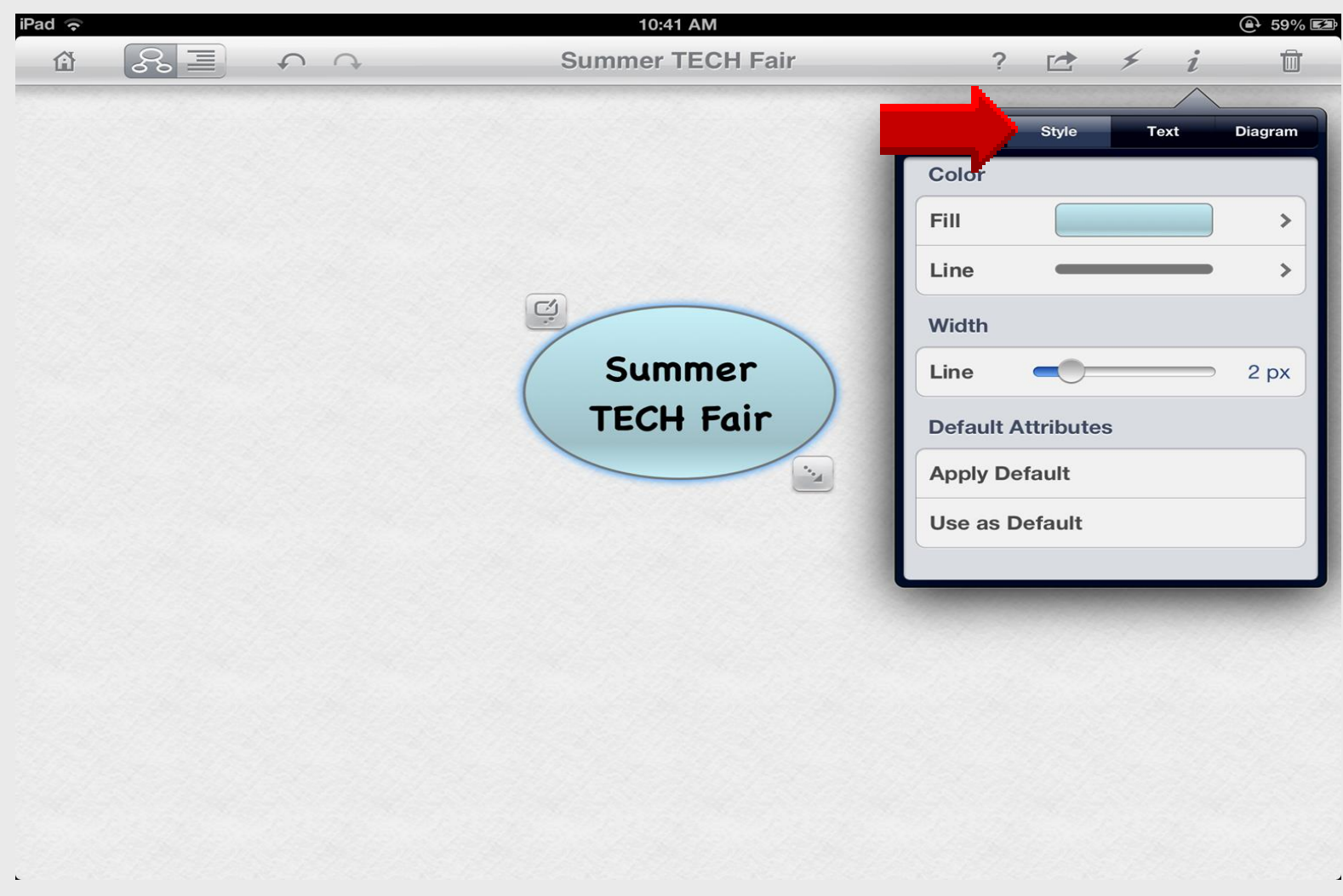

#### Use as Default

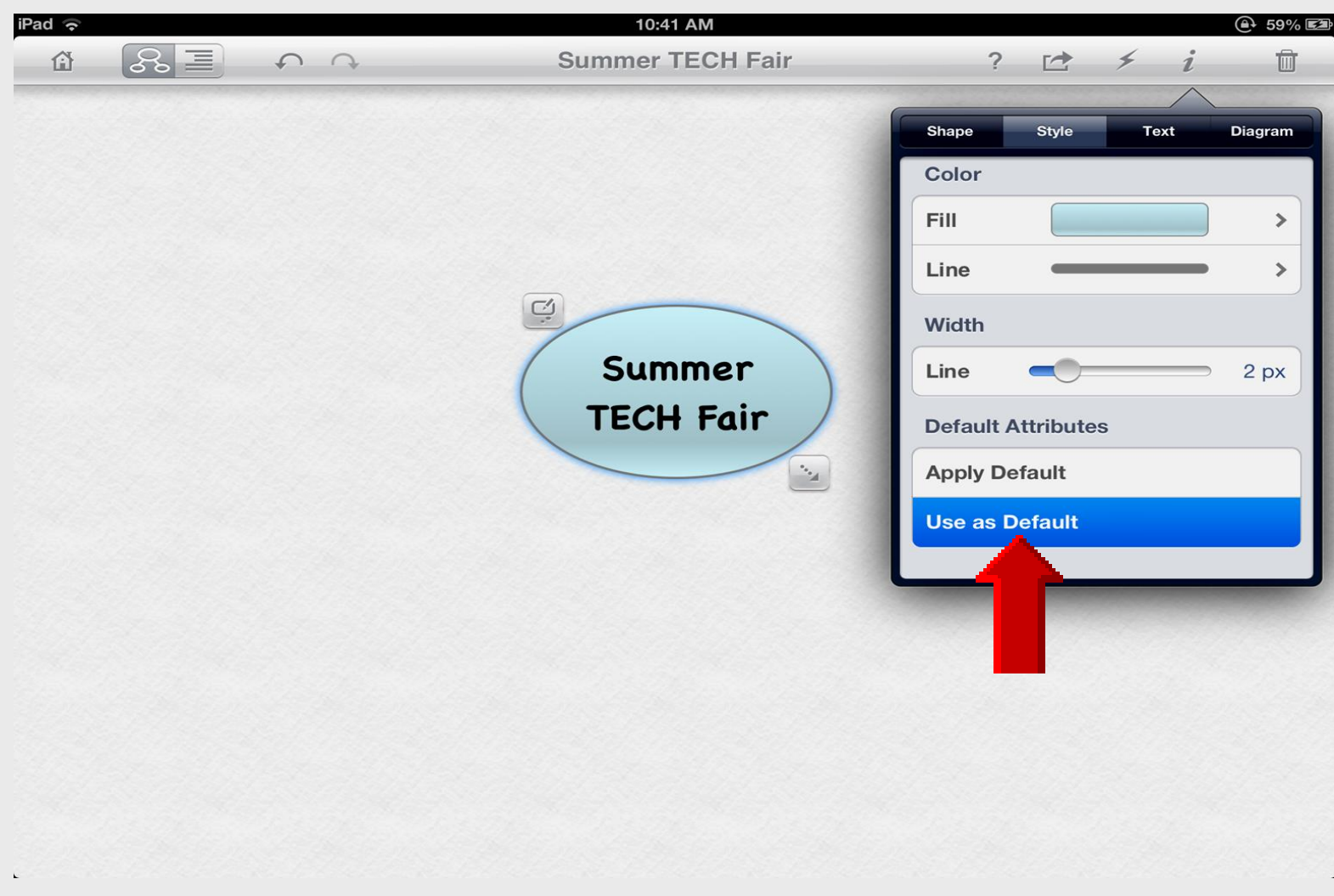

## Background

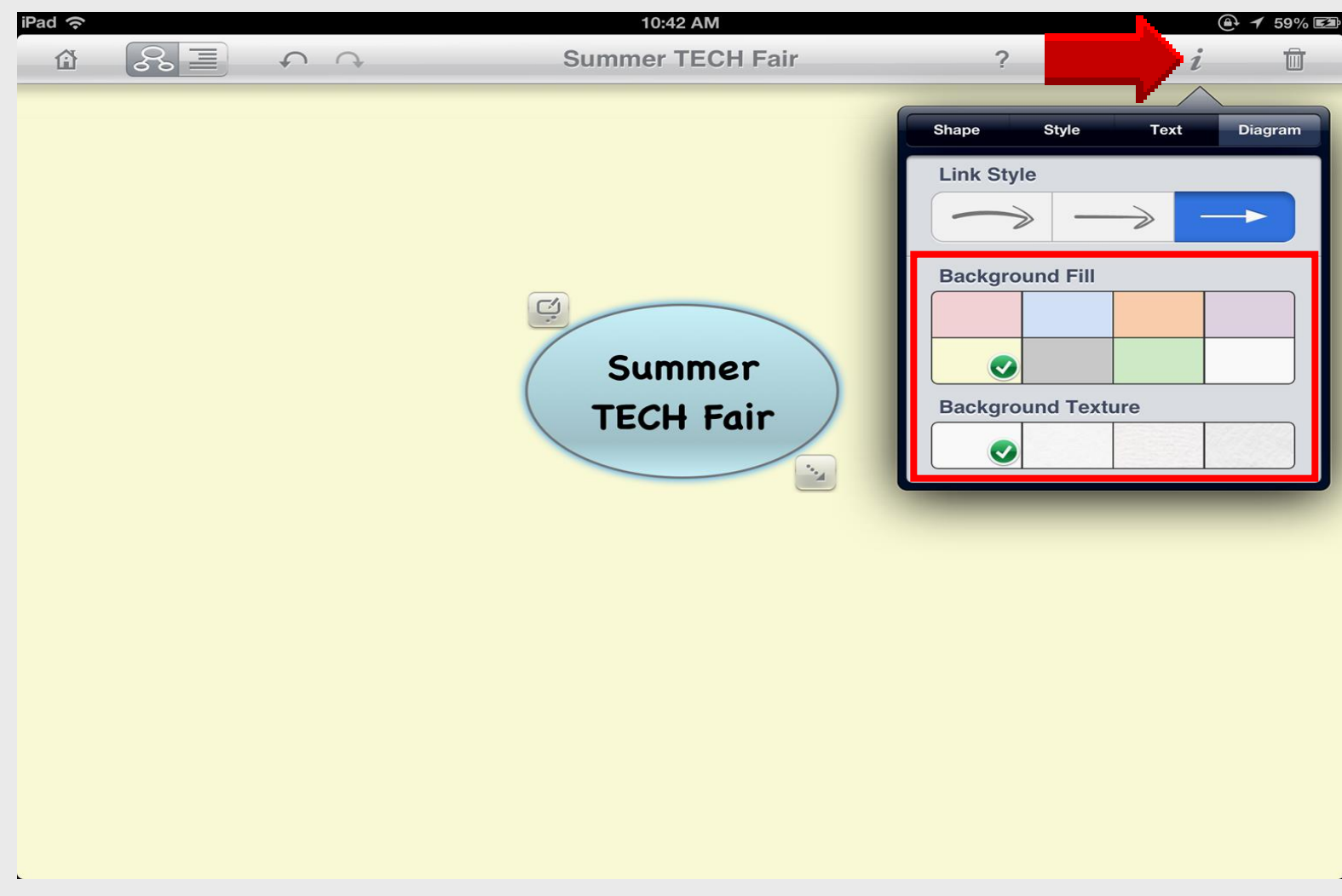

# Link Style

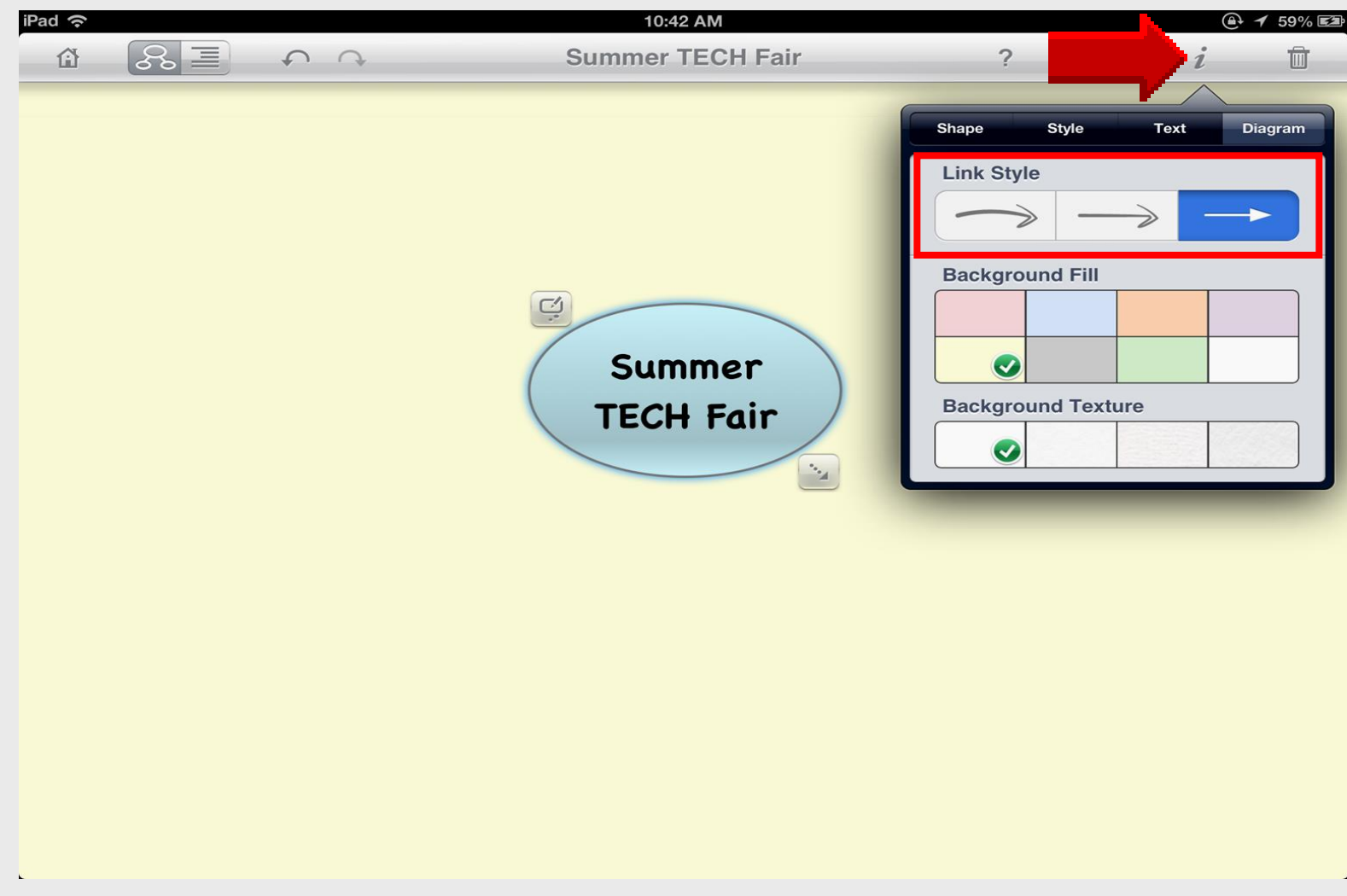

## Create Shape with Link

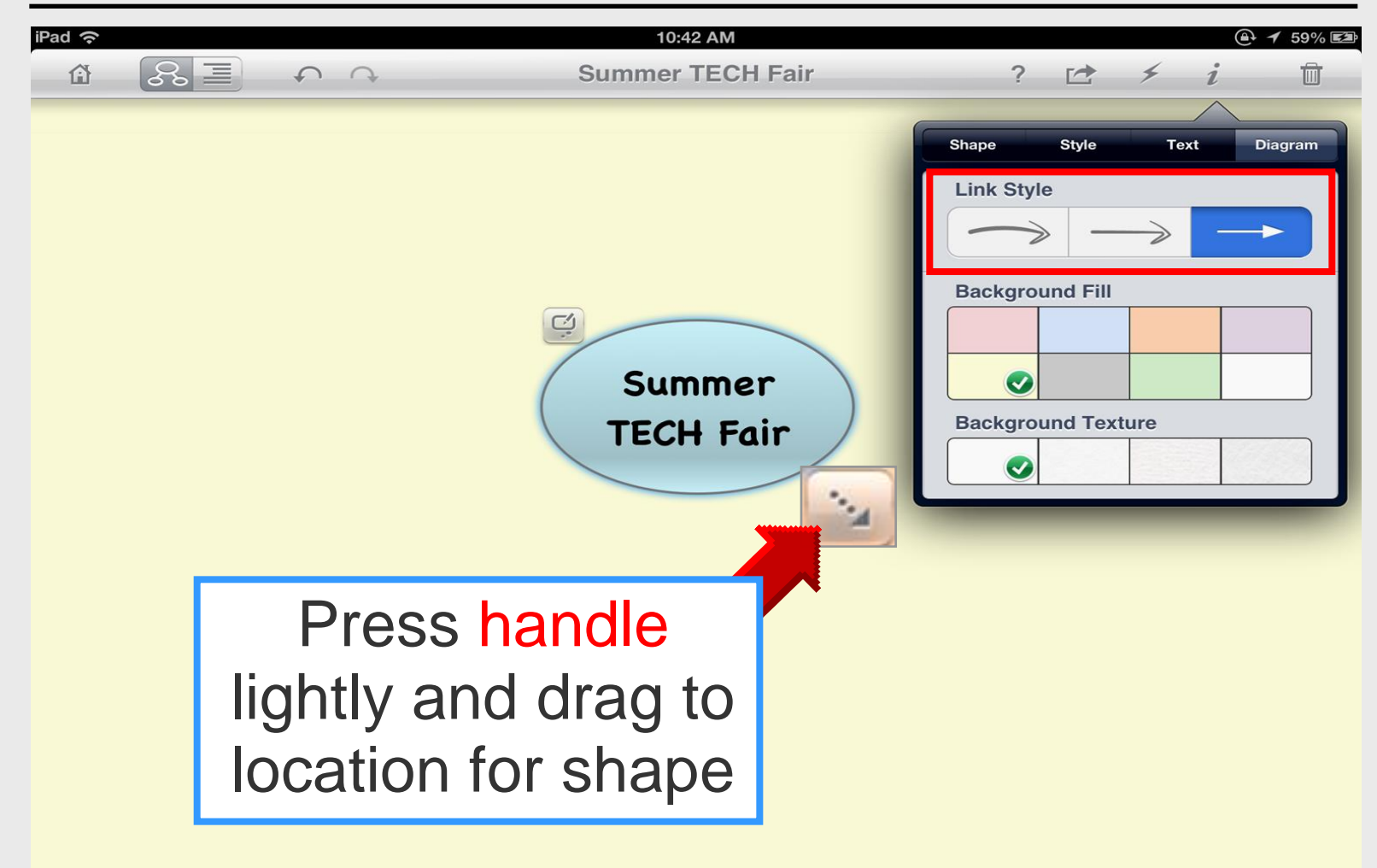

## **New Shape: AirPlay Utilities**

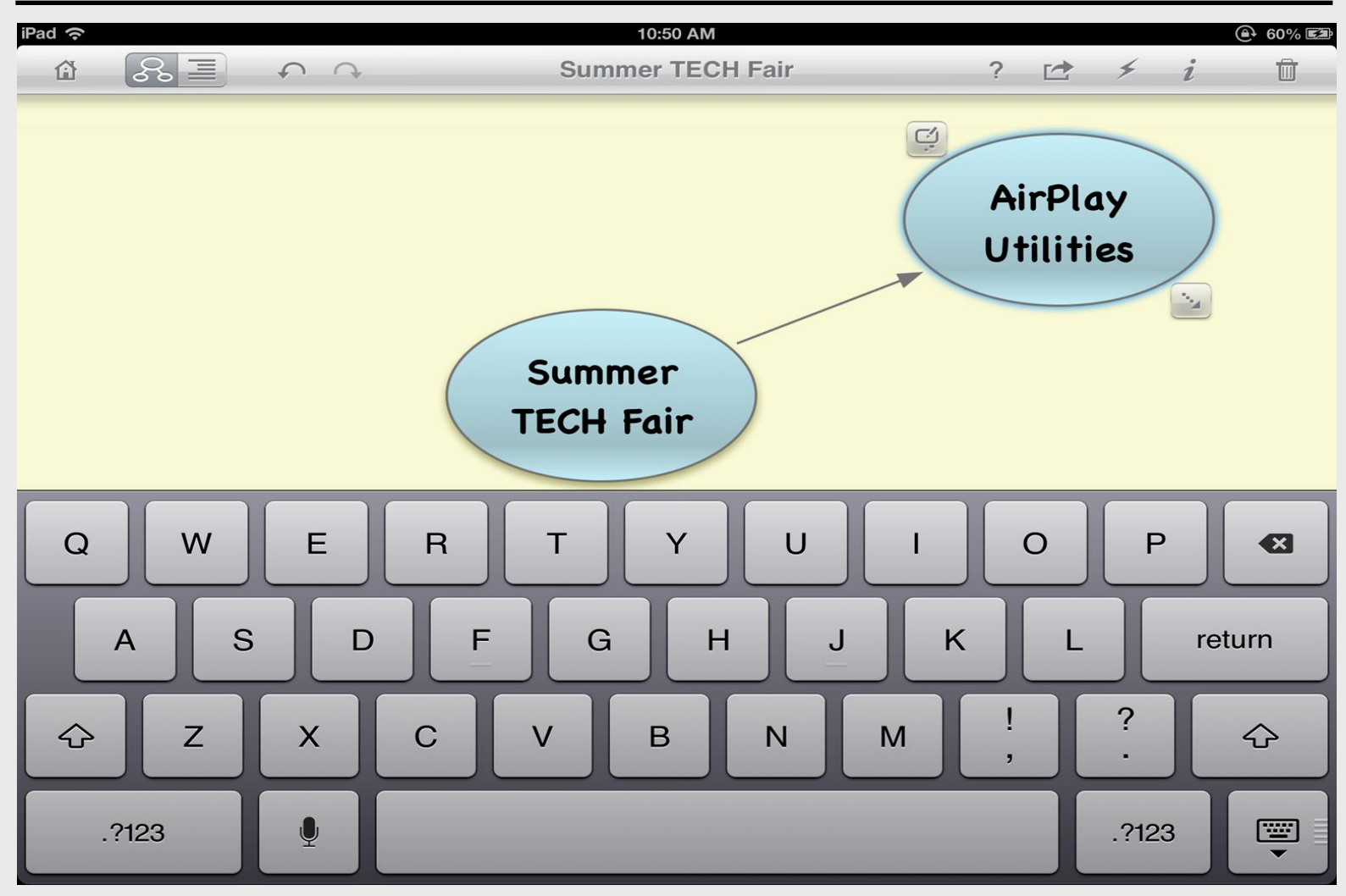

## **Completed Diagram**

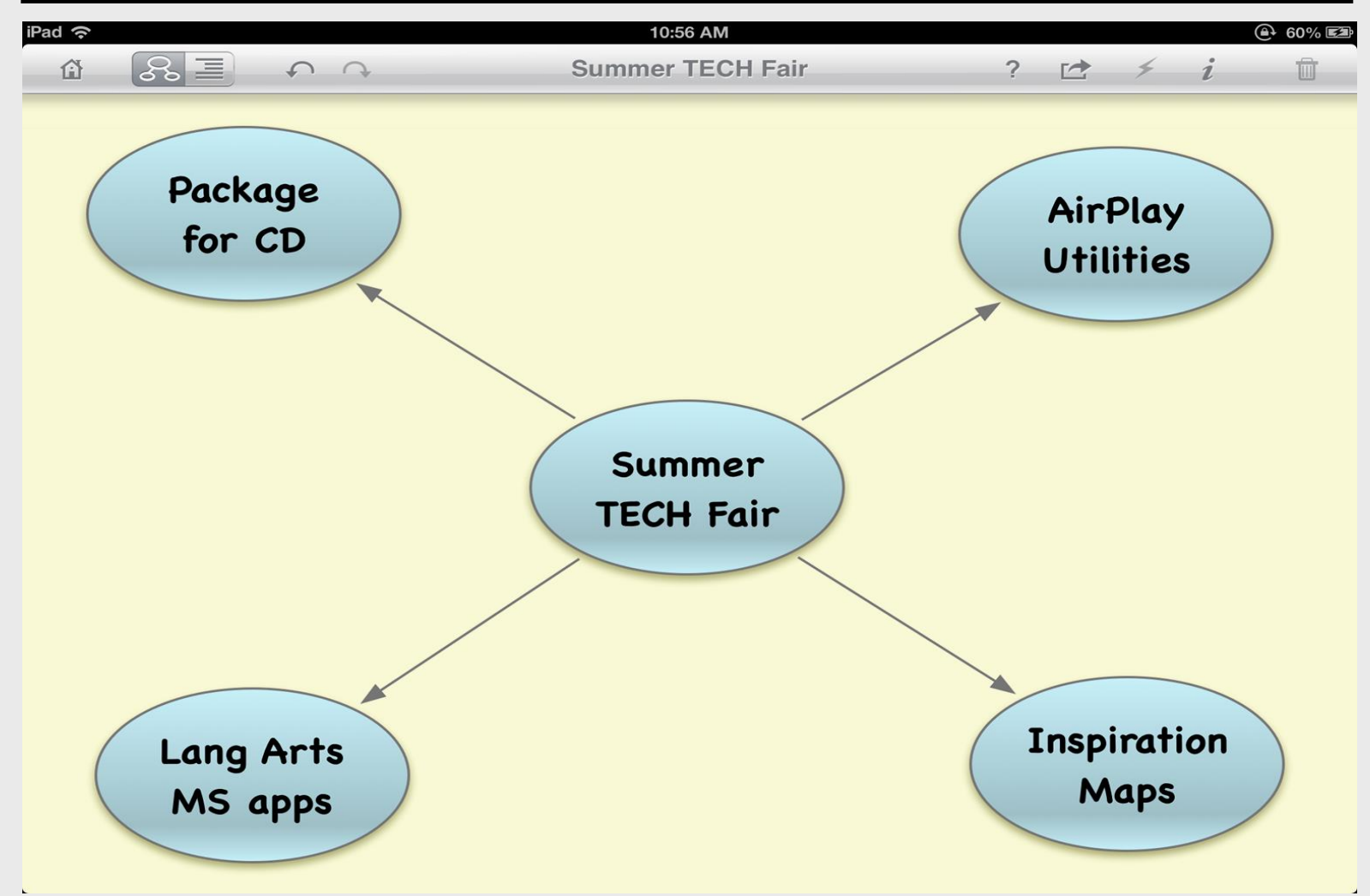

# **Completed Outline**

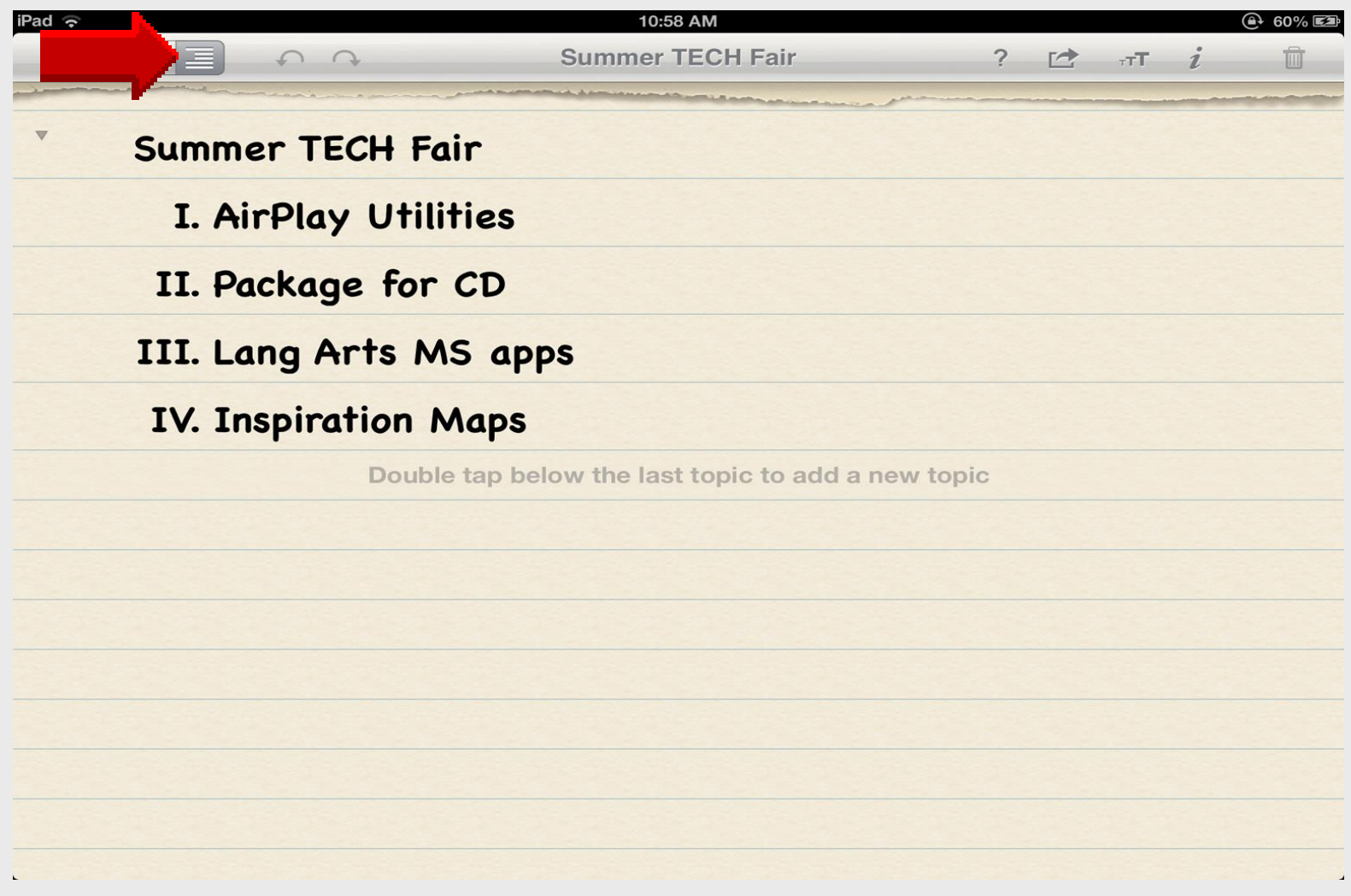

## Add Notes for Details

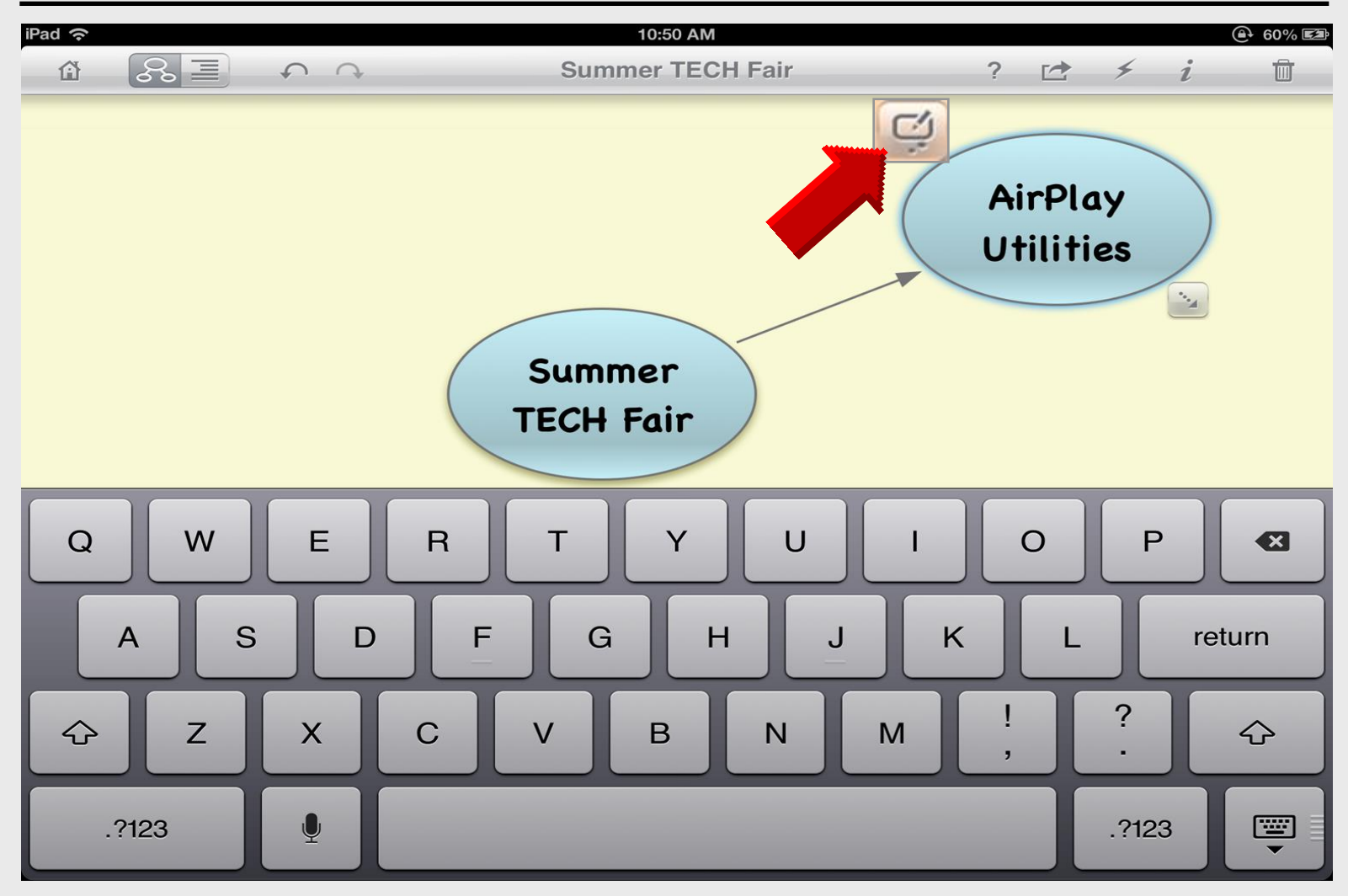

## **Completed Notes**

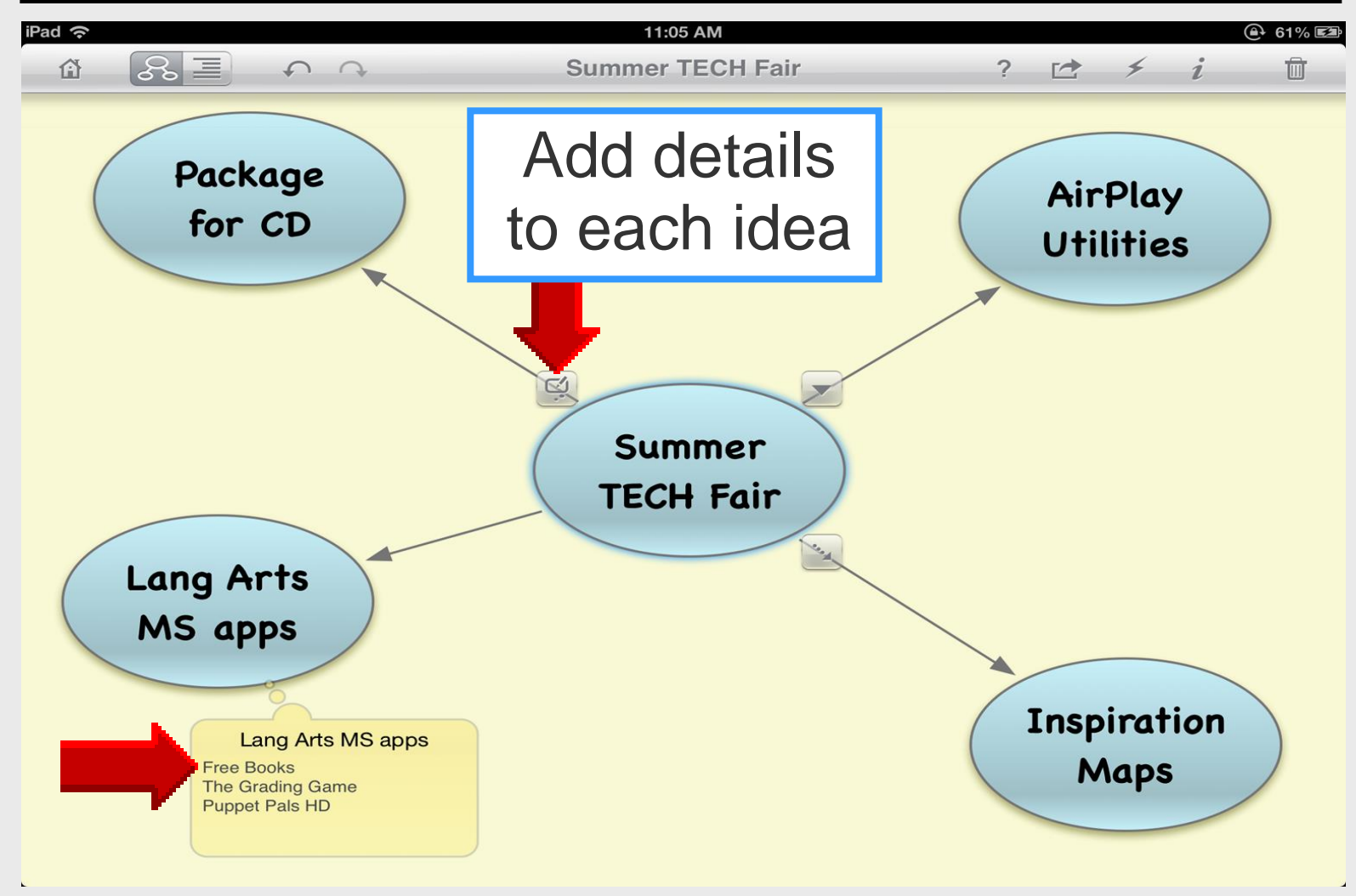

#### **Outline** with Notes

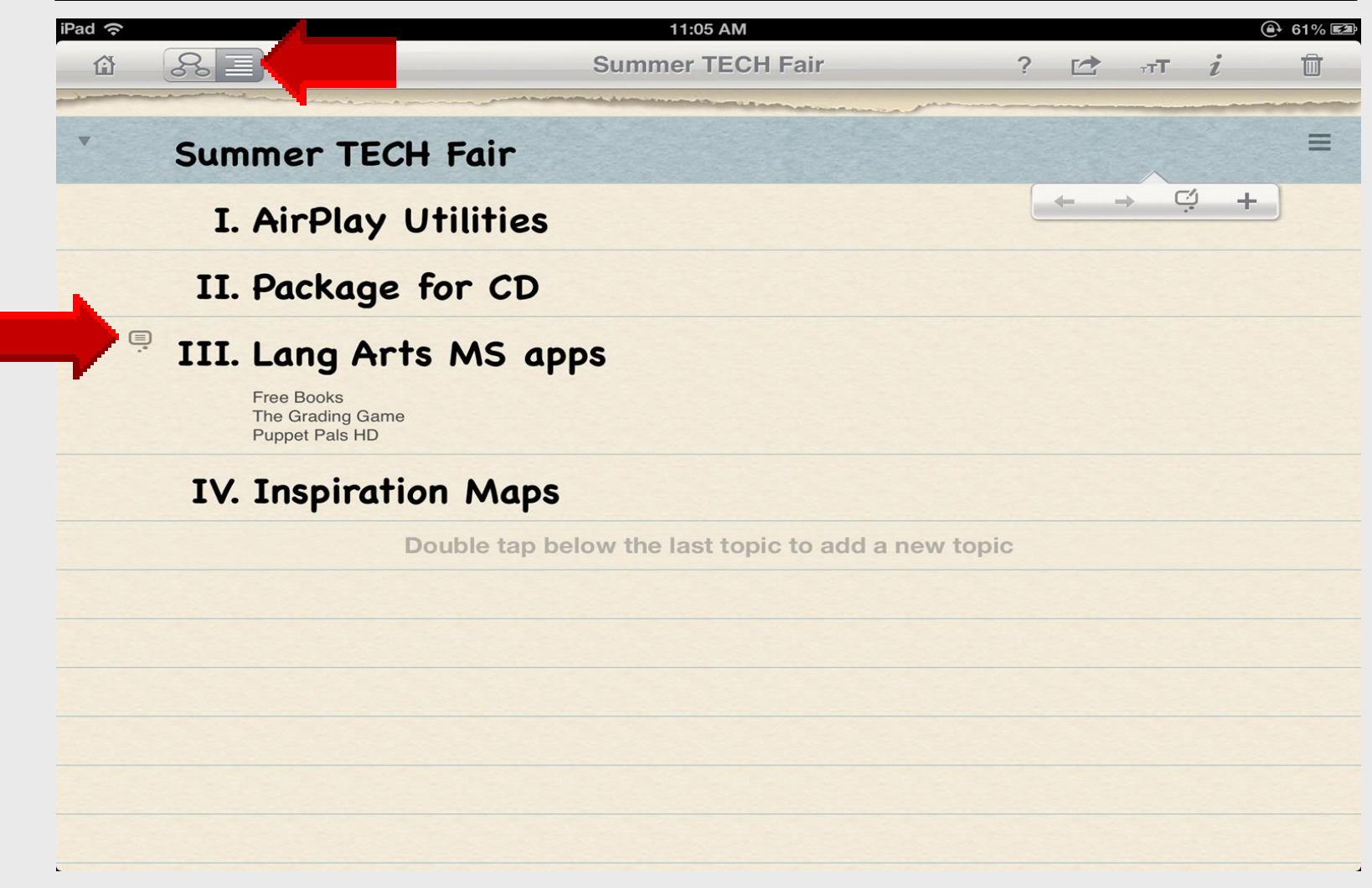

#### Add more Notes

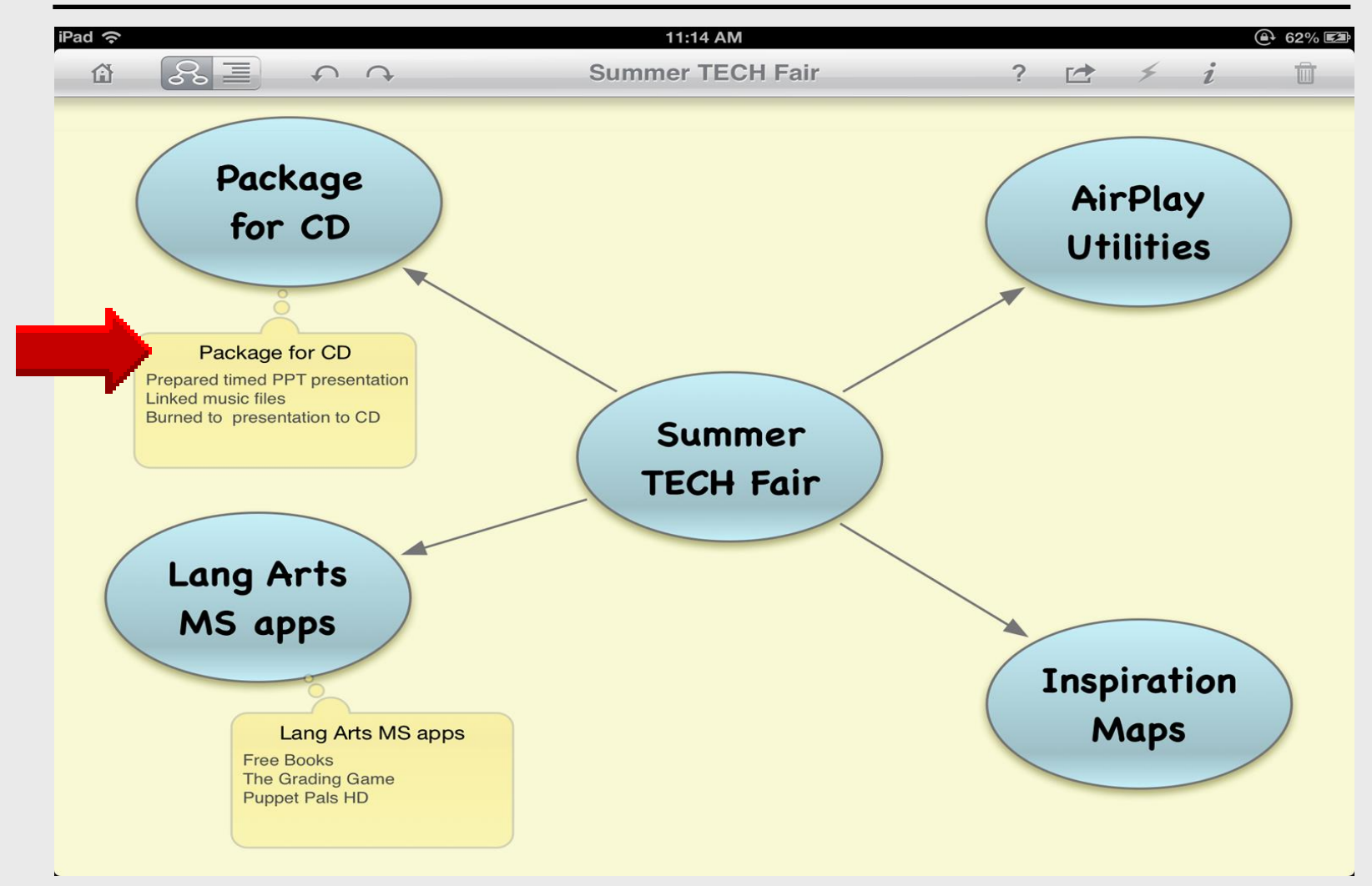

#### **Outline** with Notes

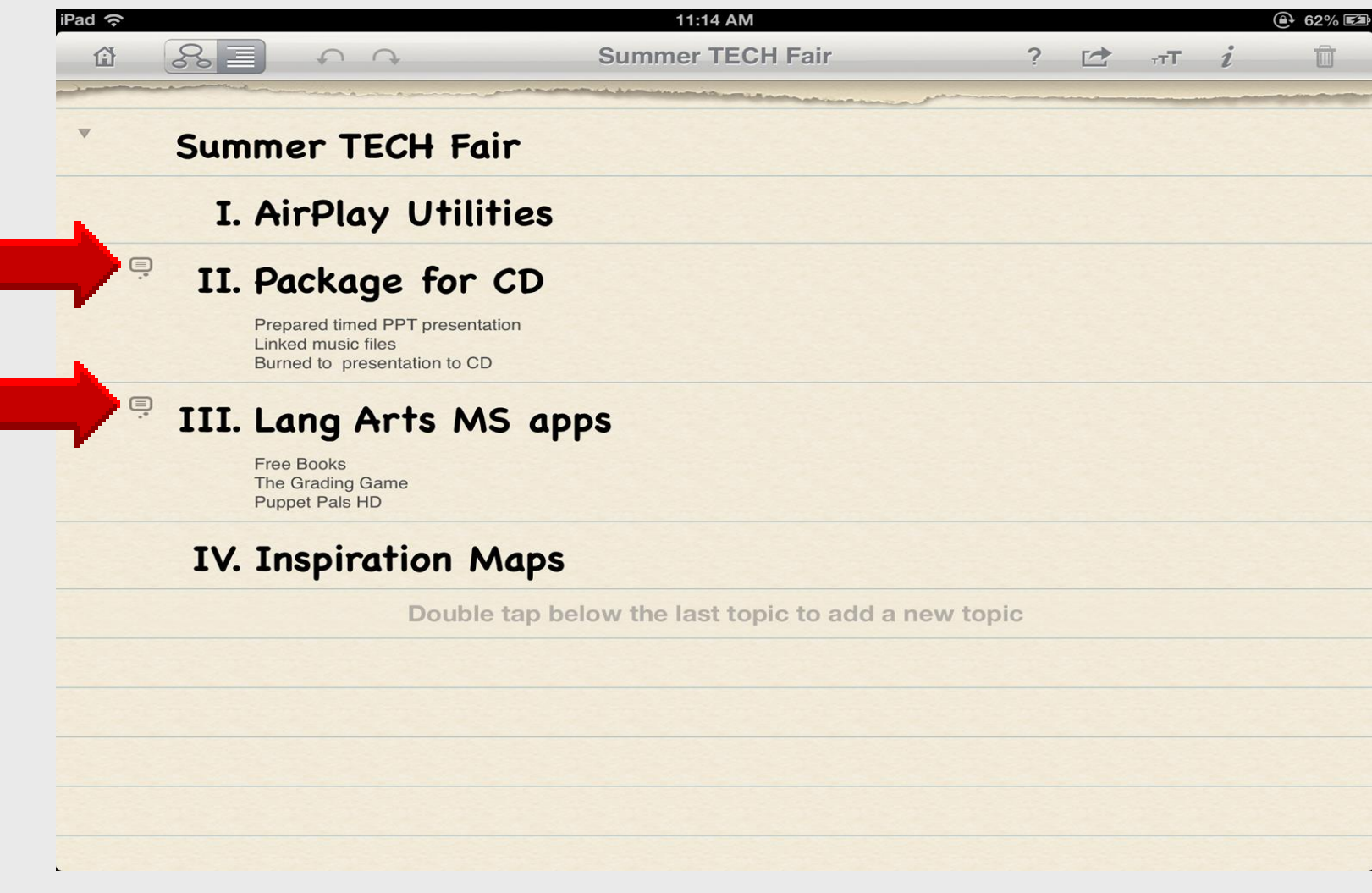

# Link for Subtopic Shape

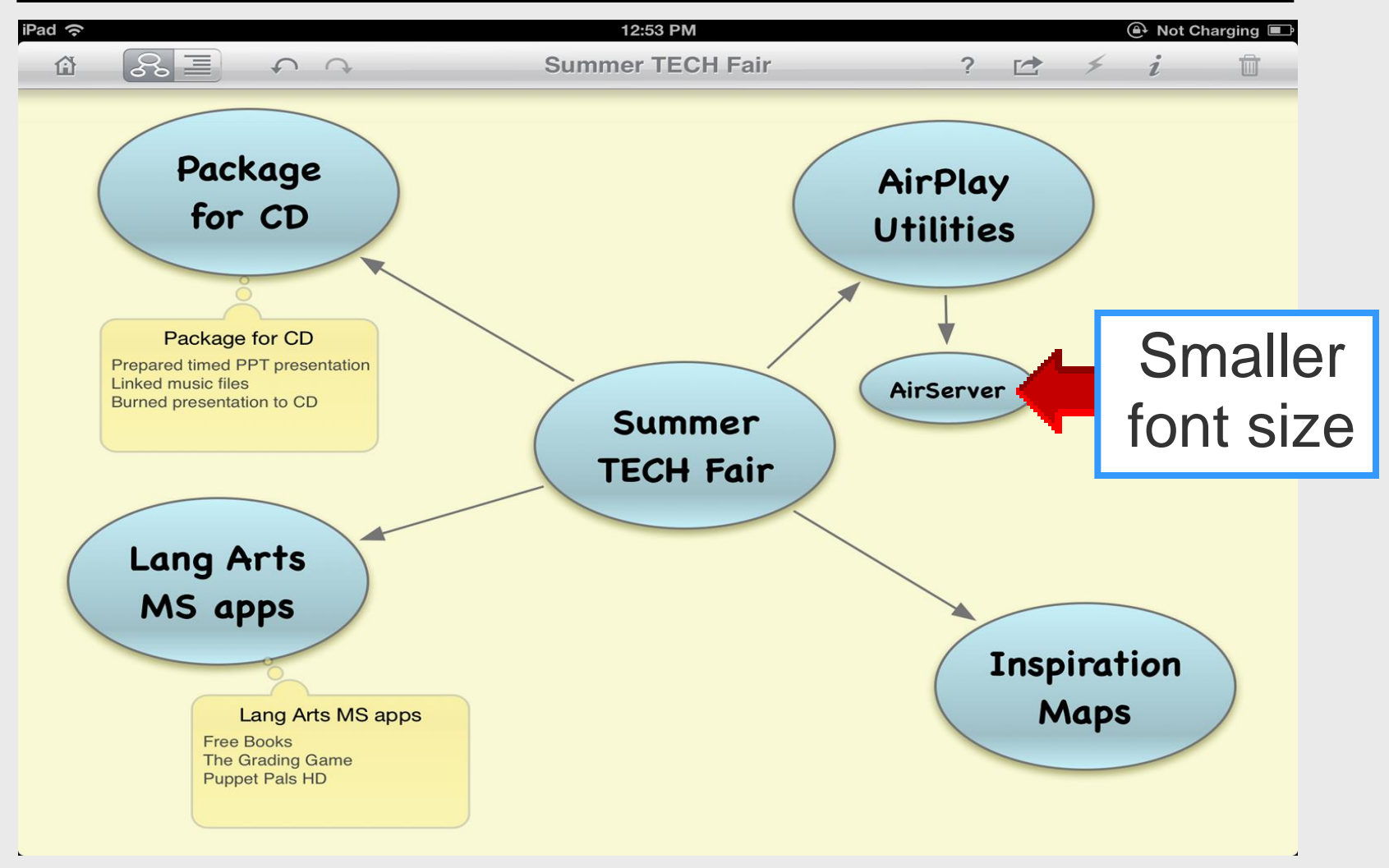

#### **Font Size**

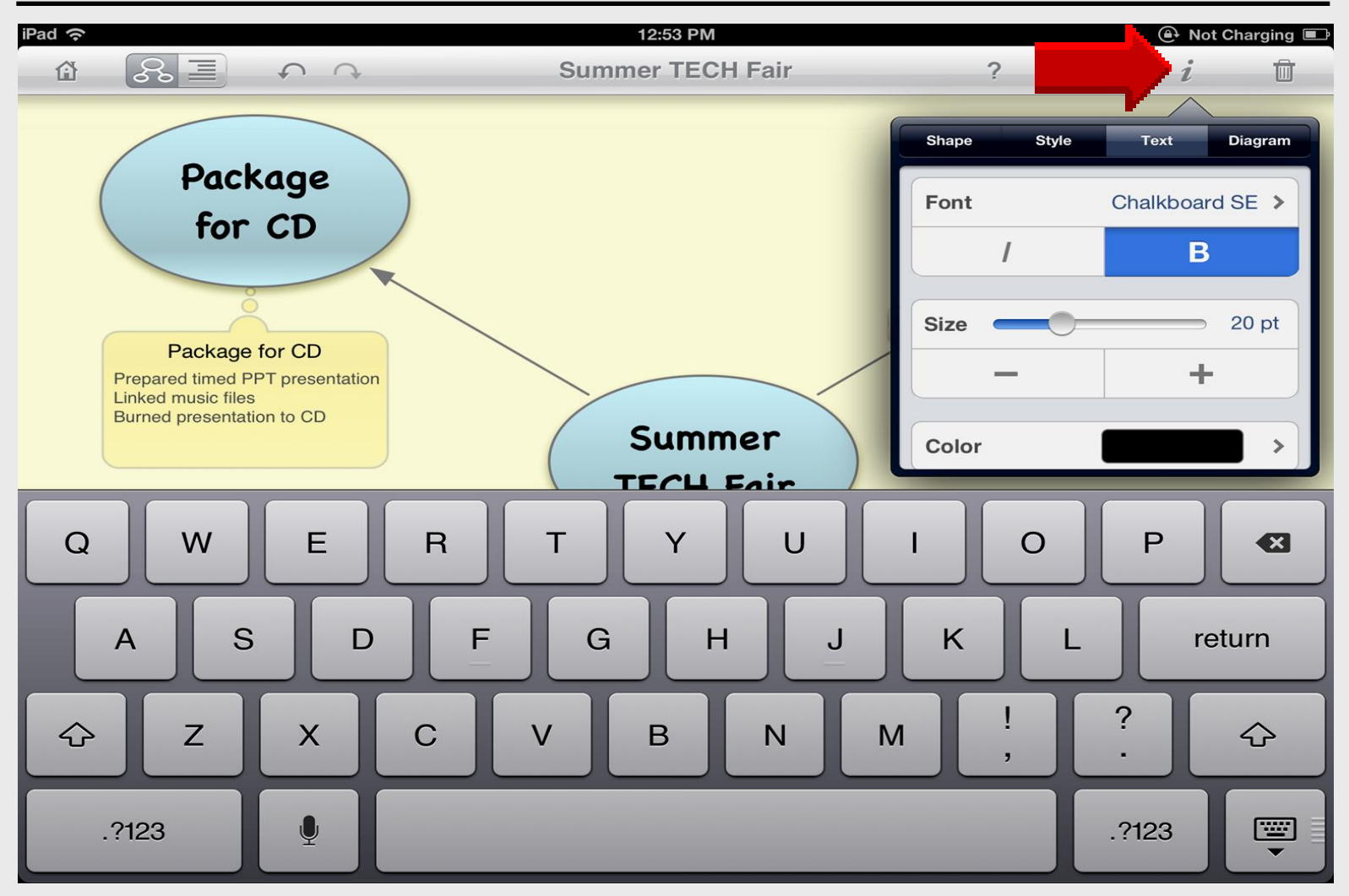

# **AirPlay Diagram**

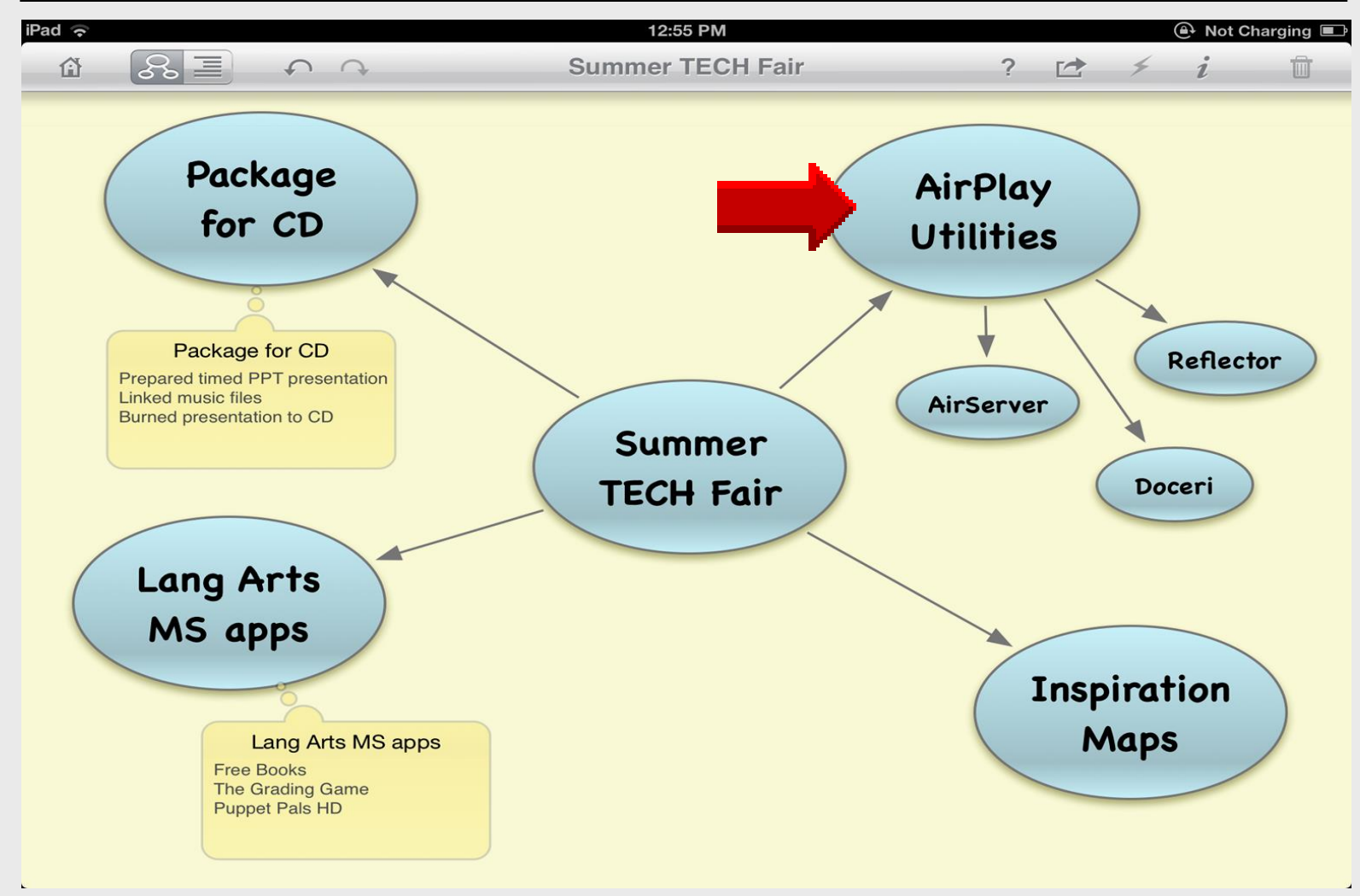

## **Updated Outline**

| iPad 奈  | iPad 🗢 12:56 PM  |                                                                         |                                     |                                                                                                    |  |     |   | harging 🔳 |
|---------|------------------|-------------------------------------------------------------------------|-------------------------------------|----------------------------------------------------------------------------------------------------|--|-----|---|-----------|
|         | 8I               | ↑ ↑                                                                     | Summer TECH Fair                    | ?                                                                                                    |  | ⊤тТ | i | Ť.        |
| •       | Summ             | ner TECH Fa                                                             | ir                                  | And the second second s |  |     |   |           |
| •       | I. A             | irPlay Utili                                                            | ties                                |                                                                                                    |  |     |   |           |
| Subtopi | ics /            | A. AirServer                                                            |                                     |                                                                                                    |  |     |   |           |
|         | 1                | B. Doceri                                                               |                                     |                                                                                                    |  |     |   |           |
|         |                  | C. Reflector                                                            |                                     |                                                                                                    |  |     |   |           |
| Ē       | II. P            | ackage for                                                              | CD                                  |                                                                                                    |  |     |   |           |
| Notes   | Pre<br>Lin<br>Bu | epared timed PPT presenta<br>ked music files<br>rned presentation to CD | tion                                |                                                                                                    |  |     |   |           |
| Ē       | III. L           | ang Arts M                                                              | S apps                              |                                                                                                    |  |     |   |           |
|         | Fre<br>Th<br>Pu  | ee Books<br>e Grading Game<br>ppet Pals HD                              |                                     |                                                                                                    |  |     |   |           |
|         | IV. I            | nspiration N                                                            | Naps                                |                                                                                                    |  |     |   |           |
|         |                  | Double                                                                  | tap below the last topic to add a n | ew topic                                                                                                    |  |     |   |           |
|         |                  |                                                                         |                                     |                                                                                                    |  |     |   |           |

6

## **Completed Diagram**

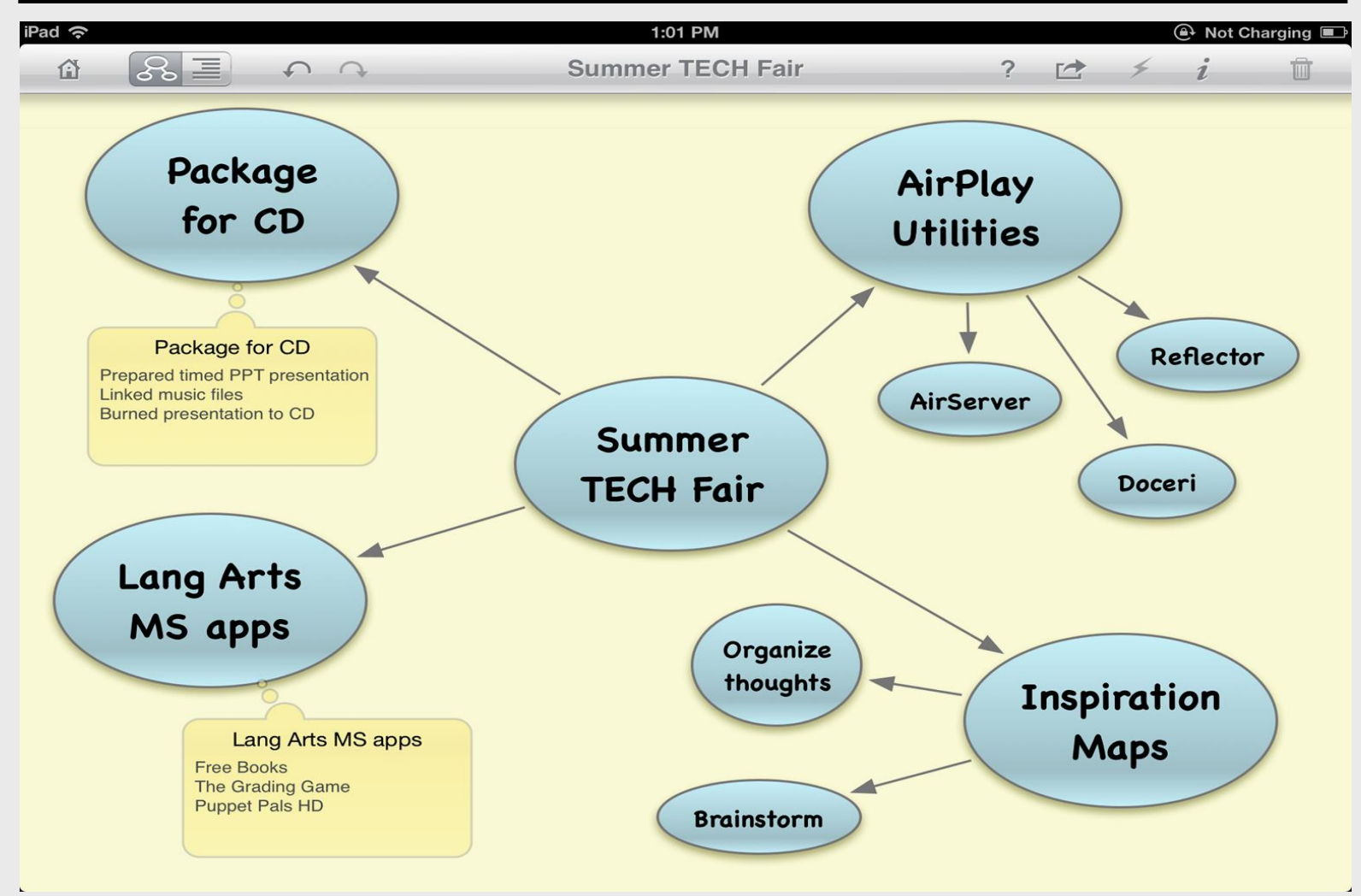

## **Completed Outline**

| iPad ᅙ | Pad ᅙ 1:03 PM                                                                      |                                      |          | 🚇 Not Chai |     |            |   |  |  |
|--------|------------------------------------------------------------------------------------|--------------------------------------|----------|------------|-----|------------|---|--|--|
|        |                                                                                    | Summer TECH Fair                     | ?        |            | ⊤тТ | i          | Û |  |  |
|        | and a main a market                                                                |                                      | ,        |            |     |            |   |  |  |
| •      | Summer TECH Fai                                                                    | r                                    |          |            | ~   |            | ≡ |  |  |
| •      | I. AirPlay Utilit                                                                  | ies                                  |          | +          | → C | ý <b>+</b> |   |  |  |
|        | A. AirServer                                                                       |                                      |          |            |     |            |   |  |  |
|        | B. Doceri                                                                          |                                      |          |            |     |            |   |  |  |
|        | C. Reflector                                                                       |                                      |          |            |     |            |   |  |  |
|        | II. Package for (                                                                  | D                                    |          |            |     |            |   |  |  |
|        | Prepared timed PPT presentation<br>Linked music files<br>Burned presentation to CD | n                                    |          |            |     |            |   |  |  |
|        | III. Lang Arts MS                                                                  | apps apps                            |          |            |     |            |   |  |  |
|        | Free Books<br>The Grading Game<br>Puppet Pals HD                                   |                                      |          |            |     |            |   |  |  |
| •      | IV. Inspiration M                                                                  | aps                                  |          |            |     |            |   |  |  |
|        | A. Organize though                                                                 | nts                                  |          |            |     |            |   |  |  |
|        | B. Brainstorm                                                                      |                                      |          |            |     |            |   |  |  |
|        | Double                                                                             | tan below the last tonic to add a ne | ew topic |            |     |            | 2 |  |  |
## Save Diagram

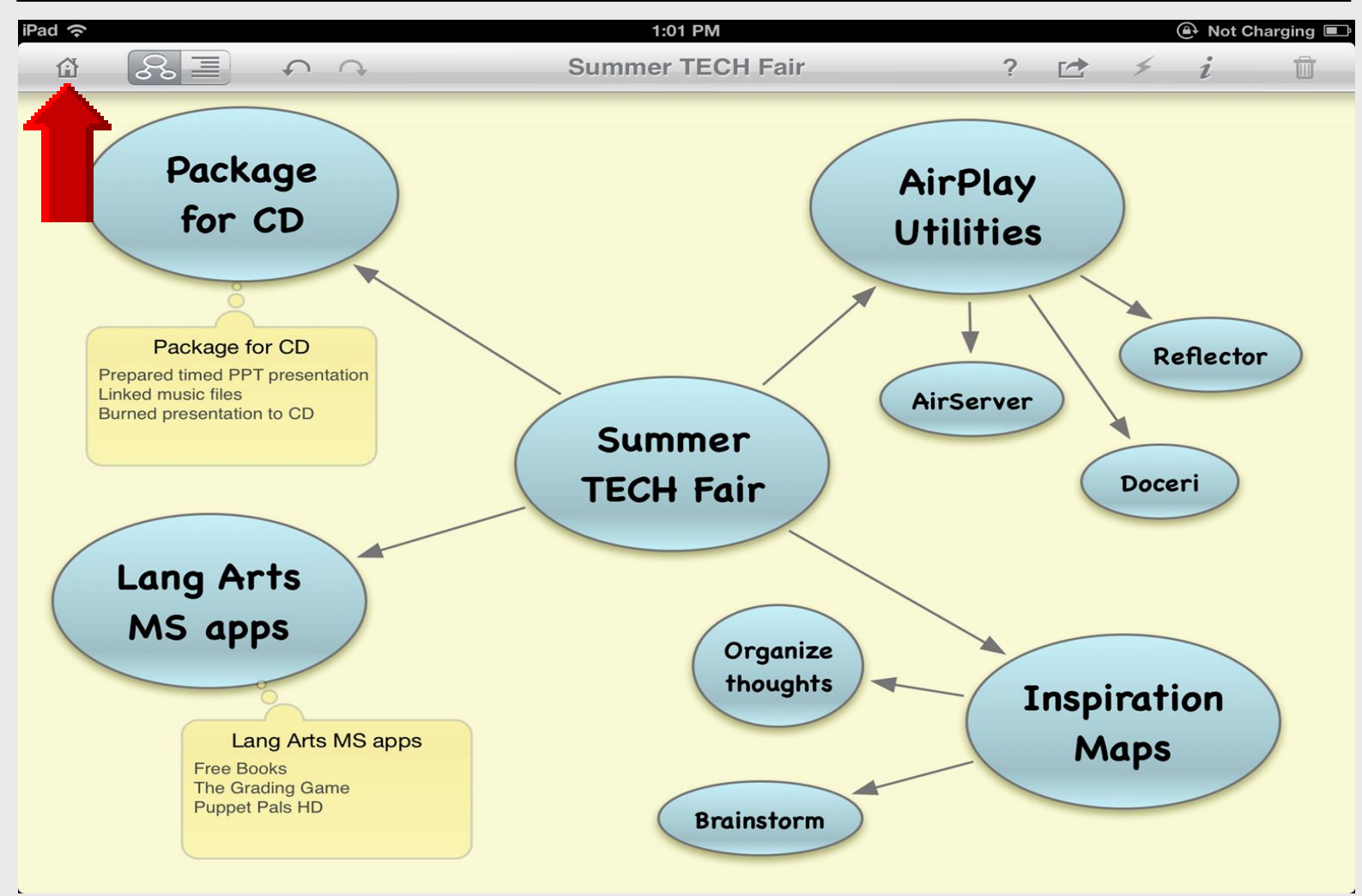

## Home

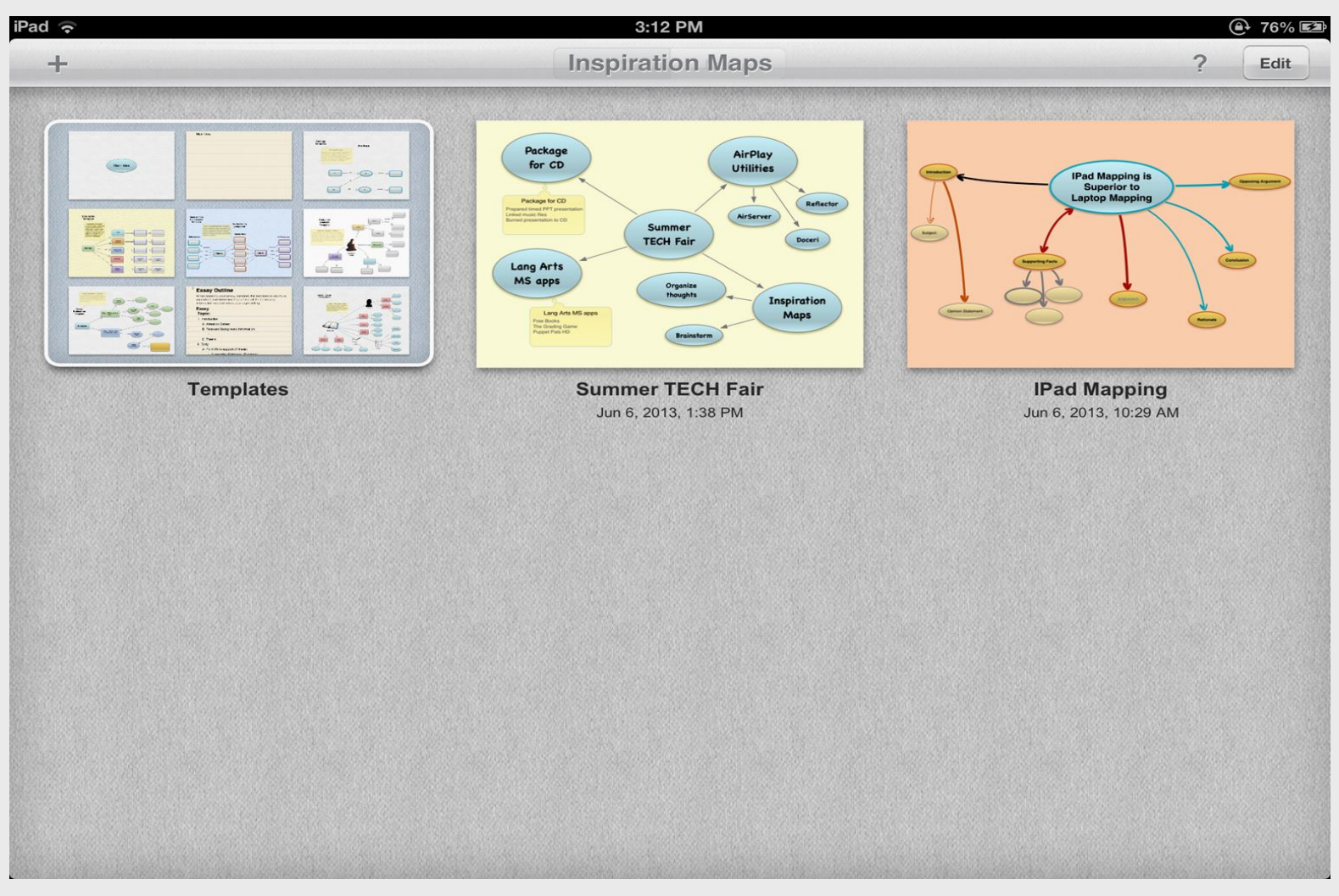

## **Online Handouts**

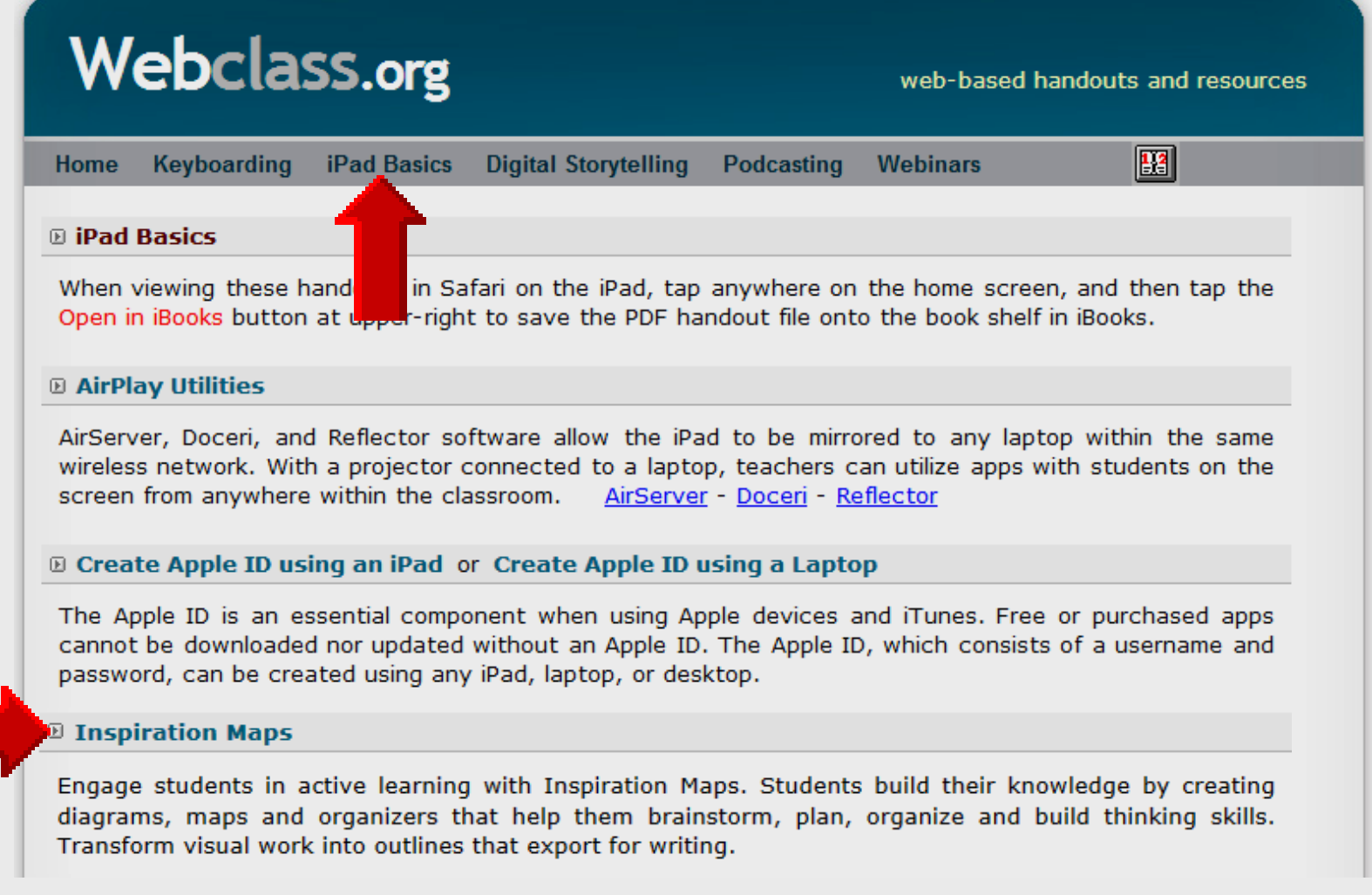